# Microsoft Official Academic Course

# Exam 70-687

# **Configuring Windows 8**

Craig Zacker Patrick Regan

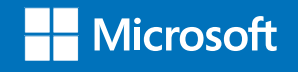

# Configuring Windows 8<sup>®</sup> Exam 70-687

Lab Manual

Craig Zacker Patrick Regan

# WILEY

EXECUTIVE EDITOR EDITORIAL ASSISTANT DIRECTOR OF SALES EXECUTIVE MARKETING MANAGER SENIOR PRODUCTION & MANUFACTURING MANAGER ASSOCIATE PRODUCTION MANAGER PRODUCTION EDITOR John Kane Allison Winkle Mitchell Beaton Chris Ruel Janis Soo Joel Balbin Eugenia Lee

Copyright © 2014 by John Wiley & Sons, Inc. All rights reserved.

No part of this publication may be reproduced, stored in a retrieval system or transmitted in any form or by any means, electronic, mechanical, photocopying, recording, scanning or otherwise, except as permitted under Sections 107 or 108 of the 1976 United States Copyright Act, without either the prior written permission of the Publisher, or authorization through payment of the appropriate per-copy fee to the Copyright Clearance Center, Inc. 222 Rosewood Drive, Danvers, MA 01923, website www.copyright.com. Requests to the Publisher for permission should be addressed to the Permissions Department, John Wiley & Sons, Inc., 111 River Street, Hoboken, NJ 07030-5774, (201) 748-6011, fax (201) 748-6008, website http://www.wiley.com/go/permissions.

www.wiley.com/college/microsoft or call the MOAC Toll-Free Number: 888-764-7001 (U.S. & Canada only)

ISBN 978-1-118-55080-9

Printed in the United States of America

10 9 8 7 6 5 4 3 2 1

## **BRIEF CONTENTS**

- Lab 1: Evaluating Hardware Readiness and Capability
- Lab 2: Installing Windows 8
- Lab 3: Migrating and Configuring User Data
- Lab 4: Configuring Devices and Device Drivers
- Lab 5: Installing and Configuring Desktop Applications
- Lab 6: Installing and Configuring Windows Store Applications
- Lab 7: Controlling Access to Local Hardware and Applications
- Lab 8: Configuring Internet Explorer
- Lab 9: Configuring Hyper-V
- Lab 10: Configuring IP Settings
- Lab 11: Configuring Network Settings
- Lab 12: Configuring and Maintaining Network Security
- Lab 13: Configuring Remote Management
- Lab 14: Configuring Shared Resources
- Lab 15: Configuring File and Folder Access
- Lab 16: Configuring Local Security Settings
- Lab 17: Configuring Authentication and Authorization
- Lab 18: Configuring Remote Connections
- Lab 19: Configuring Mobility Options
- Lab 20: Configuring Security for Mobile Devices
- Lab 21: Configuring and Managing Updates
- Lab 22: Managing Local Storage

- Lab 23: Monitoring System Performance
- Lab 24: Configuring Backups
- Lab 25: Configuring System Recovery Options
- Lab 26: Configuring File Recovery Options

## CONTENTS

1

6

14

## 1. Evaluating Hardware Readiness and Capability

*Exercise 1.1:* Evaluating Your Machine 2

*Exercise 1.2:* Running the Upgrade Assistant 4

Lab Challenge: Reviewing Your Upgrade Options 5

### 2. Installing Windows 8

*Exercise 2.1:* Performing a Clean Windows 8 Installation 7

Exercise 2.2: Joining a Domain 9

Lab Challenge: Upgrading Windows 7 to Windows 8 11

## 3. Migrating and Configuring User Data

*Exercise 3.1:* Collecting User Profile Data 15

*Exercise 3.2:* Importing User Profile Data 18

Lab Challenge: Migrating User Profiles Over the Network 20

## 4. Configuring Devices and Device Divers 22

*Exercise 4.1:* Troubleshooting Devices with Device Manager 24

*Exercise 4.2:* Updating Device Drivers 27

*Exercise 4.3:* Rolling Back Drivers 29

Lab Challenge: Accessing Advanced Boot Options 31

5. Installing and Configuring Desktop Applications 33

*Exercise 5.1:* Setting File Associations 34

*Exercise 5.2:* Setting Compatibility Modes 36

Lab Challenge: Modifying File Associations 38

## 6. Installing and Configuring Windows Store Applications 39

*Exercise 6.1:* Using Group Policy to Restrict Access to the Windows Store 40

*Exercise 6.2:* Disabling Automatic Download Updates of the Windows Store 43

Lab Challenge: Blocking Automatic Updates from Within the Windows Store App 44

## 7. Controlling Access to Local Hardware and Applications 45

*Exercise 7.1:* Installing Remote Server Administration Tools 47

| <i>Exercise 7.2:</i> Configuring Removable Storage Access Policies 48          |  |  |  |
|--------------------------------------------------------------------------------|--|--|--|
| <i>Exercise 7.3:</i> Using AppLocker 50                                        |  |  |  |
| Lab Challenge: Creating an<br>AppLocker Rule Based on File<br>Hash 53          |  |  |  |
| Configuring Internet Explorer 54                                               |  |  |  |
| <i>Exercise 8.1:</i> Configuring Internet<br>Explorer 56                       |  |  |  |
| <i>Exercise 8.2:</i> Testing Internet Explorer Policies 59                     |  |  |  |
| Lab Challenge: Suppressing<br>Compatibility Warnings 61                        |  |  |  |
| Configuring Hyper-V 62                                                         |  |  |  |
| <i>Exercise 9.1:</i> Installing Client<br>Hyper-V 63                           |  |  |  |
| <i>Exercise 9.2:</i> Creating a Virtual<br>Machine Using Hyper-V<br>Manager 66 |  |  |  |
| <i>Exercise 9.3:</i> Configuring Virtual Machine Settings 68                   |  |  |  |
| Lab Challenge: Expanding a Virtual<br>Hard Disk 69                             |  |  |  |
| Configuring IP Settings 70                                                     |  |  |  |
| <i>Exercise 10.1:</i> Manually Configuring TCP/IP 71                           |  |  |  |
| <i>Exercise 10.2:</i> Creating and Managing a DHCP Scope 74                    |  |  |  |
| <i>Exercise 10.3:</i> Testing Network<br>Connections 76                        |  |  |  |
| <i>Lab Challenge:</i> Configuring IP at the Command Prompt 78                  |  |  |  |

11. Configuring Network Settings

*Exercise 11.1:* Configuring Network Adapter Settings 80

Lab Challenge: Configuring Wireless Network Adapter Settings 84

## 12. Configuring and Maintaining Network Security 87

*Exercise 12.1:* Installing Internet Information Server 88

*Exercise 12.2:* Testing IIS Connectivity 90

*Exercise 12.3:* Allowing a Program Through the Firewall 93

Lab Challenge: Creating Windows Firewall Rules 95

### **13. Configuring Remote Management 96**

*Exercise 13.1:* Configuring Remote Desktop Client 97

*Exercise 13.2:* Connecting to a Remote Workstation 99

Lab Challenge: Using Windows Remote Management 102

## 14. Configuring Shared Resources 103

Exercise 14.1: Sharing a Folder 104

*Exercise 14.2:* Sharing a Printer 107

Lab Challenge: Creating a Homegroup 110

## 15. Configuring File and Folder Access 111

*Exercise 15.1:* Configuring NTFS Permissions 112

*Exercise 15.2:* Configuring NTFS Quotas 115

vi

10.

8.

9.

*Exercise 15.3:* Configuring Auditing 116

Lab Challenge: Viewing Audit Data 119

## 16. Configuring Local Security Settings

120

131

137

*Exercise 16.1:* Configuring Security Policy 121

*Exercise 16.2:* Configuring User Account Control Behavior 125

*Exercise 16.3:* Configuring SmartScreen Filter 128

Lab Challenge: Configuring Secure Boot 130

## **17.** Configuring Authentication and Authorization

*Exercise 17.1:* Creating Local Users 132

*Exercise 17.2:* Managing Credentials 134

Lab Challenge: Assigning User Rights 136

## 18. Configuring Remote Connections

*Exercise 18.1:* Configuring a VPN Connection 138

*Exercise 18.2:* Connecting to a VPN Server 141

Lab Challenge: Testing VPN Protocols 142

### **19. Configuring Mobility Options 143**

*Exercise 19.1:* Configuring Power Options 144

*Exercise 19.2:* Creating a Custom Power Plan 147

Lab Challenge: Using Powercfg. exe 149

## 20. Configuring Security for Mobile Devices 151

*Exercise 20.1:* Configuring BitLocker 152

*Exercise 20.2:* Creating a Data Recovery Agent (DRA) 155

*Exercise 20.3:* Disabling the Windows Location Provider (WLP) 158

Lab Challenge: Performing a Remote Wipe using the Exchange Admin Center (EAC) 160

# 21. Configuring and Managing<br/>Updates161

*Exercise 21.1:* Changing Update Settings from the Control Panel 162

*Exercise 21.2:* Configuring Windows Update Policies 164

*Exercise 21.3:* Uninstalling an Installed Update 166

Lab Challenge: Configuring the Do Not Display Install Updates and Shutdown Policy 169

## 22. Managing Local Storage 170

*Exercise 22.1:* Working with Basic Partitions 171

*Exercise 22.2:* Working with Dynamic Partitions 173

Lab Challenge: Managing Storage Spaces 175

| 23. | Monitoring System |     |
|-----|-------------------|-----|
|     | Performance       | 177 |

*Exercise 23.1:* Using Event Viewer 178

- *Exercise 23.2:* Using Task Manager 180
- *Exercise 23.3:* Using Performance Monitor Console 183
- *Exercise 23.4:* Using Resource Monitor 186
- Lab Challenge: Using Reliability Monitor 188

## 24. Configuring Backups 189

*Exercise 24.1:* Creating a Custom Backup Job 190

*Exercise 24.2:* Performing an Incremental Backup Job 193

Lab Challenge: Scheduling a Backup Job 195

- 25. Configuring System Recovery Options 196
  - *Exercise 25.1:* Creating and Reverting to a System Restore Point 197

*Exercise 25.2:* Using Windows Safe Mode 199

*Exercise 25.3:* Performing a File Restore from Backup 202

Lab Challenge: Performing a PC Reset 204

# 26. Configuring File Recovery<br/>Options205Exercise 26.1:Using File History206

Lab Challenge: Configuring the Advanced Settings of File History 208

# LAB 1 EVALUATING HARDWARE READINESS AND CAPABILITY

## THIS LAB CONTAINS THE FOLLOWING EXERCISES AND ACTIVITIES:

- Exercise 1.1 Evaluating Your Machine
- **Exercise 1.2** Running the Upgrade Assistant
- Lab Challenge Reviewing Your Upgrade Options

## **BEFORE YOU BEGIN**

The lab environment consists of student workstations connected to a local area network, along with a server that functions as the domain controller for a domain called adatum.com. The computers required for this lab are listed in Table 1-1.

## Table 1-1

Computers Required for Lab 1

| Computer | Operating System     | Computer Name |
|----------|----------------------|---------------|
| Server   | Windows Server 2012  | SVR-DC-A      |
| Client   | Windows 7 Enterprise | WKSTN-MBR-D   |

In addition to the computers, you will also need the software listed in Table 1-2 to complete Lab 1.

## Table 1-2 Software Required for Lab 1

| Software                                                       | Location                                      |
|----------------------------------------------------------------|-----------------------------------------------|
| Windows 8 Upgrade Assistant<br>(Windows8-UpgradeAssistant.exe) | \\SVR-DC-A\software                           |
| Lab 1 student worksheet                                        | Lab01_worksheet.docx (provided by instructor) |

## Working with Lab Worksheets

Each lab in this manual requires that you answer questions, shoot screen shots, and perform other activities that you will document in a worksheet named for the lab, such as Lab01\_worksheet.docx. You will find these worksheets on the book companion site. It is recommended that you use a USB flash drive to store your worksheets so you can submit them to your instructor for review. As you perform the exercises in each lab, open the appropriate worksheet file, type the required information, and then save the file to your flash drive.

## **SCENARIO**

## After completing this lab, you will be able to:

- Use basic tools to evaluate your PC's hardware
- Run the Upgrade Assistant to determine if your machine can be upgraded to Windows 8

## Estimated lab time: 35 minutes

| Exercise 1.1    | Evaluating Your Machine                                                                                                    |
|-----------------|----------------------------------------------------------------------------------------------------|
| Overview        | In this exercise, you will use several built-in tools to view the current Windows version and hardware.                                                                                                    |
| Mindset         | Before you install or deploy Windows to a machine, you<br>need identify what hardware the machine has and if that hardware<br>meets the minimum requirements for Windows 8. An enterprise<br>organization may have a software component that can perform<br>inventory. However, you must still identify the hardware of a<br>computer using the built-in tools that are included with Windows 8. |
| Completion time | 10 minutes                                                                                                    |

- 1. On WKSTN-MBR-D, log on using the adatum\administrator account and the Pa\$\$w0rd password.
- 2. Click Start, then right-click Computer and choose Properties.

| Question | What version and edition of Windows are you using? Is it a |  |
|----------|------------------------------------------------------------|--|
| 1        | 32-bit or 64-bit version of Windows                        |  |

| Question<br>2<br>How much memory does your system have? |
|---------------------------------------------------------|
|---------------------------------------------------------|

- 3. Close the *System* window.
- 4. Click the Start > All Programs > Accessories > System Tools > System Information (see Figure 1-1).

| ystem Summary                 | Item                            | Value                                                                   |
|-------------------------------|---------------------------------|-------------------------------------------------------------------------|
| - Hardware Resources          | OS Name                         | Microsoft Windows 7 Professional                                        |
| - Components                  | Version                         | 6 1 7601 Service Pack 1 Build 7601                                      |
| - Software Environment        | Other OS Description            | Not Available                                                           |
|                               | OS Manufacturer                 | Microsoft Corporation                                                   |
|                               | System Name                     | BESTW7LPR                                                               |
|                               | System Manufacturer             | LENOVO                                                                  |
|                               | System Model                    | 0831CTO                                                                 |
|                               | System Type                     | x64-based PC                                                            |
|                               | Processor                       | Intel(R) Core(TM) i7 CPU L 640 @ 2.13GHz, 2134 Mhz, 2 Core(s), 4 Logica |
|                               | BIOS Version/Date               | LENOVO 6QET47WW (1.17 ), 7/14/2010                                      |
|                               | SMBIOS Version                  | 2.6                                                                     |
|                               | Windows Directory               | C:\Windows                                                              |
|                               | System Directory                | C:\Windows\system32                                                     |
|                               | Boot Device                     | \Device\HarddiskVolume1                                                 |
|                               | Locale                          | United States                                                           |
|                               | Hardware Abstraction Layer      | Version = "6.1.7601.17514"                                              |
|                               | User Name                       | Not Available                                                           |
|                               | Time Zone                       | Pacific Daylight Time                                                   |
|                               | Installed Physical Memory (RAM) | 6.00 GB                                                                 |
|                               | Total Physical Memory           | 5.80 GB                                                                 |
|                               | Available Physical Memory       | 3.71 GB                                                                 |
|                               | Total Virtual Memory            | 11.6 GB                                                                 |
|                               | Available Virtual Memory        | 9.65 GB                                                                 |
|                               | Page File Space                 | 5.80 GB                                                                 |
|                               | Page File                       | C:\pagefile.sys                                                         |
|                               |                                 |                                                                         |
| Find what:                    | - P                             | Find Close Find                                                         |
| Search selected category only | Search category names only      |                                                                         |

Figure 1-1 The System Information window

| Question<br>3 | Which version are you using?               |  |
|---------------|--------------------------------------------|--|
|               |                                            |  |
| Question<br>4 | Which processor or processors do you have? |  |

- 5. Close the *System Information* window.
- 6. On the Taskbar, click the Windows Explorer icon.
- 7. Click Computer.

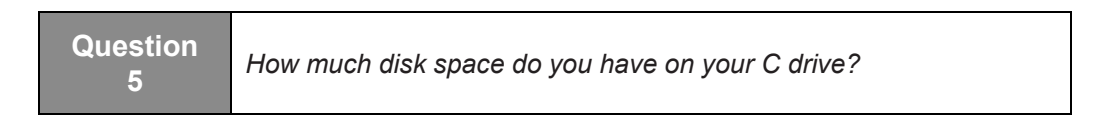

End of exercise. Leave the computer logged into WKSTN-MBR-C for the next exercise.

| Exercise 1.2    | Running the Upgrade Assistant                                                                                                    |
|-----------------|----------------------------------------------------------------------------------------------------|
| Overview        | In this exercise, you will run the upgrade assistant to scan your computer to see what it can be upgraded to.                                                                                                    |
| Mindset         | To make things easier for an end-user, Microsoft has developed<br>the Windows 8 Upgrade Assistant, which scans the computer to<br>determine if the computer can be upgraded to Windows 8 and<br>also determines the versions of Windows 8 that you can upgrade<br>to based on your upgrade needs. |
| Completion time | 15 minutes                                                                                                    |

- 1. On the Taskbar, click the **Windows Explorer** icon.
- 2. Navigate to the \\SVR-DC-A\software folder.
- 3. Double-click the Windows8-UpgradeAssistant application.
- 4. When the *Here's what we found* page opens, take a screen shot by pressing Alt+Prt Scr and then paste it into your Lab 1 worksheet file in the page provided by pressing Ctrl+V.
- 5. Click See compatibility details.

Question 6 Which items do you need to review?

- 6. Click Close.
- 7. Click Next.
- 8. Log off of WKSTN-MBR-C.

| Lab Challenge   | Review Your Upgrade options                                                                                                    |
|-----------------|----------------------------------------------------------------------------------------------------|
| Overview        | During this exercise, you will perform a written exercise to<br>ensure that you understand the available installation and upgrade<br>options.                                                                                                    |
| Mindset         | Prior to installing or deploying Windows, you must look at the<br>hardware that you want to use and determine if the computer can<br>handle Windows 8. If the hardware cannot, you will need to<br>determine if you want to upgrade the current hardware, or<br>replace the computer. |
| Completion time | 10 minutes                                                                                                    |

For this written exercise, answer the following questions based on the given scenario.

- 1. You are visiting a client that has a computer running Windows 7. However, you do not know the specifications for the computer. What tool or option can you use to quickly view the computer name, domain name, processor information, installed memory, if the system is 32-bit or 64-bit, the edition of Windows, and if Windows 7 includes a service pack or not?
- 2. You are purchasing a computer with Windows 8. You need to be able to add the computer to an Active Directory Domain. You will need to be able to access shared folders and printers on the network, and you need to share your printer to other users. You will need to be able to run a virtual machine running Windows XP on the computer. You will also need to install Office 2013. What is the least expensive edition of Windows 8 that you will need?
- 3. What is the maximum number of processors that Windows 8 Professional can support?
- **4.** You have a computer that has a Intel quad-core processor. Can you run Windows 8 Professional and will Windows be able to use all four cores?
- 5. You have an application that will require 8 GB of memory. What is the least expensive edition and version of Windows 8 that you can use for this application to run?
- **6.** You want Windows 8 to use BranchCache. What is the least expensive edition of Windows 8 that you can use?
- 7. You have a computer running Windows 7 Professional. Which version of Windows can you perform an in-place upgrade to?
- **8.** You have Windows Vista. You want to upgrade to Windows 8 while keeping all of the applications. How should you upgrade the system?

End of lab.

# LAB 2 INSTALLING WINDOWS 8

## THIS LAB CONTAINS THE FOLLOWING EXERCISES AND ACTIVITIES:

- Exercise 2.1 Performing a Clean Windows 8 Installation
- **Exercise 2.2** Joining a Domain
- Lab Challenge Upgrading Windows 7 to Windows 8

## **BEFORE YOU BEGIN**

The lab environment consists of computers connected to a local area network. The computers required for this lab are listed in Table 2-1.

## Table 2-1

Computers Required for Lab 2

| Computer                | Operating System     | Computer Name |
|-------------------------|----------------------|---------------|
| Server                  | Windows Server 2012  | SVR-DC-A      |
| New workstation         | Bare Metal           | WKSTN-MBR-B   |
| Workstation for upgrade | Windows 7 Enterprise | WKSTN-MBR-D   |

In addition to the computers, you will also need the software listed in Table 2-2 to complete Lab 2.

## Table 2-2Software Required for Lab 2

| Software                                   | Location                                      |
|--------------------------------------------|-----------------------------------------------|
| Installation disk for Windows 8 Enterprise | Mounted on WKSTN-MBR-B                        |
| Installation disk for Windows 8 Enterprise | Mounted on WKSTN-MBR-D                        |
| Lab 2 student worksheet                    | Lab02_worksheet.docx (provided by instructor) |

## Working with Lab Worksheets

Each lab in this manual requires that you answer questions, create screenshots, and perform other activities that you will document in a worksheet named for the lab, such as Lab02\_worksheet.docx. You will find these worksheets on the book companion site. It is recommended that you use a USB flash drive to store your worksheets so you can submit them to your instructor for review. As you perform the exercises in each lab, open the appropriate worksheet file, type the required information, and then save the file to your flash drive.

## **SCENARIO**

## After completing this lab, you will be able to:

- Perform a clean Windows 8 installation on a bare metal computer
- Join a Windows 8 workstation to an Active Directory Domain Services domain
- Upgrade a Windows 7 workstation to Windows 8

## Estimated lab time: 60 minutes

| Exercise 2.1    | Performing a Clean Windows 8 Installation                                                                                                    |
|-----------------|----------------------------------------------------------------------------------------------------|
| Overview        | In this exercise, you will install Windows 8 on a new computer that has<br>no previously installed operating system.                                                                                                    |
| Mindset         | In many cases, organizations purchase computers without operating systems installed—sometimes called bare metal workstations—either because they have an existing license agreement or because they intend to purchase the operating system (OS) through a different channel. In these cases, you perform what is known as a clean operating system installation, which is a procedure that creates a new server with the default operating system settings. |
| Completion time | 30 minutes                                                                                                    |

- 1. Select the WKSTN-MBR-B computer, on which the Windows 8 installation disk is mounted and loaded. The *Windows Setup* page appears.
- 2. Accept the default values for the *Language to install* setting, the *Time and currency format* setting, and the *Keyboard or input method* setting by clicking Next. Another *Windows Setup* page appears.
- 3. Click the Install now button. The *License terms* page appears.
- **4.** Select *I accept the license terms* and then click **Next**. The *Which type of installation do you want*? page appears.
- **5.** Click **Custom: Install Windows only (advanced)**. The *Where do you want to install Windows?* page appears (see Figure 2-1).

| Windows Setup                        |            |                               | <b>_</b> ×   |
|--------------------------------------|------------|-------------------------------|--------------|
| Where do you want to install Windows | s?         |                               |              |
| Name                                 | Total size | Free space Type               |              |
| Drive 0 Unallocated Space            | 127.0 GB   | 127.0 GB                      |              |
|                                      |            |                               |              |
|                                      |            |                               |              |
|                                      |            |                               |              |
|                                      |            |                               |              |
| #                                    |            |                               |              |
| * <u>p</u> <u>R</u> efresh           |            | Drive options ( <u>a</u> dvan | ced)         |
| 🐏 <u>L</u> oad driver                |            |                               |              |
|                                      |            |                               |              |
|                                      |            |                               |              |
|                                      |            |                               | <u>N</u> ext |

## Figure 2-1

The Where do you want to install Windows? page

6. Leave Drive 0 Unallocated Space selected and then click Next. The *Installing Windows* page appears as the system installs Windows 8.

| QuestionWhat should you do if the drive on which you want to install<br>Windows 8 already has a partition on it containing an<br>operating system and data you do not need? |
|----------------------------------------------------------------------------------------------------|
|----------------------------------------------------------------------------------------------------|

| Question<br>2 | What should you do if the Where do you want to install Windows? page appears, but it does not list any drives or partitions? |
|---------------|----------------------------------------------------------------------------------------------------|
|---------------|----------------------------------------------------------------------------------------------------|

- 7. After several minutes and a system restart, the *Personalize* page appears.
- 8. In the *PC name* textbox, type WKSTN-MBR-B and then click Next. The *Settings* page appears.
- 9. Click Use express settings. The Sign in to your PC page appears.
- 10. Click Sign in without a Microsoft account. Another Sign in to your PC page appears.
- 11. Click Local account. The next Sign in to your PC page appears (see Figure 2-2).
- **12.** Take a screen shot of the *Sign in to your PC page* by pressing **Alt+Prt Scr** and then paste it into your Lab 2 worksheet file in the page provided by pressing **Ctrl+V**.
- 13. In the User name text box, type ocox. In the Password text box and in the Reenter password text box, type Pa\$\$w0rd. In the Password hint text box, type ocox and then click Finish. After a brief introduction to Windows 8, the Start screen appears.

End of exercise. Leave all windows open for the next exercise.

| Exercise 2.2    | Joining a Domain                                                                                                    |
|-----------------|----------------------------------------------------------------------------------------------------|
| Overview        | In this exercise, you will join your newly installed Windows 8<br>workstation to your network's Active Directory Domain Services<br>domain.                                                                                    |
| Mindset         | To function in an enterprise environment, Windows 8 workstations<br>typically must be part of an Active Directory domain. An administrator<br>must join the workstation to the domain by supplying appropriate<br>credentials. |
| Completion time | 10 minutes                                                                                                    |

- 1. Click the **Desktop** tile, mouse over the lower-left corner of the desktop and then rightclick the **Start** screen thumbnail that appears there. Then, from the context menu that appears, click **Control Panel**. The *Control Panel* window appears.
- 2. Click Network and Internet > Network and Sharing Center. The *Network and Sharing Center* window appears.
- 3. Click Change adapter settings. The Network Connections window appears.

- **4.** Right-click the **Ethernet** connection and choose **Properties**. The *Ethernet Properties* sheet appears.
- **5.** Double-click **Internet Protocol Version 4 (TCP/IPv4)**. The *Internet Protocol Version 4 (TCP/IPv4) Properties* sheet appears.
- 6. Select the Use the following IP address option and then type values in the following text boxes:
  - IP address: 10.0.0.2
  - Subnet mask: 255.255.255.0
- 7. Select the Use the following DNS server addresses option and then type a value in the following text box:
  - Preferred DNS server: 10.0.0.1
- 8. Click OK to close the Internet Protocol Version 4 (TCP/IPv4) Properties sheet.
- 9. Click OK to close the *Ethernet Properties* sheet.
- **10.** Close the *Network Connections* window. Click the Control Panel Home link in the left pane.
- **11.** In *Control Panel*, click **System and Security** > **System**. The *System* control panel appears.
- 12. Click Change settings. The System Properties sheet appears.
- **13.** Click **Change**. The *Computer Name/Domain Changes* dialog box appears (see Figure 2-2).

| Computer Name/Domain Changes                                                                                      |
|----------------------------------------------------------------------------------------------------|
| You can change the name and the membership of this<br>computer. Changes might affect access to network resources. |
| Computer name:                                                                                                    |
| WKSTN-MBR-B                                                                                                    |
| Full computer name:<br>WKSTN-MBR-B                                                                                |
| <u>M</u> ore                                                                                                    |
| Member of                                                                                                    |
| O <u>D</u> omain:                                                                                                 |
| <u>W</u> orkgroup:                                                                                                |
| WORKGROUP                                                                                                    |
| OK Cancel                                                                                                    |

## Figure 2-2

The Computer Name/Domain Changes dialog box

**14.** Select the **Domain** option, type **adatum.com** in the text box, and then click **OK**. A *Windows Security* dialog box appears.

| Question | What is the primary reason for the joining to a domain to fail |
|----------|----------------------------------------------------------------|
| 3        | at this point?                                                 |

- **15.** Authenticate with a *User name* of **Administrator** and a *Password* of **Pa\$\$w0rd** and then click **OK**. A message box appears, welcoming you to the domain.
- **16.** Take a screen shot of the message box by pressing **Alt+Prt Scr** and then paste it into your Lab 2 worksheet file in the page provided by pressing **Ctrl+V**.
- 17. Click OK. Another message box appears, prompting you to restart the computer.
- 18. Click OK.
- **19.** Click **Close** to close the *System Properties* dialog box.
- **20.** A You must restart your computer to apply these changes message box appears.

## 12 Configuring Windows 8

21. Click Restart Now. The computer restarts.

End of exercise.

| Lab<br>Challenge | Upgrading Windows 7 to Windows 8                                                                                                    |
|------------------|----------------------------------------------------------------------------------------------------|
| Overview         | In this challenge, you will upgrade a Windows 7 workstation to Windows 8.                                                                                                    |
| Mindset          | Assuming that a workstation meets all of the requirements and has<br>compatible drivers and applications installed, it is possible to perform an<br>in-place upgrade, which retains all of the system's software, data, and<br>configuration settings. However, the more complex the workstation<br>configuration, the more likely it will be for incompatibilities to arise,<br>producing an end result that is unstable or otherwise problematic. |
| Completion time  | 20 minutes                                                                                                    |

In this challenge, you are provided with a computer named WKSTN-MBR-D that is running Windows 7. In the computer's DVD drive, there is an installation disk for Windows 8 Enterprise, which you must use to upgrade the operating system from Windows 7 to Windows 8. To complete the challenge, complete the following tasks:

- 1. Windows 7, as configured on WKSTN-MBR-D, is running Internet Information Services. Before you begin the upgrade process, demonstrate that IIS is running by taking a screen shot of the IIS default website. Press **Alt+Prt Scr** and then paste it into your Lab 2 worksheet file in the page provided by pressing **Ctrl+V**.
- **2.** Upgrade the workstation to Windows 8, documenting the process by listing the basic steps you performed.

| Note |
|------|
|------|

**3.** Demonstrate that IIS is still running on the upgraded workstation by taking a screen shot of the new IIS default website. Press **Alt+Prt Scr** and then paste it into your Lab 2 worksheet file in the page provided by pressing **Ctrl+V**.

- **4.** Answer the following questions:
  - **a.** Under what conditions would the Upgrade option be unavailable to you during the Windows 8 installation process?
  - **b.** The compatibility notes that appear during this exercise are recommendations; they do not prevent you from performing the upgrade. However, in a real-world upgrade situation, this might not be the case. Give an example of a compatibility note that will stop the upgrade process and force you to take action before restarting the installation.

End of lab.

# LAB 3 MIGRATING AND CONFIGURING USER DATA

## THIS LAB CONTAINS THE FOLLOWING EXERCISES AND ACTIVITIES:

- Exercise 3.1 Collecting User Profile Data
- Exercise 3.2 Importing User Profile Data
- Lab Challenge Migrating User Profiles Over the Network

## **BEFORE YOU BEGIN**

The lab environment consists of computers connected to a local area network. The computers required for this lab are listed in Table 3-1.

### Table 3-1

Computers Required for Lab 3

| Computer    | Operating System     | Computer Name |
|-------------|----------------------|---------------|
| Server      | Windows Server 2012  | SVR-DC-A      |
| Workstation | Windows 8 Enterprise | WKSTN-MBR-B   |
| Workstation | Windows 7 Enterprise | WKSTN-MBR-C   |

In addition to the computers, you will also require the software listed in Table 3-2 to complete Lab 3.

## Table 3-2

Software Required for Lab 3

| Software                | Location                                      |
|-------------------------|-----------------------------------------------|
| Lab 3 student worksheet | Lab03_worksheet.docx (provided by instructor) |

## Working with Lab Worksheets

Each lab in this manual requires that you answer questions, create screenshots, and perform other activities that you will document in a worksheet named for the lab, such as Lab03\_worksheet.docx. You will find these worksheets on the book companion site. It is recommended that you use a USB flash drive to store your worksheets so you can submit them to your instructor for review. As you perform the exercises in each lab, open the appropriate worksheet file, type the required information, and then save the file to your flash drive.

## **SCENARIO**

### After completing this lab, you will be able to:

- Collect user profile data using Windows Easy Transfer
- Import user profile data
- Migrate user profiles over the network

### Estimated lab time: 60 minutes

| Exercise 3.1    | Collecting User Profile Data                                                                                                    |
|-----------------|----------------------------------------------------------------------------------------------------|
| Overview        | In this exercise, you will create users on a Windows 7 workstation<br>and then run the Windows Easy Transfer program to collect the<br>user profile data that you will migrate to Windows 8.                                                                      |
| Mindset         | Windows Easy Transfer enables you to save user profile data to a file<br>on a network share or a removable medium and then import it to<br>another computer. You can use this method to perform either a side-<br>by-side migration or a wipe-and-load migration. |
| Completion time | 20 minutes                                                                                                    |

- 1. On WKSTN-MBR-C, log in as local user Admin with the Pa\$\$w0rd password and then click Start > Control Panel > System and Security > Administrative Tools. The *Administrative Tools* control panel appears.
- 2. Double-click Computer Management. The Computer Management console appears.
- 3. Expand the Local Users and Groups node and then click the Users container.
- 4. Right-click the Users container and, from the context menu, click New User. The *New User* dialog box appears.
- 5. In the User Name text box, type Alice. In the Password text box and the Confirm password text box, type Pa\$\$w0rd.
- 6. Clear the User must change password at next logon check box and then click Create. The system creates the user account and then presents a blank new *User* dialog box.
- 7. Repeat steps 5 and 6 to create three additional user accounts named **Ralph**, **Ed**, and **Trixie**.
- 8. Click Close. The four new accounts appear in the Users container.
- 9. Click the Start icon and in the Shut down menu, click Log off.
- 10. Log on using the -.\Alice account you just created and the Pa\$\$w0rd password.
- 11. Repeat the previous two steps to log off and log on again, first using the **Ralph** account and then using the **Ed** account (using **Pa\$\$w0rd** as the password).
- **12.** Log off the workstation.
- 13. Log on using the adatum\Administrator account and the Pa\$\$w0rd password.
- 14. Click Start. In the *Search programs and files* text box, type Windows Easy Transfer and then press Enter.
- **15.** The Windows Easy Transfer Wizard appears, displaying the Welcome to Windows Easy Transfer page.
- **16.** Click **Next**. The *What do you want to use to transfer items to your new computer*? page appears.
- 17. Click An external hard disk or USB flash drive. The Which computer are you using now? page appears.

**18.** Click **This is my old computer**. The program scans the computer for files and settings it can transfer and then displays the results in the *Choose what to transfer from this computer* page (see Figure 3-1).

| G | 🗿 Wi    | ndows Easy       | Transfer                                                                   |                          | x             |
|---|---------|------------------|----------------------------------------------------------------------------|--------------------------|---------------|
|   | Choo    | se what to       | transfer from this computer                                                |                          |               |
|   | You car | n transfer files | and settings in these user accounts.                                       |                          |               |
|   |         |                  | ADATUM\Administrator<br>63.6 MB Selected (Default selections)<br>Customize |                          |               |
|   |         |                  | Alice<br>59.6 MB Selected (Default selections)<br>Customize                |                          |               |
|   |         |                  | Ed                                                                         | Easy Transfer file size: | т<br>136.5 MB |
|   |         |                  |                                                                            |                          | Next          |

## Figure 3-1

The Choose what to transfer from this computer page

**19.** Leave the checkboxes selected for all of the available accounts as well as the *Shared Items* object and then click **Next**. The *Save your files and settings for transfer* page appears.

| Question<br>2 | Why aren't the user profiles for all of the accounts you created available for transfer? |
|---------------|------------------------------------------------------------------------------------------|
|               |                                                                                          |

- **20.** In the *Password* text box and the *Confirm Password* text box, type **Pa\$\$w0rd** and then click **Save**. The *Save your Easy Transfer file* combo box appears.
- 21. In the *File Name* text box, type \\svr-dc-a\downloads\Windows Easy Transfer Items from old computer and then click Save. The wizard saves the selected profiles to the lab server and then displays a *These files and settings have been saved for your transfer* page.
- 22. Click Next. The *Your transfer file is complete* page appears. Take a screen shot of the page box by pressing Alt+Prt Scr and then paste it into your Lab 3 worksheet file in the page provided by pressing Ctrl+V.
- 23. Click Next. The Windows Easy Transfer is complete on this computer page appears.
- **24.** Click **Close**. The wizard closes.

End of exercise.

| Exercise 3.2    | Importing User Profile Data                                                                                                    |
|-----------------|----------------------------------------------------------------------------------------------------|
| Overview        | In this exercise, you will import the user profile data you collected<br>in the previous exercise into Windows 8.                                                                     |
| Mindset         | Windows Easy Transfer not only imports user profile data, it can also<br>be used to create the target accounts and their user profiles before<br>populating them with the saved data. |
| Completion time | 20 minutes                                                                                                    |

- 1. On WKSTN-MBR-B, log on using the adatum\Administrator account and the Pa\$\$w0rd password.
- 2. At the Start screen, type Windows Easy Transfer. The Apps Results screen appears.
- **3.** Click **Windows Easy Transfer**. The *Windows Easy Transfer Wizard* appears, displaying the *Welcome to Windows Easy Transfer* page.
- **4.** Click **Next**. The *What do you want to use to transfer items to your new computer*? page appears.

- 5. Click *An external hard disk or USB flash drive*. The *Which PC are you using now*? page appears.
- **6.** Click **This is my new PC**. The *Has Windows Easy Transfer already saved your files from your old computer to an external hard disk or USB flash drive?* page appears.
- 7. Click Yes. The Open an Easy Transfer file combo box appears.
- 8. In the *File Name* text box, type \\svr-dc-a\downloads\Windows Easy Transfer Items from old computer and then click Open. The *Enter the password you used to help protect your transfer file and start the transfer* page appears.
- **9.** In the text box, type **Pa\$\$w0rd** and then click **Next**. The wizard opens the file and then displays the *Choose what to transfer to this PC* page (see Figure 3-2).

|                                                                                                    | ×                        |
|----------------------------------------------------------------------------------------------------|--------------------------|
| 🚱 🛥 Windows Easy Transfer                                                                                                    |                          |
| Choose what to transfer to this PC                                                                                                    |                          |
| You can transfer files and settings in these user accounts from your old PC. To choose how you w<br>the user accounts on your old PC to get transferred to user accounts on your new PC, click Advan<br>options. | ant<br>ced               |
| ADATUM\Administrator     63.6 MB Selected (Default selections)     Customize                                                                                                    | ^                        |
| ✓ Alice<br>59.6 MB Selected (Default selections)<br>Customize                                                                                                    |                          |
| Easy Transfer file size:<br>Advanced                                                                                                    | ✓<br>136.5 MB<br>Options |
| Тп                                                                                                    | ansfer                   |

## Figure 3-2

The Choose what to transfer to this PC page

- **10.** Select all of the available items and then click **Advanced Options**. The *Advanced Options* dialog box appears.
- 11. For the Alice user account, select Create User in the appropriate drop-down menu. The *Create New User* dialog box appears.

- 12. In the *User Name* text box, type Alice. In the *Password* text box and the *Confirm password* text box, type **Pas\$\$w0rd** and then click **Create**.
- 13. Repeat steps 11 and 12 for the Ed user account and the Ralph user account. Click Save.
- 14. Click **Transfer**. The wizard transfers the settings you saved from the Windows 7 workstation to your Windows 8 workstation and then displays the *Your transfer is complete* page.
- 15. Click See what was transferred. The Windows Easy Transfer Reports window appears.
- 16. Take a screen shot of the *Windows Easy Transfer Reports* window by pressing Alt+Prt Scr and then paste it into your Lab 3 worksheet file in the page provided by pressing Ctrl+V.
- 17. Close the Windows Easy Transfer Reports window.
- 18. Click Close. A Restart your PC to complete your transfer dialog box appears.
- 19. Click Restart now. The workstation restarts.

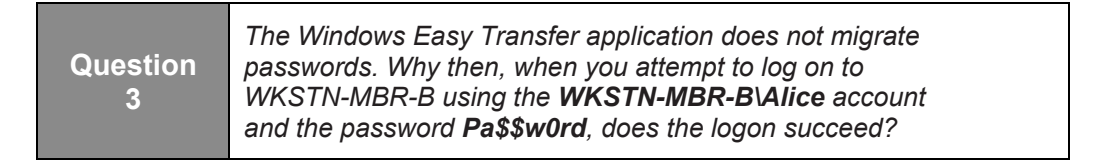

End of exercise.

| Lab<br>Challenge | Migrating User Profiles Over the Network                                                                                                    |
|------------------|----------------------------------------------------------------------------------------------------|
| Overview         | In this challenge, you will migrate a user profile from Windows 7 to Windows 8 in real time using a network connection.                                                                                                    |
| Mindset          | When two workstations are active at the same time and connected to<br>the same network, you can use Windows Easy Transfer to migrate user<br>profiles directly between them without having to save the profile<br>information to a file. |
| Completion time  | 20 minutes                                                                                                    |

A user wants to transfer user profiles from a Windows 7 workstation to a Windows 8 workstation, but these two computers are connected to the network at the same time. To complete this challenge, you must create a user profile for the Trixie account you created on WKSTN-MBR-C and transfer it directly to the WKSTN-MBR-B workstation using the network. Then complete the following tasks:

- 1. Write out the steps you performed to complete the challenge.
- Take a screen shot of the Go to your new computer and enter your Windows Easy Transfer key page on the Windows 7 workstation by pressing Alt+Prt Scr and then paste it into your Lab 3 worksheet file in the page provided by pressing Ctrl+V.
- **3.** Take a screen shot of the *Enter your Windows Easy Transfer key* page on the Windows 8 workstation by pressing **Alt+Prt Scr** and then paste it into your Lab 3 worksheet file in the page provided by pressing **Ctrl+V**.

End of lab.

# LAB 4 CONFIGURING DEVICES AND DEVICE DRIVERS

## THIS LAB CONTAINS THE FOLLOWING EXERCISES AND ACTIVITIES:

- Exercise 4.1 Troubleshooting Devices with Device Manager
- Exercise 4.2 Updating Device Drivers
- **Exercise 4.3** Rolling Back Drivers
- Lab Challenge Accessing Advanced Boot Options

## **BEFORE YOU BEGIN**

The lab environment consists of student workstations connected to a local area network, along with a server that functions as the domain controller for a domain called adatum.com. The computers required for this lab are listed in Table 4-1.

| Computer | Operating System     | Computer Name |
|----------|----------------------|---------------|
| Server   | Windows Server 2012  | SVR-DC-A      |
| Client   | Windows 8 Enterprise | WKSTN-MBR-B   |

 Table 4-1

 Computers Required for Lab 4

In addition to the computers, you will also need the software listed in Table 4-2 to complete Lab 4.

## Table 4-2

Software required for Lab 4

| Software                | Location                                      |
|-------------------------|-----------------------------------------------|
| Lab 4 student worksheet | Lab04_worksheet.docx (provided by instructor) |

## Working with Lab Worksheets

Each lab in this manual requires that you answer questions, shoot screen shots, and perform other activities that you will document in a worksheet named for the lab, such as Lab04\_worksheet.docx. You will find these worksheets on the book companion site. It is recommended that you use a USB flash drive to store your worksheets so you can submit them to your instructor for review. As you perform the exercises in each lab, open the appropriate worksheet file, fill in the required information, and then save the file to your flash drive.

## **SCENARIO**

## After completing this lab, you will be able to:

- View and manage devices with Device Manager
- Update a driver with Device Manager
- Rollback a driver with Device Manager

## Estimated lab time: 50 minutes

| Exercise 4.1    | Troubleshooting Devices with Device Manager                                                                                                    |  |
|-----------------|----------------------------------------------------------------------------------------------------|--|
| Overview        | In this exercise, you will use Device Manager to troubleshoot problems with devices and device drivers.                                                                                                    |  |
| Mindset         | While a hardware problem can be a physical failure of the device, often<br>the problem is caused by not having the proper device driver loaded.<br>To view hardware that Windows sees, to view the drivers that are<br>loaded for the hardware devices, and to manage the hardware devices<br>and drivers, you would use Device Manager. |  |
| Completion time | 20 minutes                                                                                                    |  |

- 1. On WKSTN-MBR-B, log on using the **adatum**\**Administrator** account and the **Pa\$\$w0rd** password. When the Start menu appears, click the Desktop tile.
- 2. Mouse over the lower-left corner of the desktop and right-click the **Start** screen thumbnail that appears there. Click **Device Manager**.

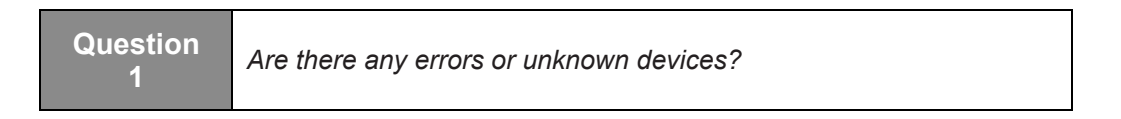

**3.** Expand the **Ports (COM and LPT)** node (see Figure 4-1).

|                                | Device Manager             | - □ × |
|--------------------------------|----------------------------|-------|
| File Action View Help          |                            |       |
| Þ 🔿   🖬   🖪 🖬   💐              |                            |       |
| A 🚔 WKSTN-MBR-B                |                            | 7     |
| Image: Computer                |                            |       |
| 🖻 🧰 Disk drives                |                            |       |
| Display adapters               |                            |       |
| DVD/CD-ROM drives              |                            |       |
| Floppy disk drives             |                            |       |
| Floppy drive controllers       |                            |       |
| Image: Human Interface Devices |                            |       |
| IDE ATA/ATAPI controllers      |                            |       |
| Keyboards                      |                            |       |
| Mice and other pointing devi   | ces                        |       |
| Monitors                       |                            |       |
| Network adapters               |                            |       |
| Ports (COM & LPT)              |                            |       |
| 7 Communications Port (C       | DM1)                       |       |
| Communications Port (C)        | DM2)                       |       |
| Processors                     |                            |       |
| Storage controllers            |                            |       |
| System devices                 |                            |       |
| 📕 ACPI Fixed Feature Buttor    | 15                         |       |
| 📕 Composite Bus Enumerat       | or                         |       |
| 📕 Direct memory access co      | ntroller                   |       |
| 💻 Intel 82371AB/EB PCI to IS   | A bridge (ISA mode)        |       |
| 📲 Intel 82443BX Pentium(R)     | Il Processor to PCI Bridge |       |
| 💻 Microsoft ACPI-Compliar      | it System                  |       |
| 📲 Microsoft Hyner-V Data F     | vchange                    |       |

### Figure 4-1 The Device Manager window

- 4. Right-click Communications Port (COM2) and choose Disable.
- 5. When you are prompted to confirm if you want to disable the device, click Yes.

Question 2

Which icon represents a disabled device?

- 6. Right-click the Communications Port (COM2) and choose Enable.
- 7. Right-click the Communications Port (COM2) and choose Properties.

Question 3 In the General tab, what is the status of the device?

8. Click the **Resources** tab.

Question 4 Which IRQ and I/O port range is Com2 using?

- 9. Click OK to close the Communications Port (COM2) dialog box.
- **10.** Expand the **Floppy drive controllers** node.
- 11. Right-click the Standard floppy disk controller and choose Properties.

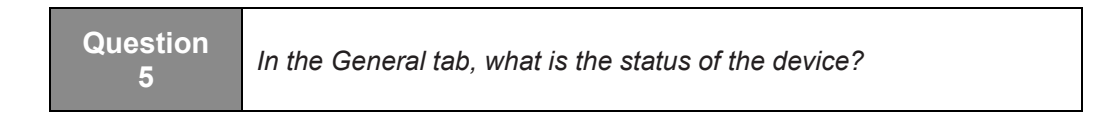

**12.** Click the **Resources** tab.

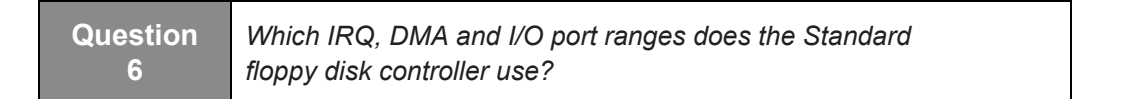

13. Click to deselect the Use automatic settings.

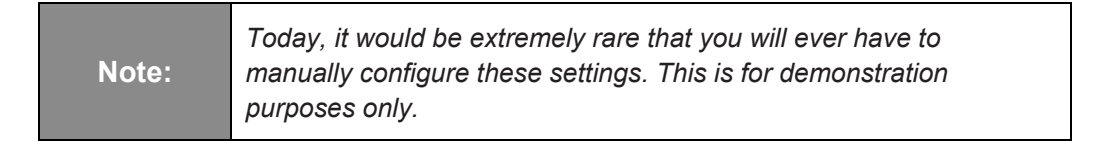

- 14. Change *Setting based on* to **Basic configuration 0002**.
- **15.** Double-click the **IRQ**. When the *Edit Interrupt Request* dialog box opens, change *Value* to **05**. Click **OK** to close the *Edit Interrupt Request* dialog box.
- 16. Click **OK** to close the *Standard floppy disk controller Properties* dialog box.
- 17. When you are prompted to confirm if you want to continue, click Yes.
- 18. When you are prompted to restart the computer, click No.

QuestionWhich icon does the Standard floppy disk controller have<br/>now?

19. Double-click Standard floppy disk controller.
Question 8 What is the device status now?

- **20.** Click the Resources tab, take a screen shot of the *Resources* tab on the *Device Manager Standard floppy disk controller Properties* dialog box by pressing **Alt+Prt Scr** and then paste it into your Lab 4 worksheet file in the page provided by pressing **Ctrl+V**.
- 21. Click Set Configuration Manually.
- 22. Click to select Use automatic settings.
- 23. Click **OK** to close the *Standard floppy disk controller Properties* dialog box.
- 24. When you are prompted to restart the computer, click Yes.

End of exercise. Wait for WKSTN-MBR-B to reboot for the next exercise.

| Exercise 4.2    | Updating Device Drivers                                                                                                    |
|-----------------|----------------------------------------------------------------------------------------------------|
| Overview        | In this exercise, you will update device drivers with Device Manager.                                                                                                    |
| Mindset         | There are multiple reasons why vendors may update a driver. They<br>may need to fix an issue, allow the driver to run more efficiently, or<br>additional capability or functionality. For whatever reason, you will<br>update a driver. |
| Completion time | 15 minutes                                                                                                    |

- 1. Log into WKSTN-MBR-B as adatum\administrator with the Pa\$\$w0rd password. When the Start menu opens, click the Desktop tile.
- 2. Mouse over the lower-left corner of the desktop and right-click the **Start** screen thumbnail that appears there. Click **Device Manager**.
- 3. Right-click WKSTN-MBR-B and choose Scan for hardware changes.
- 4. Expand the Ports (COM and LPT) node and then click Communications Port (COM2) port.
- 5. Right-click Communications Port (COM2) port and then click Update Driver Software.
- 6. When the *How do you want to search for driver software?* page opens, click Search automatically for updated driver software.

| Question<br>9 | Which driver did it find and what does it say about the driver? |
|---------------|-----------------------------------------------------------------|
|---------------|-----------------------------------------------------------------|

- 7. Click **Close** to close the *Update Driver Software Communications Port (COM2)* dialog box.
- 8. Right-click Communications port (COM2) and choose Properties.
- **9.** Click the **Driver** tab (see Figure 4-2).

| General | Port Settings  | Driver         | Details                | Events                      | Resources                          |             |
|---------|----------------|----------------|------------------------|-----------------------------|------------------------------------|-------------|
| a a     | Communicatio   | ns Port        | (COM2)                 |                             |                                    |             |
|         | Driver Provide | er: M          | icrosoft               |                             |                                    |             |
|         | Driver Date:   | 6/             | /21/2006               |                             |                                    |             |
|         | Driver Versior | i: 6,          | 2.9200.1               | 5384                        |                                    |             |
|         | Digital Signer | М              | icrosoft V             | /indows                     |                                    |             |
| Dri     | ver Details    | To v           | iew detail             | s about th                  | ne driver files.                   |             |
| Upd     | ate Driver     | Tou            | pdate the              | driver so                   | ftware for this                    | device.     |
| Roll    | Back Driver    | lf the<br>back | device fi<br>to the pr | ails after u<br>eviously ir | updating the d<br>Installed driver | river, roll |
|         | Disable        | Disa           | bles the s             | elected d                   | evice.                             |             |
| 1       | Jninstall      | To u           | ninstall th            | e driver (/                 | Advanced).                         |             |

#### Figure 4-2 The *Driver* tab

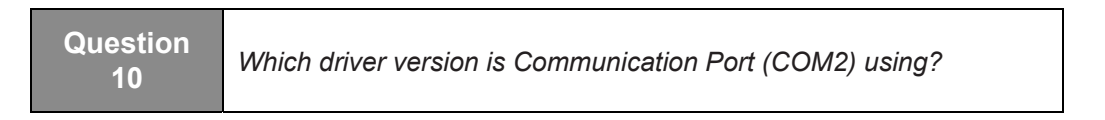

- 10. Click Update Driver.
- 11. On the *How do you want to search for driver software?* page, click **Browse my computer for driver software**.
- **12.** On the *Browse for driver software on your computer* page, click Let me pick from a list of device drivers on my computer.

**13.** On the *Select the device driver you want to install for this hardware* page, click to deselect the **Show compatible hardware**.

Note:

Normally, you would not want to use other drivers that are not compatible. This is for demonstration purposes only.

- 14. For the *Manufacturer* setting, click **Trimble** and then click **Trimble PCMICA GPS Adapter (Rev. B)**. Click **Next**.
- 15. When an update driver warning message appears, click Yes.
- 16. When the driver has been installed, click Close.
- 17. Take a screen shot of the *Trimble PMCIA GPS Adapter (Rev. B) (COM2) Properties* dialog box by pressing **Alt+Prt Scr** and then paste it into your Lab 4 worksheet file in the page provided by pressing **Ctrl+V**.
- **18.** Click **Close** to close the *Trimble PCMCIA GPS Adapter (Rev. B) (COM2) Properties* dialog box.

End of exercise. Leave the Device Manager open for the next exercise.

| Exercise 4.3    | Rolling Back Drivers                                                                                                    |
|-----------------|----------------------------------------------------------------------------------------------------|
| Overview        | In this exercise, you will use Device Manager to rollback a driver.                                                                |
| Mindset         | From time to time, you will encounter problems when you upgrade a driver.<br>So you will need to know how to roll back the driver. |
| Completion time | 5 minutes                                                                                                    |

- 1. On WKSTN-MBR-B, using Device Manager, right-click the Trimble PCMICA GPS Adapter (Rev B) (COM2) and choose Properties.
- **2.** Click the **Driver** tab (see Figure 4-3).

| eneral | Driver    | Details   | Events               | Resources                                                                      |
|--------|-----------|-----------|----------------------|--------------------------------------------------------------------------------|
|        | Trimble   | PCMCIA    | GPS Ada              | apter (Rev. B) (COM2)                                                          |
|        | Driver    | Provider: | Micro                | soft                                                                           |
|        | Driver    | Date:     | 6/21/                | /2006                                                                          |
|        | Driver    | Version:  | 6.2.92               | 200.16384                                                                      |
|        | Digital   | Signer:   | Micro                | soft Windows                                                                   |
| Dri    | ver Detai | ls        | To view              | details about the driver files.                                                |
| Upd    | ate Drive | f         | To upda              | te the driver software for this device.                                        |
| Roll   | Back Dri  | ver       | If the de<br>back to | vice fails after updating the driver, roll<br>the previously installed driver. |
|        | Disable   |           | Disables             | the selected device.                                                           |
|        | Uninstall |           | To unins             | stall the driver (Advanced).                                                   |

#### Figure 4-3 The *Driver* tab

- 3. Click Roll Back Driver.
- **4.** When you are prompted to confirm if you would like to roll back to the previously installed driver software, click **Yes**.
- **5.** Take a screen shot of the *Communications Port (COM2) Properties* dialog box by pressing **Alt+Prt Scr** and then paste it into your Lab 4 worksheet file in the page provided by pressing **Ctrl+V**.
- 6. Click Close to close the Communications Port (COM2) Properties dialog box.

End of exercise. You can close the Device Manager and leave the computer logged on for the lab challenge.

| Lab<br>Challenge | Accessing Advanced Boot Options                                                                                                    |
|------------------|----------------------------------------------------------------------------------------------------|
| Overview         | In this exercise, you will disable driver signature enforcement.                                                                                                    |
| Mindset          | On occasion, you may need to install a driver that you trust but has not<br>been signed by the vendor. You can disable driver signature<br>enforcement by modifying the Startup Settings. |
| Completion time  | 10 minutes                                                                                                    |

- 1. On WKSTN-MBR-B, mouse over the lower-right corner of the screen, and when the fly-out menu appears, click the Settings charm. The *Settings* menu appears.
- 2. Click Change PC Settings. The PC Settings menu appears.
- 3. Click General. The *General* menu appears.
- 4. Scroll down to the bottom. Under Advanced Startup, select Restart Now.
- **5.** When the system restarts and the *Choose an option* page appears, click **Troubleshoot**. See Figure 4-4.

#### 32 Configuring Windows 8

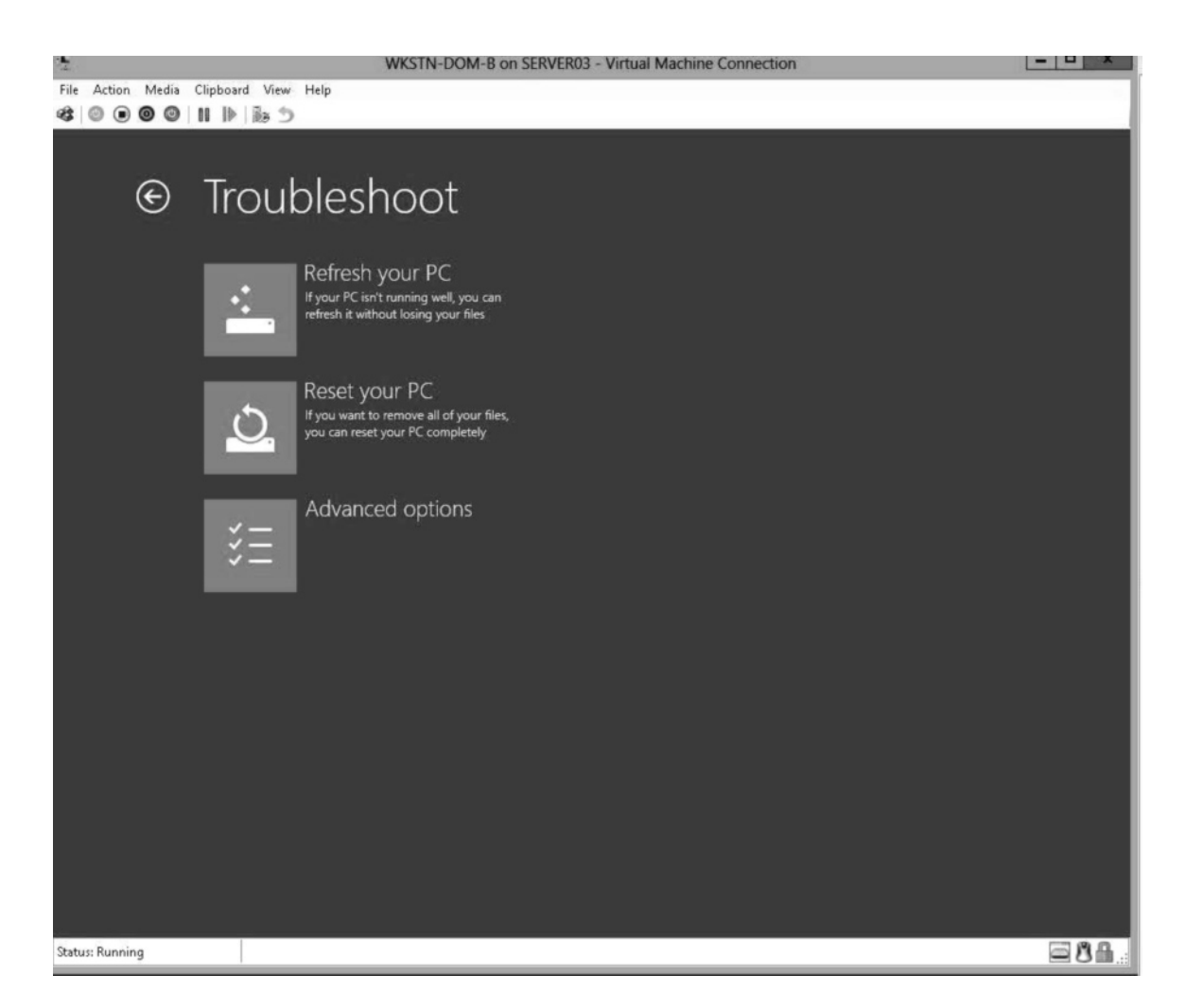

#### Figure 4-4

The Windows 8 Troubleshoot menu

- 6. On the *Troubleshoot* menu, click Advanced Options.
- 7. Click Startup Settings.
- 8. On the *Startup Settings* page, click **Restart**.
- **9.** When the *Startup Settings* page appears, press **7** to disable driver signature enforcement. The system starts, loading all drivers, whether signed or not and whether altered or not.

End of lab.

# LAB 5 INSTALLING AND CONFIGURING DESKTOP APPLICATIONS

### THIS LAB CONTAINS THE FOLLOWING EXERCISES AND ACTIVITIES:

- **Exercise 5.1** Setting File Associations
- Exercise 5.2 Setting Compatibility Modes
- Lab Challenge Modifying File Associations

#### **BEFORE YOU BEGIN**

The lab environment consists of computers connected to a local area network. The computers required for this lab are listed in Table 5-1.

#### Table 5-1

Computers Required for Lab 5

| Computer    | Operating System     | Computer Name |
|-------------|----------------------|---------------|
| Server      | Windows Server 2012  | SVR-DC-A      |
| Workstation | Windows 8 Enterprise | WKSTN-MBR-B   |
| Workstation | Windows 8 Enterprise | WKSTN-MBR-C   |

In addition to the computers, you will also need the software listed in Table 5-2 to complete Lab 5.

#### Table 5-2

Software Required for Lab 5

| Software                | Location                                      |
|-------------------------|-----------------------------------------------|
| Lab 5 student worksheet | Lab05_worksheet.docx (provided by instructor) |

#### Working with Lab Worksheets

Each lab in this manual requires that you answer questions, create screenshots, and perform other activities that you will document in a worksheet named for the lab, such as Lab05\_worksheet.docx. You will find these worksheets on the book companion site. It is recommended that you use a USB flash drive to store your worksheets so you can submit them to your instructor for review. As you perform the exercises in each lab, open the appropriate worksheet file using Word, type the required information, and then save the file to your flash drive.

#### **SCENARIO**

#### After completing this lab, you will be able to:

- Set Windows 8 file associations
- Set compatibility modes
- Modify file associations

#### Estimated lab time: 60 minutes

| Exercise 5.1    | Setting File Associations                                                                                                    |
|-----------------|----------------------------------------------------------------------------------------------------|
| Overview        | In this exercise, you will demonstrate how you can use file associa-<br>tions to control which application loads when you execute a file of a<br>particular type. |
| Mindset         | Windows 8 uses file types to associate data files with specific applications.<br>File can also appear as file name extensions.                                    |
| Completion time | 20 minutes                                                                                                    |

- 1. On WKSTN-MBR-C, log on using the adatum\Student account and the Pa\$\$w0rd password.
- 2. Click the **Desktop** tile. The *Desktop* appears.

- 3. In the taskbar, click the File Explorer icon. The *File Explorer* window appears.
- 4. Expand the Computer container and then select the Local Disk (C:) drive.
- **5.** In the *Search Local Disk (C:)* box, type **jpg** and wait as the program searches the disk for JPG files.
- 6. Scroll down in the results list and double-click the IMG104 file. The file opens in Photo.
- 7. Mouse over the lower-left corner of the window, right-click the **Start** screen thumbnail, and, from the context menu that appears, click **Control Panel**. The *Control Panel* window appears.
- **8.** Click **Programs > Default Programs > Associate a file type or protocol with a program**. The *Associate a file type or protocol with a specific program* control panel appears (see Figure 5-1).

| 2                                                | Set Associations                                                                                        | _ [                                            | ×     |
|--------------------------------------------------|----------------------------------------------------------------------------------------------------|------------------------------------------------|-------|
| € ∋ • ↑ 🗷 «                                      | Programs                                                                                                | ✓ ♂ Search Control Panel                       | ,P    |
| Associate a file typ<br>Click on an extension to | pe or protocol with a specific program<br>o view the program that currently opens it by default. To cha | nge the default program, click Change program. | 6     |
| No extension or                                  | r protocol selected                                                                                     | Change progra                                  | im    |
| Name                                             | Description                                                                                             | Current Default                                | ^     |
| Extensions                                       |                                                                                                    |                                                |       |
| .386                                             | Virtual device driver                                                                                   | Unknown application                            |       |
| 📥 .3fr                                           | 3FR File                                                                                                | Photos                                         |       |
| .3g2                                             | 3G2 File                                                                                                | Video                                          |       |
| 回 .3gp                                           | 3GP File                                                                                                | Video                                          |       |
| 🔊 .3gp2                                          | 3GPP2 Audio/Video                                                                                       | Windows Media Player                           |       |
| 🖸 .3gpp                                          | 3GPP File                                                                                               | Video                                          |       |
| a                                                | A File                                                                                                  | Unknown application                            |       |
| nac.                                             | AAC File                                                                                                | Music                                          |       |
| ac3                                              | AC3 File                                                                                                | Unknown application                            |       |
| 🔊 .adt                                           | ADTS Audio                                                                                              | Windows Media Player                           |       |
| 🔊 .adts                                          | ADTS Audio                                                                                              | Windows Media Player                           |       |
| 🗋 .ai                                            | Al File                                                                                                 | Unknown application                            |       |
| 🔊 .aif                                           | AIFF Format Sound                                                                                       | Windows Media Player                           |       |
|                                                  | AIRE I.C. I                                                                                             | 147° 1 K.4 P. 151                              | >     |
| -                                                |                                                                                                    |                                                | -     |
|                                                  |                                                                                                    |                                                | Close |

#### Figure 5-1

The Associate a file type or protocol with a specific program control panel

9. Scroll down in the list and select the .jpg file name extension.

| Question<br>1 | What program is currently associated with the .jpg file name extension? |
|---------------|-------------------------------------------------------------------------|
| Question<br>1 | What program is currently associated with the .jpg file name extension? |

- **10.** Click **Change program**. The *How do you want to open this type of file (.jpg)?* dialog box appears.
- **11.** Click **Windows Photo Viewer**. The default file association for the .jpg extension changes to *Windows Photo Viewer*.
- **12.** Switch back to the *File Explorer* window and then double-click the **IMG104** file again. The image appears again, but now in the *Windows Photo Viewer* application.
- **13.** Take a screen shot of the *Windows Photo Viewer* window by pressing **Alt+Prt Scr** and then paste it into your Lab 5 worksheet file in the page provided by pressing **Ctrl+V**.

| Question<br>2 | What would happen if you double-clicked a different JPEG file with a .jpg extension in File Explorer? |
|---------------|----------------------------------------------------------------------------------------------------|
| 2             | with a .jpg extension in File Explorer?                                                               |

End of exercise. Leave all windows open for the next exercise.

| Exercise 5.2    | Setting Compatibility Modes                                                                                                    |
|-----------------|----------------------------------------------------------------------------------------------------|
| Overview        | In this exercise, you modify the compatibility mode for a specific executable file so that Windows 8 can effectively run a program designed for an earlier version of Windows. |
| Mindset         | Compatibility modes enable you to specify what Windows version a particular program was designed to use.                                                                       |
| Completion time | 20 minutes                                                                                                    |

- 1. On WKSTN-MBR-B, log on using the adatum\Administrator account and the Pa\$\$w0rd password.
- 2. On the *Start* screen, click the **Desktop** tile. The *Desktop* appears.

- 3. On the taskbar, click the File Explorer button. The *File Explorer* window appears.
- 4. Expand the Network container and browse to the \\SVR-DC-A\Downloads folder.
- 5. Copy the WinXP-SOL folder to the C:\Users\Administrator\Downloads folder on WKSTN-MBR-B.
- 6. In the C:\Users\Administrator\Downloads\WinXP-SOL folder, right-click the Sol file and, from the context menu, choose Properties. The *sol Properties* sheet appears.
- 7. Click the *Compatibility* tab (see Figure 5-2).

| sol Properties                                                                                                    | × |
|----------------------------------------------------------------------------------------------------|---|
| General Compatibility Security Details                                                                               |   |
| If this program isn't working correctly on this version of Windows,<br>try running the compatibility troubleshooter. |   |
| Run compatibility troubleshooter                                                                                     |   |
| How do I choose compatibility settings manually?                                                                     |   |
| Compatibility mode                                                                                                   |   |
| Windows XP (Service Pack 3) v                                                                                        |   |
| Settings                                                                                                    |   |
| 8-bit (256) color 🗸 🗸                                                                                                |   |
| Run in 640 x 480 screen resolution                                                                                   |   |
| Disable display scaling on high DPI settings                                                                         |   |
| Privilege level<br>Run this program as an administrator                                                              |   |
|                                                                                                    |   |
| Change settings for all users                                                                                        |   |
| OK Cancel Apply                                                                                                    |   |

#### Figure 5-2

The Compatibility tab of the sol Properties sheet

8. Select the Run this program in compatibility mode for check box and, in the dropdown list, click Windows XP (Service Pack 3).

Question<br/>4What can you do if you are unsure which version of Windows<br/>you should specify in the compatibility settings?

- 9. Click OK.
- 10. In *File Explorer*, double-click the **Sol** file. The *Solitaire* game screen appears.
- 11. Take a screen shot of the *Solitaire* window by pressing Alt+Prt Scr and then paste it into your Lab 5 worksheet file in the page provided by pressing Ctrl+V.

End of exercise. Leave all windows open for the next exercise.

| Lab<br>Challenge | Modifying File Associations                                                                                                    |
|------------------|----------------------------------------------------------------------------------------------------|
| Overview         | Windows 8 often provides more than one way to complete a given task. In this challenge, you must discover an alternate way to complete a task you performed earlier in this lab. |
| Mindset          | Windows 8 uses its modern interface to provide alternative ways of performing tasks usually found in the Control Panel.                                                          |
| Completion time  | 20 minutes                                                                                                    |

To complete this challenge, you must once again change the default file association for JPEG files with a .jpg extension. However, this time, you cannot use the Default Programs control panel. Change the default file association to the Paint program and, in doing so, complete the following tasks:

- 1. List the steps you took to complete the task.
- 2. Take a screen shot of the interface you used to change the default file association by pressing Alt+Prt Scr and then paste it into your Lab 5 worksheet file in the page provided by pressing Ctrl+V.

End of lab.

# LAB 6 INSTALLING AND CONFIGURING WINDOWS STORE APPLICATIONS

### THIS LAB CONTAINS THE FOLLOWING EXERCISES AND ACTIVITIES:

- **Exercise 6.1** Using Group Policy to Restrict Access to the Windows Store
- **Exercise 6.2** Disabling Automatic Download Updates of the Windows Store
- Lab Challenge Blocking Automatic Updates from Within the Windows Store App

#### **BEFORE YOU BEGIN**

The lab environment consists of student workstations connected to a local area network, along with a server that functions as the domain controller for a domain called adatum.com. The computers required for this lab are listed in Table 6-1.

#### Table 6-1

Computers Required for Lab 6

| Computer | Operating System     | Computer Name |
|----------|----------------------|---------------|
| Server   | Windows Server 2012  | SVR-DC-A      |
| Client   | Windows 8 Enterprise | WKSTN-MBR-B   |
| Client   | Windows 7 Enterprise | WKSTN-MBR-C   |

In addition to the computers, you will also need the software listed in Table 6-2 to complete Lab 6.

#### Table 6-2

Software Required for Lab 6

| Software                                                                                                | Location                                      |
|----------------------------------------------------------------------------------------------------|-----------------------------------------------|
| Administrative Templates for Windows 8 and<br>Windows Server 2012 (Windows8-Server2012ADMX-<br>RTM.msi) | \\SVC-DC-A\Downloads                          |
| Lab 6 student worksheet                                                                                 | Lab06_worksheet.docx (provided by instructor) |

#### Working with Lab Worksheets

Each lab in this manual requires that you answer questions, shoot screen shots, and perform other activities that you will document in a worksheet named for the lab, such as Lab06\_worksheet.docx. You will find these worksheets on the book companion site. It is recommended that you use a USB flash drive to store your worksheets so you can submit them to your instructor for review. As you perform the exercises in each lab, open the appropriate worksheet file, type the required information, and then save the file to your flash drive.

#### **SCENARIO**

#### After completing this lab, you will be able to:

- Restrict access to the Windows Store
- Disable Automatic Download Updates of the Store
- Block automatic updates from within the Windows Store app

#### Estimated lab time: 35 minutes

| Exercise 6.1    | Using Group Policy to Restrict Access to the Windows Store                                                                                               |  |
|-----------------|----------------------------------------------------------------------------------------------------|--|
| Overview        | In this exercise, you will install the Windows 8/Windows Server 2012 Administrative Templates and then use GPOs to restrict access to the Windows Store. |  |
| Mindset         | To maintain security within an organization, you may choose to restrict users from using the Store to download and install applications.                 |  |
| Completion time | 20 minutes                                                                                                    |  |

- 1. On SVR-DC-A, log on using the adatum\administrator account and the Pa\$\$w0rd password.
- 2. Open File Explorer and navigate to the \\SVR-DC-A\Downloads folder.
- **3.** Double-click the **Windows8-Server2012ADMX-RTM.msi** file. When you are prompted to confirm that you want to run this file, click **Run**.
- 4. When the *Administrative Templates for Windows Server 2012 Setup Wizard* opens, click Next.
- 5. On the *License Agreement* page, click I Agree and then click Next.
- 6. On the *Select Installation folder* page, click Everyone.

Question 1 What is the default installation folder?

- 7. Click Next.
- 8. On the *Confirm Installation* page, click Next.
- 9. When the installation is complete, click Close.
- 10. Using File Explorer, open the C:\Program Files (x86)\Microsoft Group Policy\Windows Server2012\ folder. Right-click the PolicyDefinitions folder and choose Copy.
- 11. Using File Explorer, open \\SVR-DC-A\sysvol\adatum.com\Policies (see Figure 6-1).

#### 42 Configuring Windows 8

| IN I 💽 IN ≠ I.       | Policies                                 |                    |                 | _    |     | x |
|----------------------|------------------------------------------|--------------------|-----------------|------|-----|---|
| File Home Share      | View                                     |                    |                 |      | ~   | 0 |
| 🗲 💿 🔻 🕇 📗 🕨 Net      | twork → svr-dc-a → sysvol → adatum.com → | Policies 🗸 🖒       | Search Policies |      | J   | ρ |
| Favorites            | Name                                     | Date modified      | Туре            | Size |     |   |
| Desktop              | {6AC1786C-016F-11D2-945F-00C04fB984      | 7/14/2013 12:19 PM | File folder     |      |     |   |
| 🐌 Downloads          | 31B2F340-016D-11D2-945F-00C04FB984       | 7/14/2013 12:19 PM | File folder     |      |     |   |
| 🖳 Recent places      |                                          |                    |                 |      |     |   |
| 🕞 Libraries          |                                          |                    |                 |      |     |   |
| Documents            |                                          |                    |                 |      |     |   |
| J Music              |                                          |                    |                 |      |     |   |
| Pictures             |                                          |                    |                 |      |     |   |
| Videos               |                                          |                    |                 |      |     |   |
| 🖳 Computer           |                                          |                    |                 |      |     |   |
| 🏭 Local Disk (C:)    |                                          |                    |                 |      |     |   |
| 🛍 DVD Drive (D:) HRM |                                          |                    |                 |      |     |   |
| 🗣 Network            |                                          |                    |                 |      |     |   |
|                      |                                          |                    |                 |      |     |   |
|                      |                                          |                    |                 |      |     |   |
|                      |                                          |                    |                 |      |     |   |
|                      |                                          |                    |                 |      |     |   |
|                      |                                          |                    |                 |      |     |   |
| 2 items              |                                          |                    |                 |      | :== |   |

#### Figure 6-1

The Policies folder on a domain controller

- 12. In the *Policies* folder, right-click the empty white space and choose Paste.
- 13. Using Server Manager, click Tools > Group Policy Management.
- 14. When *Group Policy Management* opens, expand the **Forest: adatum.com** node, expand the **Domains** node, and then expand **adatum.com**.
- 15. Right-click the Default Domain Policy and choose Edit.
- 16. When the Group Policy Management Editor opens, navigate to Computer Configuration > Policies > Administrative Templates > Windows Components > Store.
- **17.** Double-click the **Turn off the Store application setting**. The *Turn off the Store application* dialog displays. Click **Enabled**.
- 18. Press Ctrl+Prt Scr to take a screen shot that captures both the *Turn off the Store application* dialog box and the *Group Policy Management Editor* window. Press Ctrl+V to paste the image on the page provided in the Lab 6 worksheet file.

**19.** Click **OK** to close the *Turn off the Store application* dialog box. The next time the group policy settings are replicated to the client, the store will be disabled.

End of exercise. Leave the Group Policy Management Editor open for the next exercise.

| Exercise 6.2    | Disabling Automatic Download Updates of the Windows Store                                                                                                    |
|-----------------|----------------------------------------------------------------------------------------------------|
| Overview        | In this exercise, you will use a GPO to disable the automatic downloading of updates from the Windows store.                                                                               |
| Mindset         | Sometimes, updates can cause unforeseen problems. To avoid some<br>of these problems, you can stop applications from downloading and<br>installing updates for Windows Store applications. |
| Completion time | 10 minutes                                                                                                    |

 On SVR-DC-A, using Group Policy Management Editor, navigate to Computer Configuration > Policies > Administrative Templates > Windows Components > Store (see Figure 6-2).

| iie Action View Help   iie Action View Help   iii Desktop Kindow Manager Desktop Kindow Manager   iii Desktop Kindow Manager Desktop Kindow Manager   iii Desktop Kindow Manager Desktop Kindow Manager   iii Desktop Kindow Manager Desktop Kindow Manager   iii Desktop Kindow Manager Desktop Kindow Manager   iii Desktop Kindow Manager Desktop Kindow Manager   iii Desktop Kindow Manager Desktop Kindow Manager   iii Desktop Kindow Manager Desciption:   iii Explorer Edit policy Letting   iii Explorer Requirements:   iii File Hatory Section   iii File Hatory Desciption:   iii File Hatory Desciption:   iii File Hatory Desciption:   iii Contion and Sensors Maintenance Scheduler   iii Maintenance Scheduler Network Access Protection   Network Access Protection Minetance Scheduler   iii Network Access Protection Portable Operating System   Portable Operating System Presention Skitinge   iii Rende Desktop Services SS Feeds   iii Studiow Options Studiow   iii Studiow Studiow   iii Tender (Studier) View | File       Action       View       Help                                                                                                    | tting<br>Turn off Automatic Download of updates<br>Allow Store to install apps on Windows To Go workspaces<br>Turn off the Store application | State<br>Not configured<br>Not configured<br>Enabled |
|----------------------------------------------------------------------------------------------------|----------------------------------------------------------------------------------------------------|----------------------------------------------------------------------------------------------------|------------------------------------------------------|
| Shutdown Options Shutdown Options Smart Card Sound Recorder Store Sync your settings F Tablet PC                                                                                                    | Presentation Settings  Remote Desktop Services  RSS Feeds  Search  Search  Search  Security Center  Server for NIS                                               |                                                                                                    |                                                      |
| Extended & Standard /                                                                                                    | Remote Desktop Services  RS5 Feeds  Search  Security Center  Server for NIS  Shutdown Options  Smart Card  Sound Recorder  Store  Syncy your settings  Tablet PC | W                                                                                                    |                                                      |
|                                                                                                    | III > Extended (Standard /                                                                                                    |                                                                                                    |                                                      |

Figure 6-2 A GPO showing the *Store* node

- 2. Double-click Turn off Automatic Download of updates.
- **3.** For the policy setting, select **Enabled**.
- 4. Press Ctrl+Prt Scr to take a screen shot of the *Turn off Automatic Download of updates* dialog box and the *Group Policy Management Editor* window. Press Ctrl+V to paste the image on the page provided in the Lab 6 worksheet file.
- 5. Click **OK** to close the *Turn off Automatic Download of updates* dialog box.
- 6. Close Group Policy Management Editor and then close Group Policy Management.

End of exercise.

| Lab<br>Challenge | Blocking Automatic Updates from within the Windows Store App                                                                                                    |
|------------------|----------------------------------------------------------------------------------------------------|
| Overview         | In this lab challenge, you will demonstrate how to disable automatic download updates using the Windows Store App.                                                    |
| Mindset          | You have a local computer that is sensitive and you do not want to deploy<br>any updates or changes to the system unless you manually update or change<br>the system. |
| Completion time  | 5 minutes                                                                                                    |

As a local administrator for the computer running Windows 8, you want to demonstrate how to block automatic updates from within the Windows Store App by writing out the steps that it would take to disable automatic downloads updates using the Windows Store app.

End of lab.

# LAB 7 CONTROLLING ACCESS TO LOCAL HARDWARE AND APPLICATIONS

### THIS LAB CONTAINS THE FOLLOWING EXERCISES AND ACTIVITIES:

| Exercise 7.1  | Installing Remote Server Administration Tools |  |
|---------------|-----------------------------------------------|--|
| Exercise 7.2  | Configuring Removable Storage Access Policies |  |
| Exercise 7.3  | Using AppLocker                               |  |
| Lab Challenge | Creating an AppLocker Rule Based on File Hash |  |

### **BEFORE YOU BEGIN**

The lab environment consists of student workstations connected to a local area network, along with a server that functions as the domain controller for a domain called adatum.com. The computers required for this lab are listed in Table 7-1.

#### Table 7-1

Computers Required for Lab 7

| Computer | Operating System     | Computer Name |
|----------|----------------------|---------------|
| Server   | Windows Server 2012  | SVR-DC-A      |
| Client   | Windows 8 Enterprise | WKSTN-MBR-B   |

In addition to the computers, you will also need the software listed in Table 7-2 to complete Lab 7.

#### Table 7-2

Software Required for Lab 7

| Software                                                                               | Location                                      |
|----------------------------------------------------------------------------------------|-----------------------------------------------|
| Remote Server Administration Tools<br>for Windows 8 (Windows6.2-<br>KB2693643-x64.msu) | \\SVR-DC-A\Downloads                          |
| Lab 7 student worksheet                                                                | Lab07_worksheet.docx (provided by instructor) |

#### Working with Lab Worksheets

Each lab in this manual requires that you answer questions, shoot screen shots, and perform other activities that you will document in a worksheet named for the lab, such as Lab07\_worksheet.docx. You will find these worksheets on the book companion site. It is recommended that you use a USB flash drive to store your worksheets so you can submit them to your instructor for review. As you perform the exercises in each lab, open the appropriate worksheet file, type the required information, and then save the file to your flash drive.

#### **SCENARIO**

After completing this lab, you will be able to:

- Install the Remote Server Administration Tools on a computer running Windows 8
- Configure a Removable Storage Access Policy
- Use AppLocker to restrict software applications for a user

#### Estimated lab time: 60 minutes

| Exercise 7.1    | Installing Remote Server Administration Tools                                                                                                    |
|-----------------|----------------------------------------------------------------------------------------------------|
| Overview        | In this exercise, you will install the Remote Server Administration<br>Tools on a computer running Windows 8 so that you can use Active<br>Directory tools and other administrative tools on a Windows 8<br>workstation. |
| Mindset         | Since users work from their client computers, it is always convenient<br>to have the Remote Server Administration Tools available on the<br>administrator's client computer.                                             |
| Completion time | 20 minutes                                                                                                    |

- 1. On WKSTN-MBR-B, log on using the adatum\Administrator account and the Pa\$\$w0rd password.
- 2. Click the **Desktop** tile.
- 3. On the Taskbar, click the File Explorer icon.
- 4. When *File Explorer* opens, open the \\SVR-DC-A\downloads folder (see Figure 7-1).

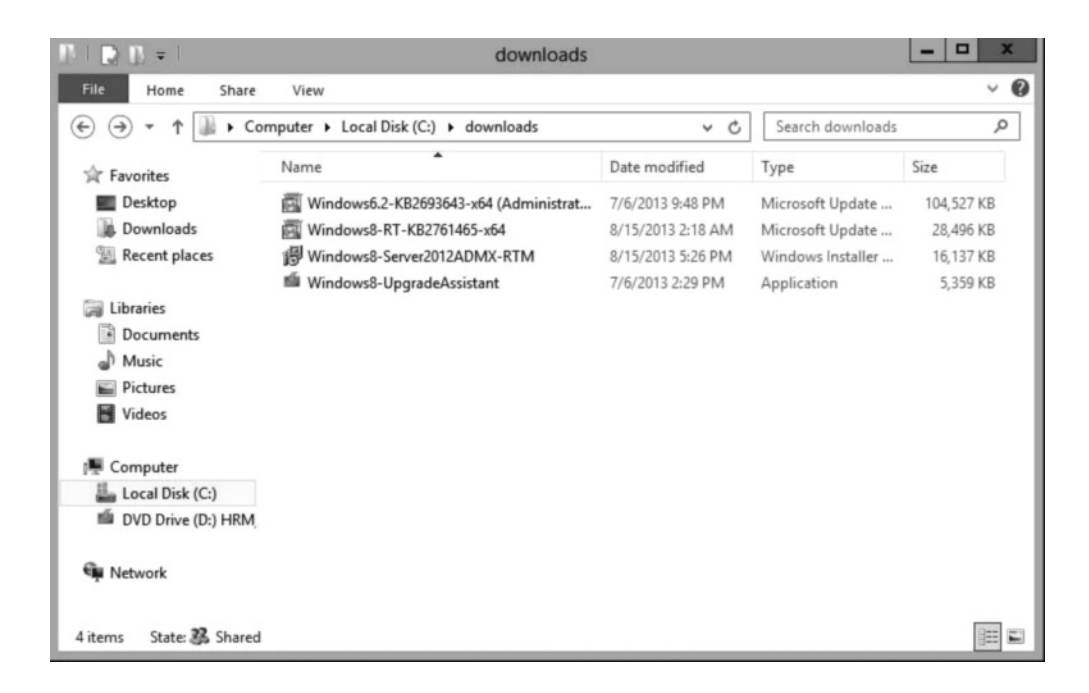

#### Figure 7-1 The *Downloads* folder

- 5. Double-click the Windows6.2-KB2693643-x64.msu file.
- 6. If you are prompted to install this file, click **Open**. When you are prompted to install the Windows software update, click **Yes**.

- 7. On the *Read these license terms* page, click I Accept.
- 8. If you are prompted to restart the computer, click Restart Now.
- 9. If you need to restart, then after rebooting, log back in to WKSTN-MBR-B as adatum\Administrator using the Pa\$\$w0rd password.
- **10.** Scroll to the right and then click the **Administrative Tools** tile.

| Question | Which two tools are used to administer users for Active |  |
|----------|---------------------------------------------------------|--|
| 1        | Directory?                                              |  |

11. Take a screen shot of the *Administrative Tools* window by pressing **Alt+Prt Scr** and then paste the resulting image into the Lab 7 worksheet file in the page provided by pressing **Ctrl+V**.

End of exercise. Leave the system logged in for the next exercise.

| Exercise 7.2    | Configuring Removable Storage Access Policies                                                                                       |
|-----------------|----------------------------------------------------------------------------------------------------|
| Overview        | In this exercise, you will restrict the ability to write to an optical disk.                                                        |
| Mindset         | To prevent users from copying confidential information to a<br>removable disk, you can create Removable Storage Access<br>Policies. |
| Completion time | 15 minutes                                                                                                    |

- 1. On WKSTN-MBR-B, using the *Administrative Tools* folder, double-click Active Directory Users and Computers.
- **2.** When the *Active Directory Users and Computers* console opens, expand the **adatum.com** node.
- 3. Right-click the adatum.com node and choose New > Organizational Unit.
- **4.** When the *New Object Organizational Unit* dialog box displays, in the *Name* text box, type **Restricted**.
- 5. Click **OK** to close the *New Object Organizational Unit* dialog box.
- 6. Close Active Directory Users and Computers.
- 7. Go back to the Administrative Tools folder and double-click Group Policy Management.

8. When the *Group Policy Management* console opens, expand the **Forest: adatum.com** node, expand the **Domains** node, expand the **adatum.com** node, and then expand the **Group Policy Objects** node (see Figure 7-2).

|                                                                                                    | Group Policy Manag        | jement     |            | -               | □ ×      |
|----------------------------------------------------------------------------------------------------|---------------------------|------------|------------|-----------------|----------|
| 📓 File Action View Window Help                                                                                                    |                           |            |            |                 | _ & ×    |
| (= -) 2 🗊 📋 🧔 🛛 🖬                                                                                                    |                           |            |            |                 |          |
| Group Policy Management                                                                                                    | Group Policy Objects in   | adatum.com |            |                 |          |
| A B Domains                                                                                                    | Delegation                |            |            |                 |          |
| 🔺 🏥 adatum.com                                                                                                    | Name                      | GPO Status | WMI Filter | Modified        | Owner    |
| Default Domain Policy                                                                                                    | Default Domain Controller | Enabled    | None       | 7/14/2013 12:1  | Domain / |
| <ul> <li>Domain Controllers</li> <li>Restricted</li> <li>Group Policy Objects</li> <li>Default Domain Controllers Policy</li> <li>Default Domain Policy</li> <li>WMI Filters</li> <li>Stater GPOs</li> <li>Sites</li> <li>Group Policy Modeling</li> <li>Group Policy Results</li> </ul> | Default Domain Policy     | Enabled    | None       | 7/29/2013 8:40: | Domain J |
|                                                                                                    |                           |            |            |                 |          |

Figure 7-2 The Group Policy Objects node

- 9. Right-click Group Policy Objects and choose New.
- 10. When the *New GPO* window displays, in the *Name* text box, type **Hardware and** Software Restrictions, and then click OK.
- 11. Right-click the Hardware and Software Restrictions GPO and choose Edit.
- 12. When the *Group Policy Management Editor* window opens, under the User Configuration node, expand the Policies node, expand the Administrative Templates, expand the System node, and then click the Removable Storage Access node.

Question 2 Which policy setting

Which policy setting prevents writing to a USB device?

- 13. To stop writing to writable optical disk, in the right pane, double-click CD and DVD: Deny Write access.
- 14. When the *CD* and *DVD*: *Deny write access* dialog box displays, click the **Enabled** option.
- 15. Click OK to close the CD and DVD: Deny write access dialog box.

- **16.** Take a screen shot of the *Group Policy Management Editor* window by pressing **Alt+Prt Scr** and then paste the resulting image into the Lab 7 worksheet file in the page provided by pressing **Ctrl+V**.
- 17. Close the Group Policy Management Editor.
- **18.** Back on the *Group Policy Management* console, right-click the **Restricted** OU and choose **Link an Existing GPO**.
- **19.** When the *Select GPO* dialog box displays, double-click **Hardware and Software Restrictions**.

End of exercise. Leave the Group Policy Management console open for the next exercise.

| Exercise 7.3    | Using AppLocker                                                                                                    |
|-----------------|----------------------------------------------------------------------------------------------------|
| Overview        | In this exercise, you will use AppLocker to restrict access to an application.                                             |
| Mindset         | To control what applications a user can run on her machine, you can create a GPO that will restrict or allow applications. |
| Completion time | 15 minutes                                                                                                    |

- 1. On WKSTN-MBR-B, using the *Group Policy Management* console, under the Group Policy Objects node, right-click the Hardware and Software Restricted GPO and then choose click Edit.
- 2. When the *Group Policy Management Editor* console displays, browse to the **Computer Configuration**\**Policies**\**Windows Settings**\**Security Settings**\**Application Control Policies** container and then click the **AppLocker** node.
- **3.** Expand the **AppLocker** container and then click the **Executable Rules** node (see Figure 7-3).

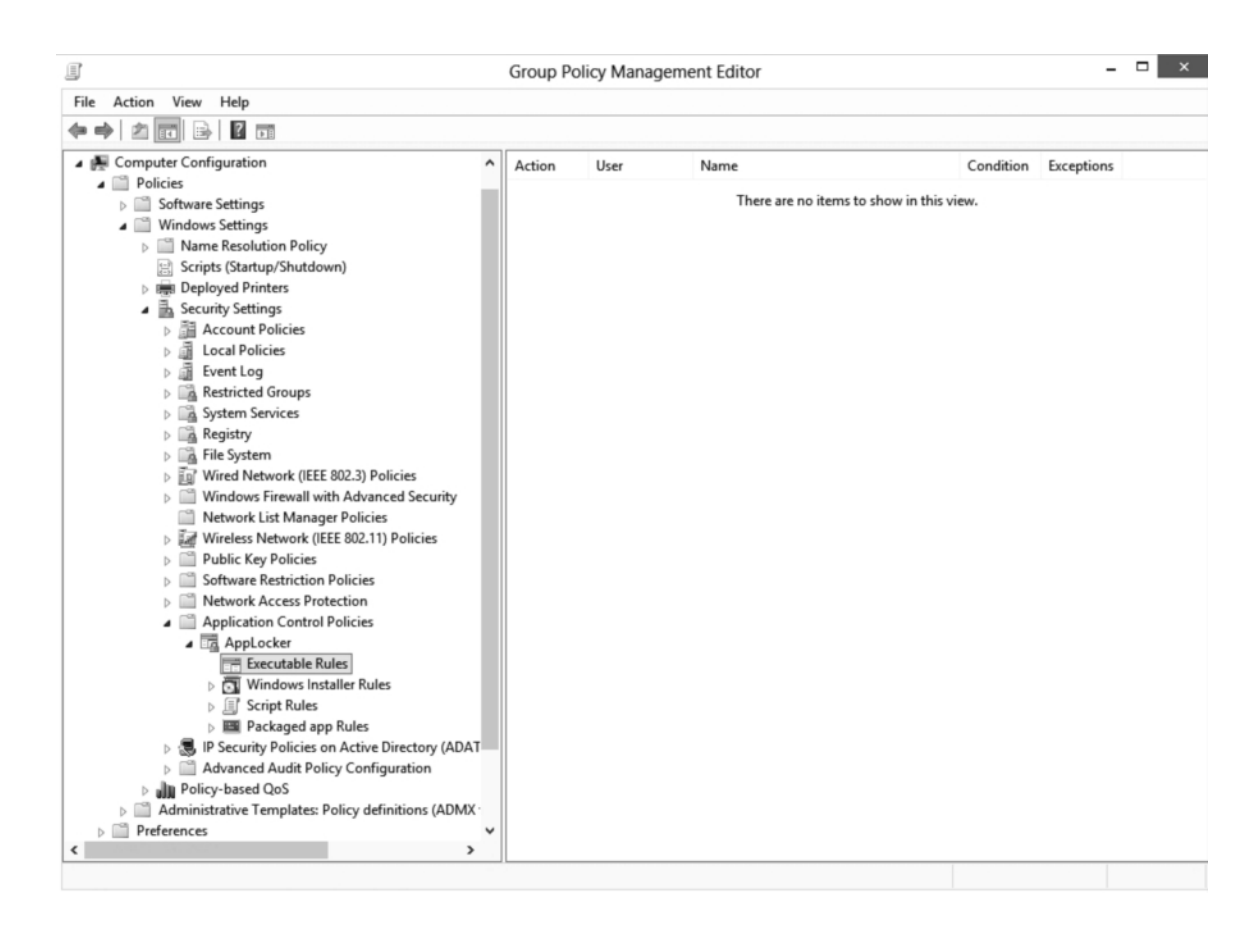

#### Figure 7-3

A GPO that shows the AppLocker Executable Rules node

**4.** Right-click the **Executable Rules** node and choose **Create Default Rules**. Three rules display in the *Executable Rules* container.

| Question<br>3 | Based on the default rules that appear in the Executable<br>Rules folder, which programs can a typical user run on a<br>Windows 8 workstation? Which programs can members of<br>the Administrators group run? |
|---------------|----------------------------------------------------------------------------------------------------|
|               |                                                                                                    |

5. Click the Windows Installer Rules node and then right-click the Windows Installer Rules node and choose Create Default Rules. Three rules display in the *Windows Installer Rules* container.

| Question<br>4 | Based on the default rules that appear in the Windows<br>Installer Rules folder, which Windows Installer files can a<br>typical user run on a Windows 8 workstation? Which<br>Windows Installer files can members of the Administrators<br>group run? |
|---------------|----------------------------------------------------------------------------------------------------|
|---------------|----------------------------------------------------------------------------------------------------|

- 6. Click the Script Rules node and then right-click the Script Rules node and choose Create Default Rules. Three rules display in the *Script Rules* container.
- 7. In the *Executable Rules* folder, double-click the **All files located in the Windows folder rule**. The *Allow Properties* dialog box appears.
- 8. On the *General* tab, modify the *Name* value to All files located in the Windows folder except Regedit.exe.
- 9. Click the Exceptions tab, and in the *Add exception* drop-down list, click Path.
- **10.** Click **Add**. The *Path Exception* dialog box appears.
- 11. In the *Path* text box, type C:\Windows\Regedit.exe and then click OK twice.
- 12. Right-click the Executable Rules container and choose Create New Rule. The *Create Executable Rules* Wizard appears.
- 13. To bypass the Before You Begin page, click Next. The Permissions page appears.
- 14. Click Select. The Select User or Group dialog box appears.
- **15.** In the *Enter the object name to select* box, type **Group Policy Creator Owners** and then click **OK**. The group name displays in the *User or group* field on the *Permissions* page.
- 16. Click Next. The Conditions page appears.
- 17. Select the **Path** option and then click **Next**. The *Path* page appears.
- **18.** In the *Path* text box, type C:\Windows\Regedit.exe and then click Create. The new rule displays in the *Executable Rules* container.

Question 5

Why is it necessary to create the additional rule for the Group Policy Creator Owners group?

**19.** Take a screen shot of the *Group Policy Management Editor* console displaying the contents of the *Executable Rules* container by pressing **Alt+Prt Scr** and then paste the resulting image into the Lab 7 worksheet file in the page provided by pressing **Ctrl+V**.

End of exercise. Leave the Group Policy Management console and Group Policy Editor for the Hardware and Software Restricted GPO open for the next exercise.

| Lab Challenge   | Creating an AppLocker Rule Based on File Hash                                                                                                    |
|-----------------|----------------------------------------------------------------------------------------------------|
| Overview        | In this exercise, you will create a rule that will deny users from<br>running the Math Input Panel (mip.exe) based on the file hash.                                                                                                    |
| Mindset         | Sometimes, when administrators block a file based on a specific<br>path, some users will try to install or copy a file to a different<br>folder and run the program from there. You can block a file<br>based on file hash, which will stop the program from running no<br>matter where it is being executed from. |
| Completion time | 10 minutes                                                                                                    |

During this exercise, you will create an AppLocker rule that will deny users from running the Math Input Panel based on file hash. The Math Input Panel file is located at C:\Program Files\Common\microsoft shared\ink\mip.exe. Write out the procedure you used to configure the settings, and then take a screen shot of the container where the settings are located by pressing **Alt+Prt Scr** and then paste the resulting image into the Lab 7 worksheet file in the page provided by pressing **Ctrl+V**.

End of lab.

# LAB 8 CONFIGURING INTERNET EXPLORER

## THIS LAB CONTAINS THE FOLLOWING EXERCISES AND ACTIVITIES:

- Exercise 8.1 Configuring Internet Explorer
- **Exercise 8.2** Testing Internet Explorer Policies
- Lab Challenge Suppressing Compatibility Warnings

#### **BEFORE YOU BEGIN**

The lab environment consists of student workstations connected to a local area network, along with a server that functions as the domain controller for a domain called adatum.com. The computers required for this lab are listed in Table 8-1.

| · · · · · · · · · · · · · · · · · · · |                      |               |  |
|---------------------------------------|----------------------|---------------|--|
| Computer                              | Operating System     | Computer Name |  |
| Server                                | Windows Server 2012  | SVR-DC-A      |  |
| Client                                | Windows 8 Enterprise | WKSTN-MBR-B   |  |

 Table 8-1

 Computers Required for Lab 8

In addition to the computers, you will also need the software listed in Table 8-2 to complete Lab 8.

#### Table 8-2

Software Required for Lab 8

| Software                | Location                                      |
|-------------------------|-----------------------------------------------|
| Lab 8 student worksheet | Lab08_worksheet.docx (provided by instructor) |

#### Working with Lab Worksheets

Each lab in this manual requires that you answer questions, shoot screen shots, and perform other activities that you will document in a worksheet named for the lab, such as Lab08\_worksheet.docx. You will find these worksheets on the book companion site. It is recommended that you use a USB flash drive to store your worksheets so you can submit them to your instructor for review. As you perform the exercises in each lab, open the appropriate worksheet file, type the required information, and then save the file to your flash drive.

#### **SCENARIO**

#### After completing this lab, you will be able to:

- Configure Internet Explorer settings using Group Policy.
- Test Internet Explorer policies
- Suppress compatibility warnings

#### Estimated lab time: 50 minutes

| Exercise 8.1    | Configuring Internet Explorer                                                                                                    |
|-----------------|----------------------------------------------------------------------------------------------------|
| Overview        | In this exercise, you will configure Internet Explorer using Group Policy.                                                                                                    |
| Mindset         | As an administrator, you need to ensure that Internet Explorer is<br>configured based on the policy of your organization. To configure IE<br>for the entire organization, you can use Group Policy. |
| Completion time | 20 minutes                                                                                                    |

- 1. On WKSTN-MBR-B, log on using the adatum/administrator account and the Pa\$\$w0rd password.
- 2. On the Start screen, scroll to the right, click Administrative Tools, and then doubleclick Group Policy Management.
- **3.** When the *Group Policy Management* console displays, expand **Forest:adatum.com**, expand **Domains**, expand **adatum.com**, expand the **Restricted** OU, and then click the **Hardware and Software Restriction** GPO.
- **4.** Right-click the **Hardware and Software Restrictions** GPO and choose **Edit**. The *Group Policy Management Editor* console appears.
- 5. Browse to the User Configuration\Policies\Administrative Templates\Windows Components\Internet Explorer container (see figure 8-1).

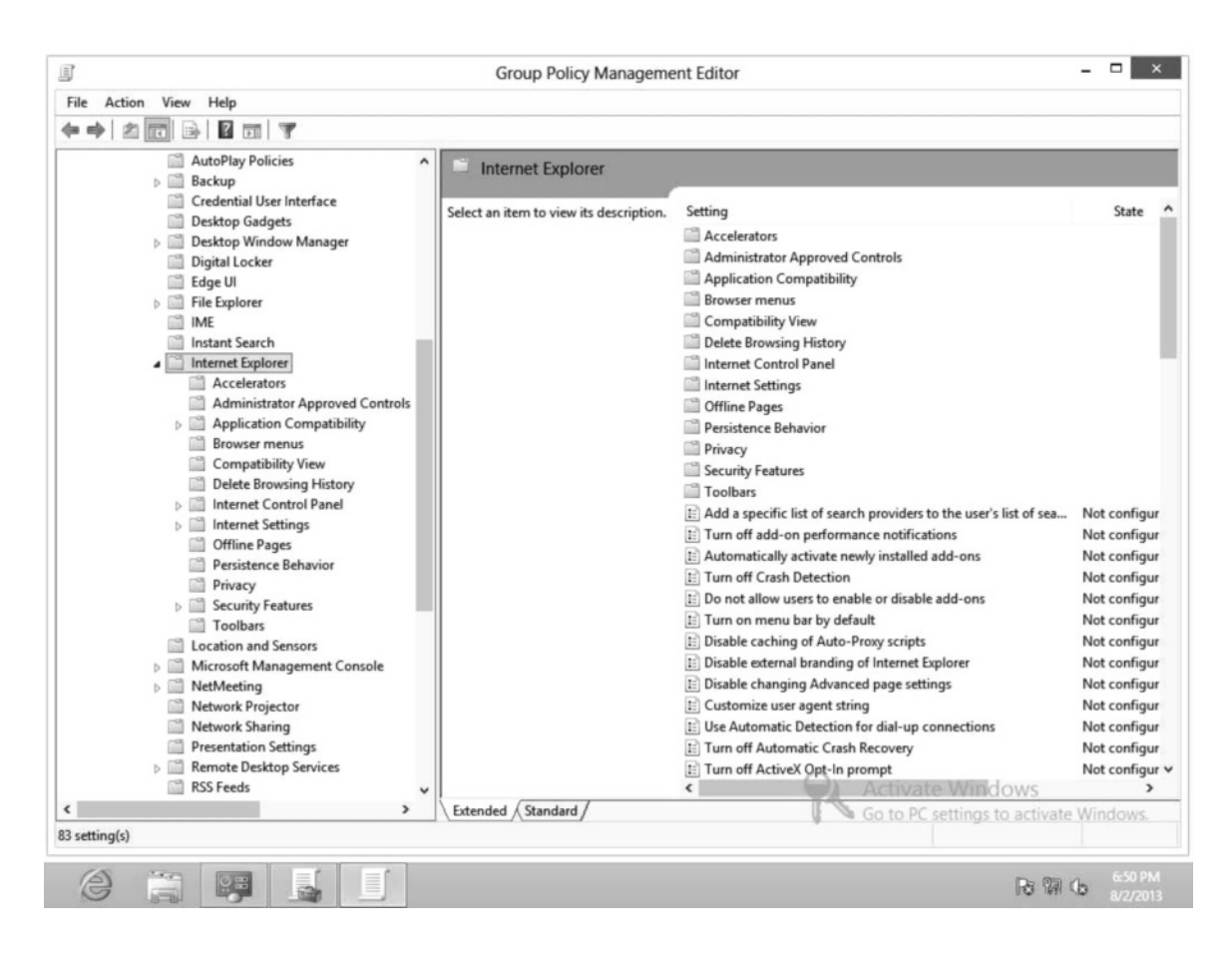

#### Figure 8-1

The Internet Explorer GPO settings

- 6. Double-click the **Do not allow users to enable or disable add-ons** policy. The *Do not allow users to enable or disable add-ons* dialog box appears.
- 7. Click Enabled and then click OK.
- 8. In the *Internet Explorer* container, select the **Compatibility View** container and then double-click the **Turn on Internet Explorer 7 Standards Mode for local intranet** policy. The *Turn on Internet Explorer 7 Standards Mode for local intranet* dialog box appears.
- 9. Select Disabled and then click OK.

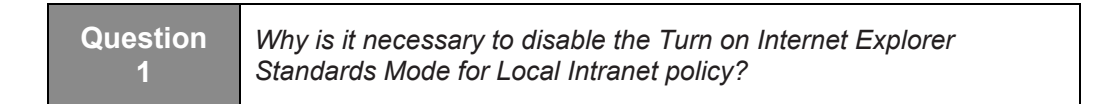

**10.** In the *Internet Explorer* container, click the **Delete Browsing History** container and then double-click the **Prevent deleting web sites that the user has visited** policy. The *Prevent deleting web sites that the user has visited* dialog box appears.

- 11. Click the **Enabled** option and then click **OK**.
- 12. In the *Internet Explorer* container, click the **Privacy** container and then double-click the **Turn off InPrivate Browsing** policy. The *Turn off InPrivate Browsing* dialog box appears.
- **13.** Click the **Enabled** option and then click **OK**.

| Question<br>2Why, in this case, is it necessary to enable both the Prevent<br>deleting web sites that the user has visited policy and the<br>Turn off InPrivate Browsing policy? |  |
|----------------------------------------------------------------------------------------------------|--|
|----------------------------------------------------------------------------------------------------|--|

QuestionWhy isn't it necessary to enable the Turn off InPrivate3Filtering as well?

#### 14. Close Group Policy Management Editor.

- **15.** On the *Group Policy Management* console, with **Hardware and Software Restrictions** selected, click the **Settings** tab.
- 16. Under User Configuration, click Administrative Templates.
- 17. Take a screen shot of the *Group Policy Management* console displaying all of the policy settings you configured in this exercise by pressing **Alt+Prt Scr** and then paste the resulting image into the Lab 8 worksheet file in the page provided by pressing **Ctrl+V**.
- 18. Close the Group Policy Management console.

End of exercise. Leave the console open and the computer logged on for the next exercise.

| Exercise 8.2    | Testing Internet Explorer Policies                                                                                                    |
|-----------------|----------------------------------------------------------------------------------------------------|
| Overview        | In this exercise, you will confirm the Internet Explorer settings<br>that are configured with a GPO are deployed to a client<br>computer.      |
| Mindset         | When troubleshooting problems, you will need to ensure that<br>settings that you configure with a GPO are actually deployed to<br>the clients. |
| Completion time | 20 minutes                                                                                                    |

- 1. On WKSTN-MBR-B, Using the Administrative Tools folder, double-click Active Directory Users and Computers.
- 2. Right-click the **Restricted** OU and choose **New > User**.
- **3.** When the *New Object User* dialog box displays, type the following information and then click **Next**:

First name: User

Last name: 1

User logon name: User1

- In the *Password* box and in the *Confirm Password* box, type Pa\$\$w0rd. Deselect User must change password at next logon and then select Password never expires. Click Next.
- 5. When the wizard is complete, click **Finish**.
- 6. Close Active Directory Users and Computers.
- 7. Log off as adatum\administrator.
- 8. Log on as adatum\user1 with the Pa\$\$w0rd password.
- 9. Click the **Desktop** tile.
- 10. Log off as adatum\user1.
- 11. Logon as adatum\administrator with the Pa\$\$w0rd password.
- 12. Open the Administrative Tools folder and double-click Group Policy Management.
- 13. Click the Group Policy Results node (see Figure 8-2).

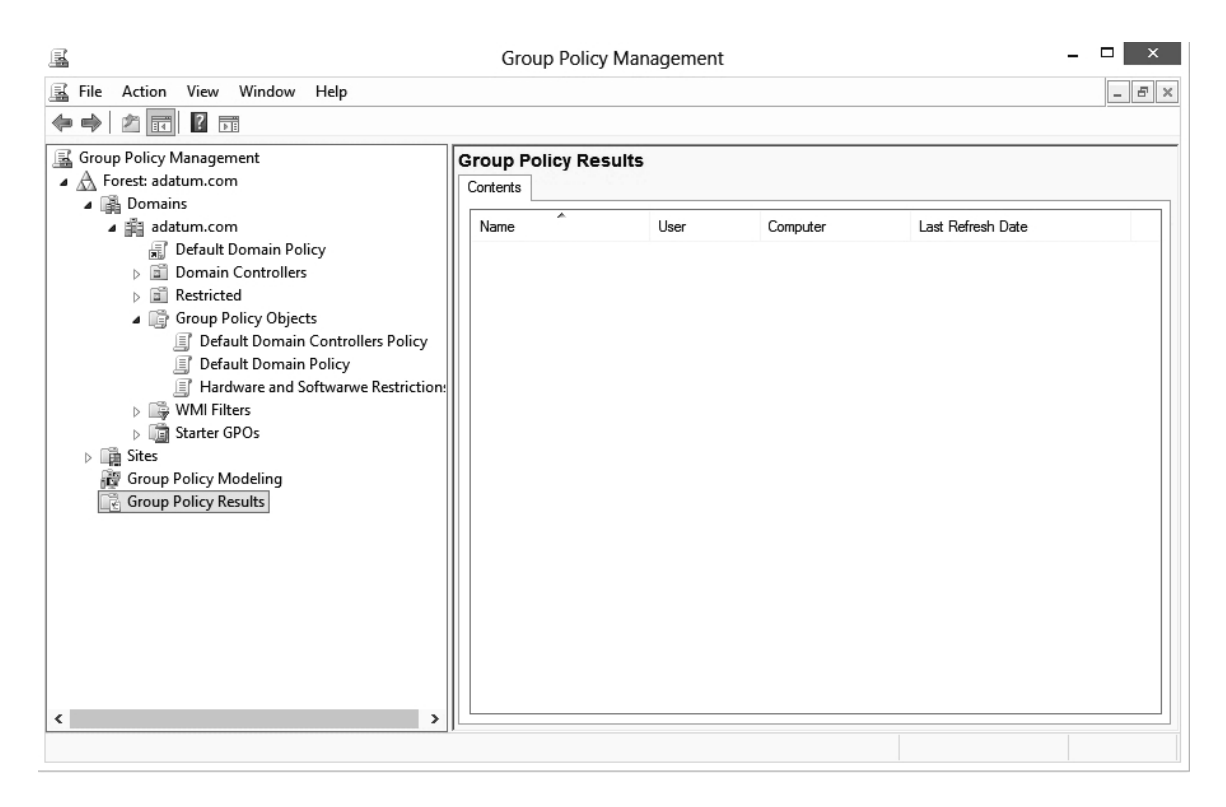

Figure 8-2

Opening the Group Policy Results node

- 14. Right-click the Group Policy Results node and choose Group Policy Results Wizard.
- 15. When the Group Policy Results Wizard starts, click Next.
- 16. On the Computer Selection page, click Next.
- 17. On the *User Selection* page, click to select the **Select a specific user** and then click **Adatum**\**User1**. Click **Next**.
- 18. On the Summary of Selections page, click Next.
- 19. When the wizard is complete, click Finish.
- 20. With user1 on WKSTN-MBR-B selected, in the right pane, click the Details tab.
- **21.** Examine the options to verify that User 1 is receiving the IE settings that you just set by clicking **show** next to **User Details, Settings, and Policies**.
- 22. Expand show next to Windows Components/Internet Explorer and Windows Components/Internet Explorer/Compatibility View.

#### www.allitebooks.com

23. Take a screen shot of the *Group Policy Management* console showing the Internet Explorer policy settings displayed with the Group Policy Results by pressing Alt+Prt Scr and then paste the resulting image into the Lab 8 worksheet file in the page provided by pressing Ctrl+V.

| Question<br>4 | If you have confirmed GPO settings are configured correctly,<br>and the GPO is assigned to the correct container, which<br>command can be used to ensure that the GPO settings is<br>deployed to the user immediately? |
|---------------|----------------------------------------------------------------------------------------------------|
|---------------|----------------------------------------------------------------------------------------------------|

#### 24. Close Group Policy Management Editor.

End of exercise. Leave the Group Policy Management console open for the lab Challenge.

| Lab<br>Challenge | Suppressing Compatibility Warnings                                                                                                    |
|------------------|----------------------------------------------------------------------------------------------------|
| Overview         | To complete this challenge, you must demonstrate how to suppress the compatibility warnings.                                                                                                    |
| Mindset          | The Windows 8 users at Contoso, Ltd. are restricted to a predefined set<br>of applications, all of which have been recently updated and carefully<br>tested for compatibility. To prevent users from attempting to run down-<br>level applications, you have been instructed to disable the Windows 7<br>compatibility mode controls using Group Policy. |
| Completion time  | 10 minutes                                                                                                    |

To complete this challenge, you must locate and configure the appropriate Group Policy settings to accomplish these goals in the GPO you created in Exercise 8.1. Write out the procedure you used to configure the settings, and then take a screen shot of the container where the settings are located by pressing **Alt+Prt Scr** and then paste the resulting image into the Lab 8 worksheet file in the page provided by pressing **Ctrl+V**.

End of lab.

## LAB 9 CONFIGURING HYPER-V

## THIS LAB CONTAINS THE FOLLOWING EXERCISES AND ACTIVITIES:

- Exercise 9.1 Installing Client Hyper-V
- **Exercise 9.2** Creating a Virtual Machine Using Hyper-V Manager
- **Exercise 9.3** Configuring Virtual Machine Settings
- Lab Challenge Expanding a Virtual Hard Disk

#### **BEFORE YOU BEGIN**

The lab environment consists of computers connected to a local area network. The computers required for this lab are listed in Table 9-1.

#### Table 9-1

Computers Required for Lab 9

| Computer | Operating System     | Computer Name |
|----------|----------------------|---------------|
| Server   | Windows Server 2012  | SVR-DC-A      |
| Client   | Windows 8 Enterprise | WKSTN-MBR-B   |

In addition to the computers, you will also require the software listed in Table 9-2 to complete Lab 9.

#### Table 9-2

Software Required for Lab 9

| Software                   | Location                                      |
|----------------------------|-----------------------------------------------|
| Windows 8 installation ISO | \\SVR-DC-A\Software\.                         |
| Lab 9 student worksheet    | Lab09_worksheet.docx (provided by instructor) |
#### Working with Lab Worksheets

Each lab in this manual requires that you answer questions, create screen shots, and then perform other activities that you will document in a worksheet named for the lab, such as Lab09\_worksheet.docx. You will find these worksheets on the book companion site. It is recommended that you use a USB flash drive to store your worksheets so you can submit them to your instructor for review. As you perform the exercises in each lab, open the appropriate worksheet file, type the required information, and then save the file to your flash drive.

#### SCENARIO

#### After completing this lab, you will be able to:

- Install and configure Hyper-V
- Create a virtual machine in Hyper-V
- Take a snapshot of a virtual machine and then delete a snapshot of a virtual machine

#### Estimated lab time: 45 minutes

| Exercise 9.1    | Installing Client Hyper-V                                                                                                    |
|-----------------|----------------------------------------------------------------------------------------------------|
| Overview        | In this exercise, you will install Hyper-V on a computer running Windows 8.                                                                                                    |
| Mindset         | Sometimes an older application will not work on Windows 8, even<br>though you use the Compatibility Troubleshooter. One solution is to<br>install Hyper-V on the client computer, create a virtual machine, and<br>then install Windows XP on the virtual machine. You can then install<br>and run the application on the virtual machine. |
| Completion time | 15 minutes                                                                                                    |

- 1. On WKSTN-MBR-B, log on using the adatum\administrator account and the Pa\$\$w0rd password. Click the Desktop tile.
- 2. Mouse over the lower-left corner of the desktop and right-click the Start screen thumbnail that appears there. Then click **Command Prompt (Admin)**.
- **3.** Since Windows 8 is running as a virtual machine, you will need to install Hyper-V using the DISM command. Therefore, execute the following command:

#### dism /online /enable-feature /featurename:Microsoft-Hyper-V-All

4. When prompted to reboot the computer, type Y.

- 5. Log into WKSTN-MBR-B as adatum\administrator using the Pa\$\$w0rd password.
- 6. Click the **Desktop** tile.
- 7. Mouse over the lower-left corner of the desktop and right-click the Start screen thumbnail that appears there. Then click **Control Panel**.
- 8. Click **Programs**, and then in the *Programs* window, click **Turn Windows Features** on or off.
- **9.** In the *Windows Features* window, expand **Hyper-V** and then expand **Hyper-V Management Tools**.
- **10.** Take a screen shot of the *Windows Features* window by pressing **Alt+Prt Scr** and then paste it into your Lab 9 worksheet file in the page provided by pressing **Ctrl+V**.
- 11. Click **OK** to close the *Windows Features* window.
- 12. Close the Programs and Features window.
- **13.** Mouse over the lower-left corner of the desktop and click the Start screen thumbnail that appears there. When the *Start* screen displays, scroll to the right and then click **Hyper-V Manager**.
- 14. When *Hyper-V Manager* opens, right-click **WKSTN-MBR-B** and then click **Virtual Switch Manager**.
- **15.** When the *Virtual Switch Manager* appears (see Figure 9-1) in the right pane, where it prompts you do identify the type of virtual switch that you want to create, click **Internal**.

| ~ | Virtual Switches Virtual network switch Global Network Settings MAC Address Banne | Create virtual switch                                                                                                    |
|---|-----------------------------------------------------------------------------------|----------------------------------------------------------------------------------------------------|
|   | 00-15-5D-00-1F-00 to 00-15-5D-0                                                   | Internal<br>Private                                                                                                    |
|   |                                                                                   | Create Virtual Switch                                                                                                    |
|   |                                                                                   | Creates a virtual switch that binds to the physical network adapter so that virtual<br>machines can access a physical network. |
|   |                                                                                   |                                                                                                    |
|   |                                                                                   |                                                                                                    |
|   |                                                                                   |                                                                                                    |
|   |                                                                                   |                                                                                                    |
|   |                                                                                   |                                                                                                    |
|   |                                                                                   |                                                                                                    |
|   |                                                                                   |                                                                                                    |
|   |                                                                                   |                                                                                                    |

Figure 9-1 The Virtual Switch Manager

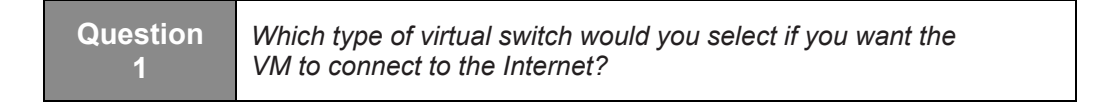

### 16. Click Create Virtual Switch.

17. Click **OK** to close the *Virtual Switch Manager*.

End of exercise. Leave the computer on for the next exercise.

| Exercise 9.2    | Creating a Virtual Machine Using Hyper-V Manager                                                                                               |
|-----------------|----------------------------------------------------------------------------------------------------|
| Overview        | In this exercise, you will create a virtual machine in Hyper-V.                                                                                |
| Mindset         | Hyper-V allows you to run a virtual machine on Windows 8. The virtual machine can run Windows XP, Windows Vista, Windows 7, or even Windows 8. |
| Completion time | 10 minutes                                                                                                    |

- 1. Using Hyper-V Manager, on the *Hyper-V Manager* page, click **WKSTN-MBR-B**. In the *Actions* pane, click **New** > **Virtual Machine**.
- 2. When the *New Virtual Machine Wizard* starts, click Next.
- 3. In the *Name* text box, type VM1 and then click Next.
- 4. In the *Assign Memory* window, change startup memory to 480 MB, click to select Use dynamic memory for this virtual machine, and then click Next. (Under normal circumstances, you would assign more memory, but 480 MB is adequate for demonstration purposes.)

Question 2 How much memory is the default when you install a 64-bit version of windows 8?

5. In the *Configure Networking* window, in the *Connection* drop-down box, click **New Virtual Switch** (see Figure 9-2) and then click **Next**.

| switch, or it can remain disconnected. |                            |
|----------------------------------------|----------------------------|
|                                        |                            |
| e                                      | ection: New Virtual Switch |

#### Figure 9-2 The Configure Networking page

- 6. In the *Connect Virtual Hard Disk* window, click to select **Create a virtual hard disk**, and then specify **5** GB for the size. Click **Next**. (Again, you would not normally use a small hard drive, but this setting is adequate for demonstration purposes.)
- 7. On the *Installation Options* page, click to select **Install an operating system later** and then click **Next**.
- 8. In the *Completing the New Virtual Machine Wizard* window, click **Finish**. Once completed, the new virtual machine appears in the Virtual Machines list of the Hyper-V Manager.
- **9.** Take a screen shot of the *Hyper-V Manager* console showing the newly created VM by pressing **Alt+Prt Scr** and then paste it into your Lab 9 worksheet file in the page provided by pressing **Ctrl+V**.

Note

Since we are running Hyper-V on a virtual machine, we will not be able to run virtual machines.

End of exercise. Leave Hyper-V Manager open for the next exercise.

| Exercise 9.3    | Configuring Virtual Machine Settings                                                                                                    |
|-----------------|----------------------------------------------------------------------------------------------------|
| Overview        | In this exercise, you will specify a DVD to use within a virtual machine. You will also create a snapshot of a virtual machine and then delete a snapshot of a virtual machine.                                                                                                    |
| Mindset         | On a physical server, you must open the optical drive and insert an optical disk. You can do the same thing on a virtual server by using the virtual machine settings. In addition, before you do any type of upgrade or major change, you can take a snapshot that can be used when something goes wrong during the upgrade or major change. |
| Completion time | 10 minutes                                                                                                    |

1. On WKSTN-MBR-B, with *Hyper-V Manager* open from the previous exercise, right-click VM1 and then click Settings. The *Settings for VM1* dialog box opens (see Figure 9-3).

| VN | M1 Y                                                                              | 4 b Q                                                                       |                                     |
|----|-----------------------------------------------------------------------------------|-----------------------------------------------------------------------------|-------------------------------------|
| *  | Hardware  Add Hardware BIOS Boot from CD                                          | DVD Drive     Select the controller and location on the con     Controller: | troller to attach the CD/DVD drive. |
|    | Memory                                                                            |                                                                             | 0 (in use)                          |
| Ŧ  | 480 MB Processor 1 Virtual processor IDE Controller 0                             | Media<br>Specify the media to use with your virtua<br>None                  | I CD/DVD drive.                     |
| 3  | VM1.vhdx IDE Controller 1                                                         | O Image file:                                                               |                                     |
| Ŧ  | DVD Drive     None     SCSI Controller     Network Adapter     New Virtual Switch | O Physical CD/DVD drive:                                                    | Browse                              |
|    | COM 1<br>None<br>COM 2<br>None<br>Diskette Drive<br>None                          | To remove the virtual CD/DVD drive from th                                  | is virtual machine, dick Remove.    |
| 2  | Management                                                                        |                                                                             |                                     |
|    | I Name<br>VM1                                                                     |                                                                             |                                     |
|    | All services offered                                                              |                                                                             |                                     |
|    | Snapshot File Location<br>C:\ProgramData\Microsoft\Win                            |                                                                             |                                     |
|    | Smart Paging File Location<br>C:\ProgramData\Microsoft\Win                        |                                                                             |                                     |
|    | Automatic Start Action<br>Restart if previously running                           |                                                                             |                                     |
|    |                                                                                   |                                                                             |                                     |

Figure 9-3 The VM settings dialog box

- 2. In the *Hardware* pane, under the *IDE Controller 1* section, click **DVD Drive**. On the right pane, click **Image file** and then click **Browse**.
- 3. In the *File name* text box, type \\SVR-DC-A\Software, click Open, and then doubleclick the Windows 8 image file.
- 4. Take a screen shot of the *Settings* window by pressing **Alt+Prt Scr** and then paste it into your Lab 9 worksheet file in the page provided by pressing **Ctrl+V**.
- 5. Click **OK** to close the *Settings* window.
- 6. To take a snapshot, right-click VM1 and choose Snapshot.

Question 3 What are s

- What are snapshots used for?
- 7. To delete the snapshot, right-click the VM1 snapshot choose **Delete Snapshot**. When you are prompted to confirm if you want to delete the selected snapshot, click **Delete**.

End of exercise. Leave Hyper-V Manager open for the challenge lab.

| Lab<br>Challenge | Expanding a Virtual Hard Disk                                                           |
|------------------|-----------------------------------------------------------------------------------------|
| Overview         | In this challenge, you will expand the virtual hard drive for VM1 from 5 GB to 6 GB.    |
| Mindset          | As you install applications and add data files, you sometimes have to expand the drive. |
| Completion time  | 10 minutes                                                                              |

To complete this challenge, you have a virtual machine on your computer running Windows 8. Since the C drive is filling up, you need to first expand the C drive of the virtual machine from 5 GB to 6 GB. Write out the procedure to expand the drive and then take a snapshot of the *Expand Virtual Hard Disk* page by pressing **Alt+Prt Scr** and then paste the resulting image into the Lab 9 worksheet file in the page provided by pressing **Ctrl+V**.

End of lab.

## LAB 10 CONFIGURING IP SETTINGS

### THIS LAB CONTAINS THE FOLLOWING EXERCISES AND ACTIVITIES:

- Exercise 10.1 Manually Configuring TCP/IP
- Exercise 10.2 Creating and Managing a DHCP Scope
- **Exercise 10.3** Testing Network Connections
- Lab Challenge Configuring IP at the Command Prompt

#### **BEFORE YOU BEGIN**

The lab environment consists of student workstations connected to a local area network, along with a server that functions as the domain controller for a domain called adatum.com. The computers required for this lab are listed in Table 10-1.

#### Table 10-1

Computers Required for Lab 10

| Computer | Operating System     | Computer Name |
|----------|----------------------|---------------|
| Server   | Windows Server 2012  | SVR-DC-A      |
| Client   | Windows 8 Enterprise | WKSTN-MBR-B   |

In addition to the computers, you will also need the software listed in Table 10-2 to complete Lab 10.

## Table 10-2Software required for Lab 10

| Software                 | Location                                      |
|--------------------------|-----------------------------------------------|
| Lab 10 student worksheet | Lab10_worksheet.docx (provided by instructor) |

#### Working with Lab Worksheets

Each lab in this manual requires that you answer questions, shoot screen shots, and perform other activities that you will document in a worksheet named for the lab, such as Lab10\_worksheet.docx. You will find these worksheets on the book companion site. It is recommended that you use a USB flash drive to store your worksheets so you can submit them to your instructor for review. As you perform the exercises in each lab, open the appropriate worksheet file, type the required information, and then save the file to your flash drive.

#### SCENARIO

#### After completing this lab, you will be able to:

- Manually configure IPv4 Configuration on a computer running Windows 8
- Create and configure a DHCP scope
- Use basic IP configuration troubleshooting tools

#### Estimated lab time: 55 minutes

| Exercise 10.1   | Manually Configuring TCP/IP                                                                   |
|-----------------|-----------------------------------------------------------------------------------------------|
| Overview        | In this exercise, you will configure the IP configuration of a computer running Windows 8.    |
| Mindset         | As an administrator, you will have to configure the IP settings for workstations and servers. |
| Completion time | 20 minutes                                                                                    |

- 1. On WKSTN-MBR-B, log on using the adatum\Administrator account and the Pa\$\$w0rd password. Click the Desktop tile.
- 2. Mouse over the lower-left corner of the desktop and right-click the **Start** screen thumbnail that appears there. Then, from the context menu that appears, click **Command Prompt (Admin)**.
- 3. When the command prompt displays, execute the following command:

#### ipconfig

| Question<br>1 | What is the IPv4 address and subnet mask assigned to the computer? |
|---------------|--------------------------------------------------------------------|
|               | •                                                                  |

| Question<br>2 | What is the IPv6 address? |
|---------------|---------------------------|
|---------------|---------------------------|

- 4. On the *Taskbar*, right-click the **Network Status** icon and choose **Open Network and Sharing Center**.
- 5. When the Network and Sharing Center window displays, click Change adapter settings.
- 6. Right-click the Ethernet adapter and choose Properties.
- 7. In the *Ethernet Properties* dialog box, scroll down and double-click **Internet Protocol** Version 4 (TCP/IPv4).
- 8. In the *Internet Protocol Version 4 (TCP/IPv4) Properties* dialog box, click to select the **Obtain an IP address automatically** option and the **Obtain DNS server address automatically** option.
- **9.** Click **OK** to close the *Internet Protocol Version 4 (TCP/IPv4) Properties* dialog box and then click **OK** to close the *Ethernet Properties* dialog box.
- **10.** At the command prompt, execute the following command:

#### ipconfig /all

| ; |
|---|
| ; |

- 11. Close the Command Prompt window.
- **12.** Back at the *Network Connections* window, right-click the **Ethernet connection** and choose **Status**.
- **13.** In the *Ethernet Status* dialog box, click **Details**. This should display the same information you saw with the ipconfig /all command. Click **Close** to close the *Network Connection Details* dialog box.
- 14. In the *Ethernet Status* dialog box, click **Properties**.
- **15.** In the *Ethernet Properties* dialog box (see Figure 10-1), scroll down and double-click **Internet Protocol Version 4 (TCP/IPv4)**.

| Ŵ | Ethernet Properties                                                                                                    | ×  |
|---|----------------------------------------------------------------------------------------------------|----|
| 1 | letworking Sharing                                                                                                    |    |
|   | Connect using:                                                                                                    |    |
|   | Microsoft Hyper-V Network Adapter                                                                                                    |    |
|   | Configure                                                                                                    |    |
|   | This connection uses the following items:                                                                                                    | _  |
|   | Gos Packet Scheduler      Gos Packet Scheduler      Gos Packet Sc |    |
|   | Install Uninstall Properties                                                                                                    |    |
|   | Description<br>Allows your computer to access resources on a Microsoft<br>network.                                                                                                    |    |
|   | OK Cance                                                                                                    | el |

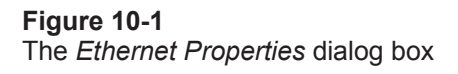

- **16.** When the *Internet Protocol Version 4 (TCP/IPv4) Properties* dialog box displays, click **Use the following IP address**.
- **17.** Type the following information:

*IP address:* **10.0.0.2** 

Subnet mask: 255.255.255.0

Default gateway: 10.0.0.20

- 18. Click to select the Use the following DNS server addresses.
- **19.** For the *Preferred DNS server* setting, type **10.0.0.1**.
- **20.** Take a screen shot of the *Internet Protocol Version 4 (TCP/IPv4) Properties* dialog box by pressing **Alt+Prt Scr** and then paste it into your Lab 10 worksheet file in the page provided by pressing **Ctrl+V**.
- 21. Click OK to close the Internet Protocol Version 4 (TCP/IPv4) Properties sheet.
- 22. Click OK to close the *Ethernet Properties* dialog box.

- **23.** Click **Close** to close the *Ethernet Status* dialog box.
- 24. Close the *Network Connections* window and then close the *Network and Sharing Center* windows.

End of exercise. Remain logged into the workstation for the next exercise.

| Exercise 10.2   | Creating and Managing a DHCP Scope                                                                                                    |  |
|-----------------|----------------------------------------------------------------------------------------------------|--|
| Overview        | In this exercise, you will create a DHCP scope and look at the parameters of a DHCP scope.                                                                                                    |  |
| Mindset         | When you need to make changes to the network, including changing<br>the addresses of DNS servers and such, you can change the DHCP<br>scope and the clients will automatically get the IP configuration<br>automatically. |  |
| Completion time | 15 minutes                                                                                                    |  |

- 1. On WKSTN-MBR-B, mouse over the lower-left corner of the desktop and click the Start screen thumbnail that appears there. Then, on the *Start* screen, click Administrative Tools.
- 2. Double-click DHCP.
- 3. When the *DHCP* console displays, right-click **DHCP** and choose **Add Server**.
- 4. In the *This server* text box, type **10.0.0.1** and then click **OK**.
- 5. Expand the svr-dc-a node, expand the IPv4 node, and then expand the Scope [10.0.0.0] Main Scope node (see Figure 10-2).

| 9                                                                                                    | DHCP              | _ 🗆 🗙                                              |
|----------------------------------------------------------------------------------------------------|-------------------|----------------------------------------------------|
| File Action View Help                                                                                                    |                   |                                                    |
|                                                                                                    | ٩                 |                                                    |
| DHCP<br>Svr-dc-a<br>Svr-dc-a<br>Scope [10.0.0.0] Main Scope<br>Address Pool<br>Address Leases<br>Beservations<br>Policies<br>Server Options<br>Policies<br>Filters<br>Filters<br>Polic | Contents of Scope | Actions<br>Scope [10.0.0.0] Main A<br>More Actions |

#### Figure 10-2 Expanding the *Scope* node

6. Right-click the Scope [10.0.0.0] Main Scope and choose Properties.

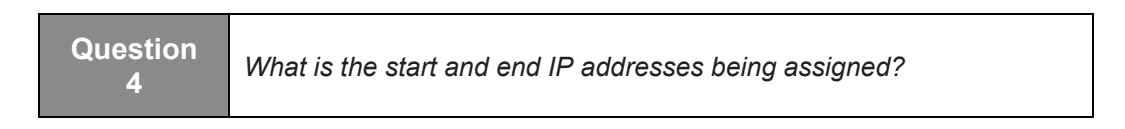

- 7. Click **OK** to close the *Scope* [10.0.0.0] *Main Scope Properties* dialog box.
- 8. Click Address Leases to view the current leases assigned.
- 9. To create a new DHCP scope, right-click IPv4 and choose New Scope.
- 10. When the New Scope Wizard displays, click Next.
- 11. On the *Scope Name* page, in the *Name* text box, type **Test** and then click **Next**.
- On the *IP Address Range* page, type the following information and then click Next: Start *IP address*: 10.2.0.30

End IP address: 10.2.0.40

Subnet mask: 255.255.255.0

- 13. On the Add Exclusions and Delay page, click Next.
- 14. On the *Lease Duration* page, change the lease time to **3** days and then click **Next**.
- 15. On the Configure DHCP Options page, click Next.
- 16. On the *Router (Default Gateway)* page, type 10.2.0.20 and then click Add. Click Next.
- 17. On the Domain Name and DNS Servers page, click Next.
- 18. On the *WINS Servers* page, click Next.
- **19.** On the *Activate Scope* page, click **Next**.
- 20. When the wizard has completed, click Finish.
- **21.** Take a screen shot of the *DHCP* console dialog showing the new created scope by pressing **Alt+Prt Scr** and then paste it into your Lab 10 worksheet file in the page provided by pressing **Ctrl+V**.
- **22.** Close the *DHCP* console.

End of exercise. Leave the computer logged in for the next exercise.

| Exercise 10.3   | Testing Network Connections                                                                                                    |
|-----------------|----------------------------------------------------------------------------------------------------|
| Overview        | In this exercise, you will test the network connection and network<br>connectivity between computers. You will also use nslookup to get<br>the IP address of a host.                                                                                                    |
| Mindset         | Network connection problems occur; they are usually caused by<br>physical problems (such as when a cable is not connected) or by an<br>IP configuration problem (such as having the wrong subnet mask or<br>default gateway). As an administrator, you need to know how to<br>troubleshoot such problems. |
| Completion time | 10 minutes                                                                                                    |

- 1. On WKSTN-MBR-B, mouse over the lower-left corner of the desktop and right-click the Start screen thumbnail that appears there. Then, from the context menu that appears, click Command Prompt (Admin).
- 2. At the command prompt, type **ping 127.0.0.1** (see Figure 10-3) and then press Enter.

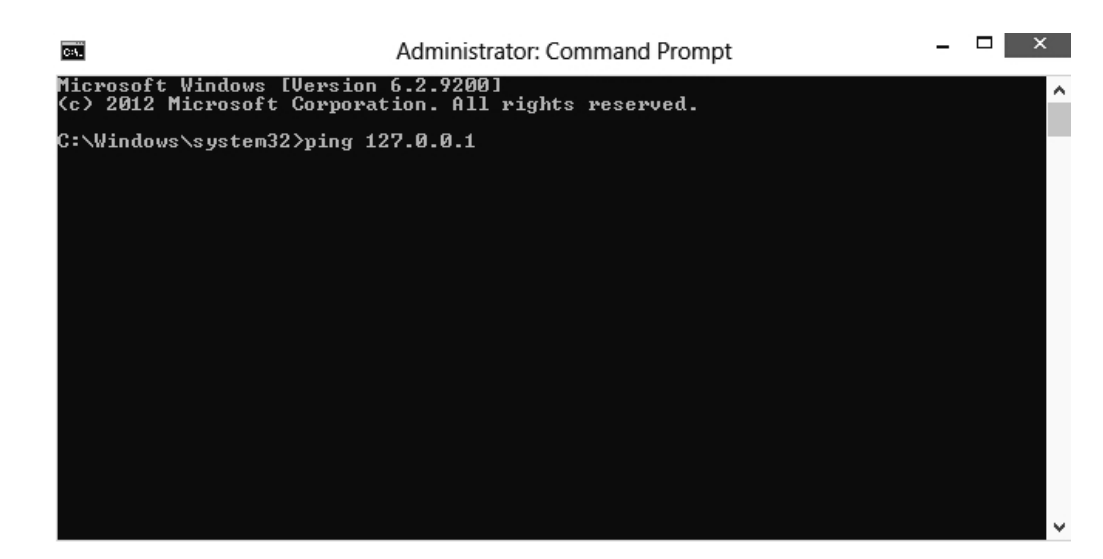

#### Figure 10-3 Executing the ping command

| Question<br>5 | What is the result of executing ping 127.0.0.1? |
|---------------|-------------------------------------------------|
|---------------|-------------------------------------------------|

| Question | What does this result prove about the computer's network |
|----------|----------------------------------------------------------|
| 6        | connectivity?                                            |

| Question<br>7 | What would be the result if you unplugged your computer's network cable before executing the ping 127.0.0.1 command? |
|---------------|----------------------------------------------------------------------------------------------------|
|               |                                                                                                    |

3. At the command prompt, type **ping SVR-DC-A** and then press **Enter**.

| Question | What is the result of executing ping SVR-DC-A and what does it |
|----------|----------------------------------------------------------------|
| 8        | prove?                                                         |

| Question<br>9 | What is the IP address of SVR-DC-A? |
|---------------|-------------------------------------|
|---------------|-------------------------------------|

4. At the command prompt, execute the following command:

#### nslookup SVR-DC-A

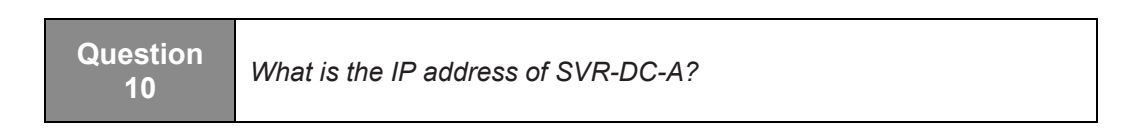

- 5. Take a screen shot of the *Administrator Command Prompt* window by pressing Alt+Prt Scr and then paste it into your Lab 10 worksheet file in the page provided by pressing Ctrl+V.
- 6. Close the *Command Prompt* window.

End of exercise. Close any open windows before you begin the next exercise.

| Lab<br>Challenge | Configuring IP at the Command Prompt                                                                                                    |
|------------------|----------------------------------------------------------------------------------------------------|
| Overview         | In this exercise, you will perform a written exercise to demonstrate configuring IP settings using commands.                                                                   |
|                  |                                                                                                    |
| Mindset          | As an administrator, you may want create scripts, which contain<br>commands that you would execute to configure Windows. Some of<br>these commands may include configuring IP. |

For this written exercise, answer the following questions.

1. Which command is used to configure the following?

*IP Address:* 10.2.0.50

Subnet mask: 255.255.255.0

Default Gateway: 10.2.0.20

- 2. Which command is used to configure the primary DNS server as 10.0.0.50?
- 3. Which command would you set the computer to use DHCP?

End of lab.

# LAB 11 CONFIGURING NETWORK SETTINGS

### THIS LAB CONTAINS THE FOLLOWING EXERCISES AND ACTIVITIES:

**Exercise 11.1** Configuring Network Adapter Settings

Lab Challenge Configuring Wireless Network Settings

#### **BEFORE YOU BEGIN**

The lab environment consists of student workstations connected to a local area network, along with a server that functions as the domain controller for a domain called adatum.com. The computers required for this lab are listed in Table 11-1.

#### Table 11-1

Computers Required for Lab 11

| Computer | Operating System     | Computer Name |
|----------|----------------------|---------------|
| Server   | Windows Server 2012  | SVR-DC-A      |
| Client   | Windows 8 Enterprise | WKSTN-MBR-B   |

In addition to the computers, you will also need the software listed in Table 11-2 to complete Lab 11.

#### Table 11-2

Software Required for Lab 11

| Software                 | Location                                      |
|--------------------------|-----------------------------------------------|
| Lab 11 student worksheet | Lab11_worksheet.docx (provided by instructor) |

#### Working with Lab Worksheets

Each lab in this manual requires that you answer questions, shoot screen shots, and perform other activities that you will document in a worksheet named for the lab, such as Lab11\_worksheet.docx. You will find these worksheets on the book companion site. It is recommended that you use a USB flash drive to store your worksheets so you can submit them to your instructor for review. As you perform the exercises in each lab, open the appropriate worksheet file, type the required information, and then save the file to your flash drive.

#### **SCENARIO**

After completing this lab, you will be able to:

- Configure network adapter settings
- Manage adapters using the Network Connections window

#### Estimated lab time: 40 minutes

| Exercise 11.1   | Configuring Network Adapter Settings                                                                                                    |
|-----------------|----------------------------------------------------------------------------------------------------|
| Overview        | In this exercise, you will configure network adapters and their properties.                                                                                                    |
| Mindset         | While the common settings are configured directly using the<br>Network and Sharing Center, you can configure additional settings<br>using Network Connections window and the network adapter<br>properties. |
| Completion time | 20 minutes                                                                                                    |

- 1. On WKSTN-MBR-B, log on using the adatum\administrator account and the Pa\$\$w0rd password. Click the Desktop tile.
- 2. On the *Taskbar*, right-click the network connection icon and choose **Open Network and Sharing Center**.
- 3. In the Network and Sharing Center (see Figure 11-1), click Change adapter settings.

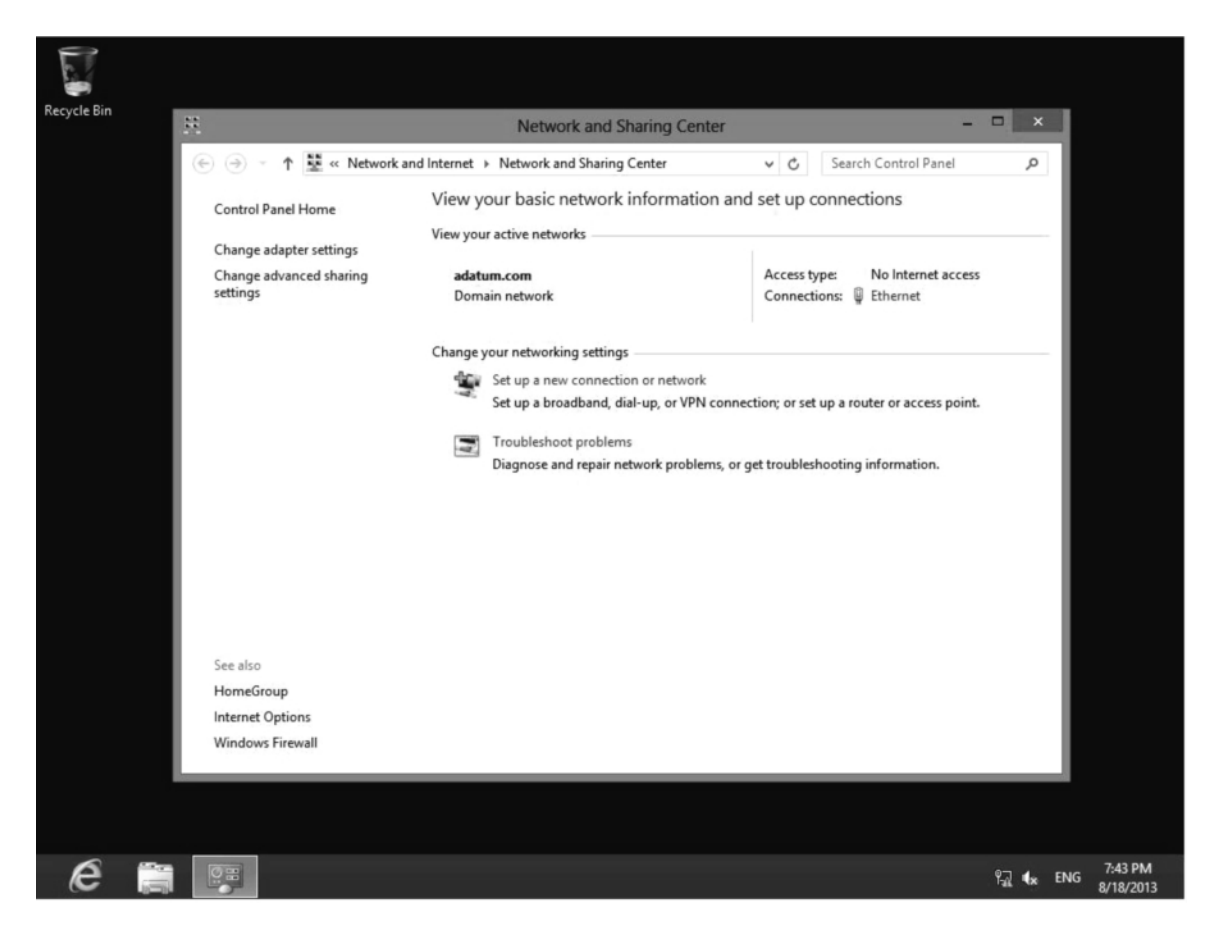

Figure 11-1 The Network and Sharing Center

- 4. In the Network Connections dialog box, right-click Ethernet and choose Disable.
- 5. With Ethernet already selected, click the **Enable this network device** button.
- **6.** Right-click the **Ethernet** adapter and choose **Properties**. The Ethernet Properties dialog box opens.

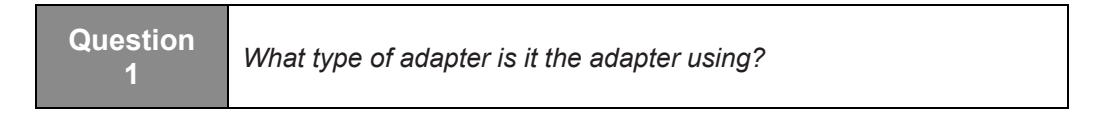

- 7. Click the **Configure** button.
- 8. When the *Microsoft Hyper-V Network Adapter Properties* dialog box opens, click the Advanced tab.
- 9. Click Jumbo Packet.

| Question<br>2 | What value is the Jumbo Packet configured to? |
|---------------|-----------------------------------------------|
|---------------|-----------------------------------------------|

#### 10. Click Receive Buffer Size.

11. Click Send Buffer Size.

| Question<br>4 | What value is the Send Buffer Size configured to? |
|---------------|---------------------------------------------------|
|---------------|---------------------------------------------------|

- 12. Change Send Buffer Size to 2 MB.
- 13. Click OK to close the Microsoft Hyper-V Network Adapter Properties dialog box.
- 14. The BCM5708C NetExtemeII GigE is an adapter that you may find on a physical computer, not on a virtual machine. Look at the *Broadcom BCM5708C NetXtreme II GigE* dialog box shown in Figure 11-2.

| Broadcom                                                                                                    | BCM57                                                                                                    | 08C N                                                                                        | etXtrer                   | ne II G                  | GigE (NDIS VBD (                                 | c 🗙   |
|----------------------------------------------------------------------------------------------------|----------------------------------------------------------------------------------------------------|----------------------------------------------------------------------------------------------|---------------------------|--------------------------|--------------------------------------------------|-------|
| General A                                                                                                    | dvanced                                                                                                    | Driver                                                                                       | Details                   | Events                   | Power Managemen                                  | t     |
| The follow<br>the proper<br>on the righ                                                                                                    | ing propert<br>ty you wan<br>it.                                                                                                    | ies are a<br>t to char                                                                       | vailable fo<br>nge on the | or this ne<br>e left, an | etwork adapter. Click<br>d then select its value |       |
| Property:                                                                                                    |                                                                                                    |                                                                                              |                           | V                        | /alue:                                           |       |
| Ethernet@<br>Flow Conf<br>Interrupt M<br>Jumbo Pa<br>Large Ser<br>Locally Ad<br>Number o<br>Priority & V<br>Receive S<br>Speed & I<br>TCP Conf<br>TCP/UDF<br>Transmit M | ©WireSpes<br>trol<br>Moderation<br>acket<br>nd Offload<br>dministered<br>of RSS Que<br>of RSS Que<br>VLAN<br>Buffers (0=,<br>Side Scalin<br>Duplex<br>nection Off<br>P Checksu<br>Buffers (0=, | ed<br>V2 (IPv4<br>I Address<br>eues<br>Auto)<br>Ig<br>Ioad (IPv<br>m Offloar<br><u>Auto)</u> | )<br>3 ≡<br>(1Pv. ~       |                          | Enabled                                          | ~     |
|                                                                                                    |                                                                                                    |                                                                                              |                           |                          | OK Ca                                            | ancel |

#### Figure 11-2 Broadcom adapter properties

| Question<br>5 | You have a 1 Gbps adapter and you want to reduce the speed to 100 Mbps. Which settings would you select from Figure 11-2 to reduce the speed and which value would you select? |
|---------------|----------------------------------------------------------------------------------------------------|
|---------------|----------------------------------------------------------------------------------------------------|

### 15. In the Network and Sharing Center window, click Change advanced sharing settings.

|  | Question<br>6 | What is the current profile? |
|--|---------------|------------------------------|
|--|---------------|------------------------------|

| Question | What is the status of network discovery and what is the status |
|----------|----------------------------------------------------------------|
| 7        | of file and printer sharing?                                   |

#### 16. Expand Private.

| Question<br>8 | What is the status of network discovery and what is the status of file and printer sharing? |
|---------------|---------------------------------------------------------------------------------------------|
|               |                                                                                             |

#### **17.** Expand **Guest or Public**.

| Question | What is the status of network discovery and what is the status |
|----------|----------------------------------------------------------------|
| 9        | of file and printer sharing?                                   |

#### **18.** Expand **All Networks**.

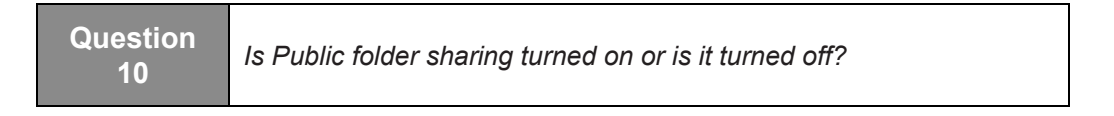

- **19.** Take a screen shot of the *Advanced sharing settings* window by pressing **Alt+Prt Scr** and then paste it into your Lab 11 worksheet file in the page provided by pressing **Ctrl+V**.
- **20.** Close the *Advanced sharing settings* window.

| Lab<br>Challenge | Configuring Wireless Network Adapter Settings                                                                                                    |
|------------------|----------------------------------------------------------------------------------------------------|
| Overview         | In this lab challenge, you will identify the settings that are unique to wireless network adapters.                                                |
| Mindset          | Because the physical security capabilities of standard Ethernet networks do not apply, wireless networks must have additional security mechanisms. |

To complete this challenge, specify how each of the following elements (see Figure 11-3 and Figure 11-4) contribute to the security of the network.

- 1. Connect even if the network is not broadcasting its name
- 2. Security type
- **3.** Encryption type
- 4. Network security key

| ALICE              | Wireless Network Properties                                                                                                    |
|--------------------|----------------------------------------------------------------------------------------------------|
| Connection Securi  | ity                                                                                                    |
| Name:              | ALICE                                                                                                    |
| Network type:      | Access point                                                                                                    |
| Network availabili | ty: All users                                                                                                    |
| Connect autor      | natically when this network is in range<br>wireless networks while connected to this network<br>if the network is not broadcasting its name (SSID) |
|                    | OK Cancel                                                                                                    |

Figure 11-3 Wireless adapter properties

| ALICE W              | ireless Network Proper | ties × |
|----------------------|------------------------|--------|
| Connection Security  |                        |        |
|                      |                        |        |
| Security type:       | WPA2-Personal          | ~      |
| Encryption type:     | AES                    | ~      |
| Network security key | •••••                  |        |
| 6                    | Show characters        |        |
|                      |                        |        |
|                      |                        |        |
|                      |                        |        |
|                      |                        |        |
|                      |                        |        |
| Advanced settings    |                        |        |
| Advanced seconds     |                        |        |
|                      |                        |        |
|                      |                        |        |
|                      |                        |        |
|                      | OK                     | Cancel |

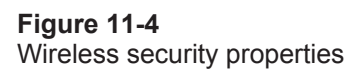

End of lab.

## LAB 12 CONFIGURING AND MAINTAINING NETWORK SECURITY

### THIS LAB CONTAINS THE FOLLOWING EXERCISES AND ACTIVITIES:

- Exercise 12.1 Installing Internet Information Server
- Exercise 12.2 Testing IIS Connectivity
- **Exercise 12.3** Allowing a Program Through the Firewall
- Lab Challenge Creating Windows Firewall Rules

#### **BEFORE YOU BEGIN**

The lab environment consists of computers connected to a local area network. The computers required for this lab are listed in Table 12-1.

#### Table 12-1

Computers Required for Lab 12

| Computer    | Operating System     | Computer Name |
|-------------|----------------------|---------------|
| Server      | Windows Server 2012  | SVR-DC-A      |
| Workstation | Windows 8 Enterprise | WKSTN-MBR-B   |
| Workstation | Windows 8 Enterprise | WKSTN-MBR-C   |

In addition to the computers, you will also need the software listed in Table 12-2 to complete Lab 12.

#### Table 12-2

Software Required for Lab 12

| Software                 | Location                                      |
|--------------------------|-----------------------------------------------|
| Lab 12 student worksheet | Lab12_worksheet.docx (provided by instructor) |

#### Working with Lab Worksheets

Each lab in this manual requires that you answer questions, create screenshots, and perform other activities that you will document in a worksheet named for the lab, such as Lab12\_worksheet.docx. You will find these worksheets on the book companion site. It is recommended that you use a USB flash drive to store your worksheets, so you can submit them to your instructor for review. As you perform the exercises in each lab, open the appropriate worksheet file, type the required information, and then save the file to your flash drive.

### SCENARIO

#### After completing this lab, you will be able to:

- Configure Windows Firewall
- Create Windows Firewall rules

#### Estimated lab time: 60 minutes

| Exercise 12.1   | Installing Internet Information Server                                                                                                    |
|-----------------|----------------------------------------------------------------------------------------------------|
| Overview        | Because this is only a test deployment, you will be using a<br>Windows 8 computer to function as the web server. In this<br>exercise, you will install Internet Information Services on your<br>workstation and then configure it to host two websites. |
| Mindset         | Internet Information Services enables you to configure websites to use<br>specific port numbers. This makes it possible to test the functionality<br>of Windows Firewall.                                                                               |
| Completion time | 15 minutes                                                                                                    |

- 1. On WKSTN-MBR-B, log on using the adatum\Administrator account and the Pa\$\$w0rd password.
- 2. On the *Start* screen, click the **Desktop** tile. The *Desktop* appears.
- **3.** Mouse over the lower-right corner of the window and, when the Charms bar appears, click **Settings**.
- 4. On the Settings menu, click Control Panel. The Control Panel window appears.
- 5. Click **Programs > Programs and Features**. The *Uninstall or change a program* window appears.
- 6. Click Turn Windows features on or off. The Windows Features dialog box appears.
- 7. Browse to the *Internet Information Services*\World Wide Web Services folder, as shown in Figure 12-1.

| 🖂 Windows Features – 🗖                                                                                                    | ×          |
|----------------------------------------------------------------------------------------------------|------------|
| Turn Windows features on or off                                                                                                    | 0          |
| To turn a feature on, select its check box. To turn a feature off, clear<br>check box. A filled box means that only part of the feature is turned | its<br>on. |
| ⊕                                                                                                    | ^          |
| ✓ ↓ Internet Explorer 10                                                                                                    |            |
| Internet Information Services                                                                                                    |            |
|                                                                                                    |            |
| 🗉 🗔 📗 Web Management Tools                                                                                                    |            |
| 🖃 🔲 🔐 World Wide Web Services                                                                                                    |            |
|                                                                                                    |            |
| 🕀 🗔 📗 Common HTTP Features                                                                                                    |            |
| 🕀 🗔 📗 Health and Diagnostics                                                                                                    |            |
| 🕀 🗔 📗 Performance Features                                                                                                    |            |
| 🕀 🗔 🔐 Security                                                                                                    |            |
| Internet Information Services Hostable Web Core                                                                                                   | ¥          |
| OK Can                                                                                                    | cel        |

#### Figure 12-1

The World Wide Web Services folder in the Windows Features dialog box

- 8. Select the Common HTTP Features check box, the Health and Diagnostics check box, and the Security check box.
- **9.** Expand the **Web Management Tools** folder, select the **IIS Management Console** check box, and then click **OK**. Windows 8 installs the selected components.
- 10. Close the Windows Features control panel window.

- 11. In the *Programs and Features* address bar, click **Control Panel** and then click **System and Security > Administrative Tools**. The *Administrative Tools* window appears.
- **12.** Double-click **Internet Information Services (IIS) Manager**. The *Internet Information Services (IIS) Manager* console appears.
- **13.** An *Internet Information Services (IIS) Manager* message box appears, prompting you to confirm if you want to stay connected.
- 14. Click No.
- 15. Expand the WKSTN-MBR-B container and then expand the Sites folder.
- **16.** Right-click the **Sites** folder and, from the context menu, choose **Add Website**. The *Add Website* dialog box appears.
- 17. In the *Site* name text box, type **Intranet**.
- **18.** In the *Physical* path text box, type **c:\inetpub\wwwroot**.
- **19.** Change the value in the *Port* text box to **4444**.
- **20.** Click **OK**. The new Intranet website appears in the *Sites* folder.

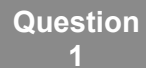

What URLs could you use in your computer's browser to test the functionality of the intranet website you just created?

- **21.** Take a screen shot of the *Internet Information Services (IIS) Manager* console, showing the new site you created, by pressing **Alt+Prt Scr**, and then paste the resulting image into the Lab 12 worksheet file in the page provided by pressing **Ctrl+V**.
- 22. Close the Internet Information Services (IIS) Manager console.

End of exercise. Leave all windows open for the next exercise.

| Exercise 12.2   | Testing IIS Connectivity                                                                |
|-----------------|-----------------------------------------------------------------------------------------|
| Overview        | In this exercise, you will test the functionality of the web server you just installed. |
| Mindset         | The way to test the functionality of a web server is to attempt to connect to it.       |
| Completion time | 15 minutes                                                                              |

- 1. On the WKSTN-MBR-B desktop, click the Internet Explorer button in the taskbar. An *Internet Explorer* window appears.
- 2. In the *Address* box, type http://127.0.0.1 and then press Enter.

3. Test the Intranet website by using the URLs you specified in Exercise 12-1, Question 1.

- 4. On WKSTN-MBR-C, log on using the adatum\Administrator account and the Pa\$\$w0rd password.
- 5. Click the **Desktop** tile and then open **Internet Explorer**. Try to access the IIS web server running on your WKSTN-MBR-B workstation by typing **http://wkstn-mbr-b** in the *Address* box and pressing **Enter**.

6. Now, try to connect to the Intranet website from WKSTN-MBR-C.

| Question<br>5 What is the result? |  |
|-----------------------------------|--|
|-----------------------------------|--|

| Question<br>6 | List three possible reasons as to why you might be unable to<br>connect to your computer's web server using a browser on<br>another computer. |
|---------------|----------------------------------------------------------------------------------------------------|
|               |                                                                                                    |

7. Back on the WKSTN-MBR-B workstation, in the *System and Security* control panel, click Windows Firewall. The *Windows Firewall* control panel appears (see Figure 12-2).

|       |                                                                                                    | Windows Firewall                                                                                                    | ×                                                                                                    |
|-------|----------------------------------------------------------------------------------------------------|----------------------------------------------------------------------------------------------------|----------------------------------------------------------------------------------------------------|
| ¢     | ) 🌛 🔹 🕇 🗬 🕨 Control Pa                                                                                                    | nel → System and Security → Windows Firewall                                                                               | ✓ ♂ Search Control Panel                                                                                                    |
| 99 99 | Control Panel Home<br>Allow an app or feature<br>through Windows Firewall<br>Change notification settings<br>Turn Windows Firewall on or<br>off<br>Restore defaults<br>Advanced settings<br>Troubleshoot my network | Help protect your PC with Windows<br>Windows Firewall can help prevent hackers or in<br>through the Internet or a network. | s Firewall malicious software from gaining access to your PC Connected  a domain On Block all connections to apps that are not on the list of allowed apps adatum.com Notify me when Windows Firewall blocks a new app |
|       | See also                                                                                                    | Private networks                                                                                                    | Not connected 🕑                                                                                                    |
|       | Action Center<br>Network and Sharing Center                                                                                                    | Guest or public networks                                                                                                   | Not connected 🕥                                                                                                    |

**Figure 12-2** *The Windows Firewall control panel* 

- **8.** Below the *Control Panel Home* link on the left of the screen, click **Turn Windows Firewall on or off**. The *Customize settings for each type of network* window appears.
- **9.** Under *Domain network settings*, select the **Turn off Windows Firewall (not recommended)** option.
- 10. Take a screen shot of the *Customize settings for each type of network* window, showing the setting you just modified, by pressing **Alt+Prt Scr**, and then paste the resulting image into the Lab 12 worksheet file in the page provided by pressing **Ctrl+V**. Click **OK**.
- **11.** Back on **WKSTN-MBR-C**, try again to access both of the sites on the web server using Internet Explorer.

| Question<br>8 | What other test could you perform to prove that it was your computer's firewall that was blocking the connection and not the firewall on the computer you are using as a client? |
|---------------|----------------------------------------------------------------------------------------------------|
|---------------|----------------------------------------------------------------------------------------------------|

- Clear the Internet Explorer cache on WKSTN-MBR-C test client computer by clicking Tools > Internet Options. The *Internet Options* dialog box appears.
- **13.** Under *Browsing History*, click the **Delete** button. The *Delete Browsing History* dialog box appears.
- 14. Click **Delete**. Then click **OK** to close the *Internet Options* dialog box.

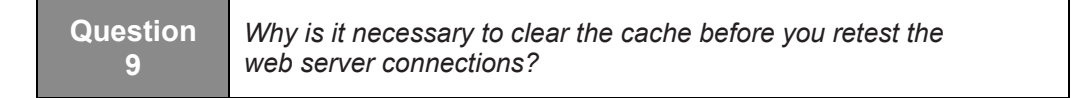

**15.** Back on **WKSTN-MBR-B**, in the *Windows Firewall* control panel, click **Turn Windows Firewall on or off** to open the *Customize settings for each type of network* window again, and then turn the **Domain network settings** Windows Firewall back on. Click **OK** to close the window.

| Question | Why can you not simply leave Windows Firewall turned off |
|----------|----------------------------------------------------------|
| 10       | when you deploy an actual web server?                    |

End of exercise. Leave all windows open for the next exercise.

| Exercise 12.3   | Allowing a Program Through the Firewall                                                                                                    |
|-----------------|----------------------------------------------------------------------------------------------------|
| Overview        | Windows Firewall is preventing clients from connecting to your<br>web server. To enable client access, you will use the Windows<br>Firewall control panel to allow access to the web server.                                       |
| Mindset         | The Windows Firewall control panel provides access to basic functions<br>of the firewall, but for complete control, you must use the Windows<br>Firewall with Advanced Security console, which you'll see in the Lab<br>Challenge. |
| Completion time | 10 minutes                                                                                                    |

1. On WKSTN-MBR-B, in the *Windows Firewall* control panel, click Allow an app or feature through Windows Firewall. The *Allow apps to communicate through Windows Firewall* window appears (see Figure 12-3).

| ₽     | Allowed apps                                                             |        |         |              | -        |
|-------|--------------------------------------------------------------------------|--------|---------|--------------|----------|
| € 🤄 • | ↑ 💣 « System and Security → Windows Firewall → Allowed apps              | ~      | C Se    | arch Contr   | ol Panel |
|       |                                                                          |        |         |              |          |
|       | Allow apps to communicate through Windows Firewall                       |        |         |              |          |
|       | To add, change, or remove allowed apps and ports, click Change settings. |        |         |              |          |
|       | What are the risks of allowing an app to communicate?                    |        | Cha     | inge setting | gs       |
|       | Allowed apps and features:                                               |        |         |              |          |
|       | Name                                                                     | Domain | Private | Public       | ^        |
|       | ✓ Bing                                                                   | V      |         | V            |          |
|       | BranchCache - Content Retrieval (Uses HTTP)                              |        |         |              |          |
|       | BranchCache - Hosted Cache Client (Uses HTTPS)                           |        |         |              |          |
|       | BranchCache - Hosted Cache Server (Uses HTTPS)                           |        |         |              |          |
|       | BranchCache - Peer Discovery (Uses WSD)                                  |        |         |              |          |
|       | Connect to a Network Projector                                           |        |         |              |          |
|       | Core Networking                                                          |        | •       |              |          |
|       | Distributed Transaction Coordinator                                      |        |         |              |          |
|       |                                                                          |        | _       |              |          |
|       |                                                                          |        | OK      | Can          | cel      |

#### Figure 12-3

The Allow apps to communicate through Windows Firewall window

- 2. Scroll down the *Allowed apps and features* list and, in the *Domain* column, select the **World Wide Web Services (HTTP)** check box and then click **OK**.
- 3. On WKSTN-MBR-C, try again to connect to the default website at http://wkstn-mbr-b.

| Question | Why are you now able to connect to the website from the |  |
|----------|---------------------------------------------------------|--|
| 11       | client?                                                 |  |

4. Now, try to connect to the Intranet website.

| Question | Why are you unable to connect to the intranet site from the |
|----------|-------------------------------------------------------------|
| 12       | client?                                                     |

5. On WKSTN-MBR-B, open the Allow an app or feature through Windows Firewall window again and clear the World Wide Web Services (HTTP) check box. Then click OK.

End of exercise. Leave all windows open for the next exercise.

| Lab<br>Challenge | Creating Windows Firewall Rules                                                                                                    |
|------------------|----------------------------------------------------------------------------------------------------|
| Overview         | The port you opened in Exercise 12.3 enables clients to access the default website hosted by your web server, but not the Intranet website. In this challenge, you must configure your web server to allow traffic to the Intranet website.     |
| Mindset          | Windows 8 often provides more than one way to complete a given task.<br>The Windows Firewall control panel provides a relatively simple<br>interface to the firewall, but it is not a comprehensive one, as we saw<br>in the previous Exercise. |
| Completion time  | 20 minutes                                                                                                    |

To complete this challenge, you must use the Windows Firewall With Advanced Security console to configure WKSTN-MBR-B to allow traffic to both the default website and the Intranet website you created in Exercise 12.1.

To complete the challenge, perform the following tasks:

- 1. List the steps you took to complete the task.
- 2. Take a screen shot of the interface you used to create the firewall rules by pressing Alt+Prt Scr and then paste it into your Lab 12 worksheet file in the page provided by pressing Ctrl+V.
- **3.** Answer the following questions.

| Question<br>13 | Why are there two separate rules for the World Wide Web<br>Services in the Inbound Rules container? |  |
|----------------|----------------------------------------------------------------------------------------------------|--|
|----------------|----------------------------------------------------------------------------------------------------|--|

End of lab.

## LAB 13 CONFIGURING REMOTE MANAGEMENT

## THIS LAB CONTAINS THE FOLLOWING EXERCISES AND ACTIVITIES:

- **Exercise 13.1** Configuring Remote Desktop Client
- **Exercise 13.2** Connecting to a Remote Workstation
- Lab Exercise Using Windows Remote Management

#### **BEFORE YOU BEGIN**

The lab environment consists of computers connected to a local area network. The computers required for this lab are listed in Table 13-1.

#### Table 13-1

Computers Required for Lab 13

| Computer    | Operating System     | Computer Name |
|-------------|----------------------|---------------|
| Server      | Windows Server 2012  | SVR-DC-A      |
| Workstation | Windows 8 Enterprise | WKSTN-MBR-B   |
| Workstation | Windows 8 Enterprise | WKSTN-MBR-C   |

In addition to the computers, you will also need the software listed in Table 13-2 to complete Lab 13.

## Table 13-2Software Required for Lab 13

| Software                 | Location                                      |
|--------------------------|-----------------------------------------------|
| Lab 13 student worksheet | Lab13_worksheet.docx (provided by instructor) |

#### Working with Lab Worksheets

Each lab in this manual requires that you answer questions, create screenshots, and perform other activities that you will document in a worksheet named for the lab, such as Lab13\_worksheet.docx. You will find these worksheets on the book companion site. It is recommended that you use a USB flash drive to store your worksheets so you can submit them to your instructor for review. As you perform the exercises in each lab, open the appropriate worksheet file, type the required information, and then save the file to your flash drive.

#### **SCENARIO**

#### After completing this lab, you will be able to:

- Configure Remote Desktop Client
- Connect to another system using Remote Desktop Client

#### Estimated lab time: 35 minutes

| Exercise 13.1   | Configuring Remote Desktop Client                                                                                                    |
|-----------------|----------------------------------------------------------------------------------------------------|
| Overview        | Before you can test the Remote Desktop Client program, both of the<br>Windows 8 computers involved must be configured to allow secured<br>connections to occur. In this exercise, you will configure the<br>Remote Access settings on your workstations. |
| Mindset         | By default, Windows 8 disables the operating system's ability to receive incoming Remote Desktop client requests.                                                                                                    |
| Completion time | 10 minutes                                                                                                    |

- 1. On WKSTN-MBR-B, log on using the adatum\Administrator account and the Pa\$\$w0rd password.
- 2. On the *Start* page, type Control Panel.
- 3. Click the Control Panel tile. The Control Panel window appears.
- 4. Click System and Security > System. The *System* control panel appears.

#### 98 Configuring Windows 8

**5.** Click **Remote settings**. The *System Properties* sheet appears with the Remote tab selected (see Figure 13-1).

| System Properties                                                                                                    |          |          |                   |                  | × |
|----------------------------------------------------------------------------------------------------|----------|----------|-------------------|------------------|---|
| Computer Name                                                                                                    | Hardware | Advanced | System Protection | Remote           |   |
| Remote Assistance                                                                                                    |          |          |                   |                  |   |
| ☑ Allow Remote Assistance connections to this computer                                                                    |          |          |                   |                  |   |
| What happens when I enable Remote Assistance?                                                                             |          |          |                   |                  |   |
|                                                                                                    |          |          | Ad                | l <u>v</u> anced |   |
| Remote Desktop                                                                                                    |          |          |                   |                  |   |
| Choose an option, and then specify who can connect.                                                                       |          |          |                   |                  |   |
| Don't allow remote connections to this computer                                                                           |          |          |                   |                  |   |
| ◯ Allow remote connections to this computer                                                                               |          |          |                   |                  |   |
| ✓ Allow connections only from computers running Remote<br>Desktop with <u>N</u> etwork Level Authentication (recommended) |          |          |                   |                  |   |
| Help me choo                                                                                                    | se       |          | <u>S</u> ele      | ect Users        |   |
|                                                                                                    |          | OK       | Cancel            | Apply            |   |

Figure 13-1 The System Properties sheet

6. Leave the Allow Remote Assistance connections to this computer check box selected and, in the Remote Desktop area, select the Allow remote connections to this computer option and then click Advanced. The *Remote Assistance Settings* dialog box appears.
Make sure that the Allow this computer to be controlled remotely check box is selected and then configure Set the maximum amount of time invitations can remain open to 24 Hours (see Figure 13-2).

| Remote Assistance Settings                                                                | × |
|-------------------------------------------------------------------------------------------|---|
| You can set limits for the use of Remote Assistance on this computer.<br>Remote control   |   |
| <ul> <li>Allow this computer to be controlled remotely</li> </ul>                         |   |
| Set the maximum amount of time invitations can remain open                                |   |
| Create invitations that can only be used from computers running<br>Windows Vista or later |   |
| OK Cancel                                                                                 |   |

# Figure 13-2

The Remote Assistance Settings sheet

8. Click OK.

| QuestionWhen using Remote Assistance, why might it be necessary1to impose a time limit on the invitation? |  |
|----------------------------------------------------------------------------------------------------|--|
|----------------------------------------------------------------------------------------------------|--|

9. Click OK to close the *System Properties* dialog box.

End of exercise. Close all windows and log off of the computer.

| Exercise 13.2   | Connecting to a Remote Workstation                                                                    |
|-----------------|----------------------------------------------------------------------------------------------------|
| Overview        | In this exercise, you will connect to another computer and control it from a remote location.         |
| Mindset         | The Remote Desktop feature in Windows 8 does not require a user to be present at the remote computer. |
| Completion time | 15 minutes                                                                                            |

- 1. On WKSTN-MBR-C, log on using the adatum\Administrator account and the Pa\$\$w0rd password.
- **2.** Mouse over the lower-right corner of the window and, when the Charms bar appears, click **Search**.
- **3.** In the *Search* box, type **Remote** and, in the results list, click the **Remote Desktop Connection** tile. The *Remote Desktop Connection* window appears.
- 4. Click Show options. The Remote Desktop Connection window expands.
- 5. On the General tab, in the Computer text box, type WKSTN-MBR-B (see Figure 13-3).

| 28      | Remote Desktop Connection -                                                        |
|---------|------------------------------------------------------------------------------------|
|         | Remote Desktop<br>Connection                                                       |
| ieneral | Display   Local Resources   Programs   Experience   Advance                        |
| Logon s | settings                                                                           |
|         | Enter the name of the remote computer.                                             |
| 6       | Computer: wkstn-mbr-b 🗸                                                            |
|         | User name: ADATUM\Administrator                                                    |
|         | You will be asked for credentials when you connect.                                |
|         | Allow me to save credentials                                                       |
| Connec  | tion settings                                                                      |
|         | Save the current connection settings to an RDP file or open a<br>saved connection. |
|         | Save Save As Open                                                                  |

#### Figure 13-3

The expanded Remote Desktop Connection window

- 6. Click the **Display** tab.
- 7. Set the Display Configuration slider to 800 by 600 pixels.
- 8. Click the Local Resources tab.
- **9.** Clear the **Printers** check box and then click **More**. The *Local devices and resources* dialog box appears.

- 10. Select the Drives check box and then click OK.
- **11.** Click the **Experience** tab.
- **12.** From the *Choose your connection speed to optimize performance* drop-down list, select LAN (10 Mbps or Higher).
- **13.** Click **Connect**. A *Remote Desktop Connection* message box appears, prompting you to confirm that you trust the remote computer.
- 14. Select the *Don't ask me again for connections to this computer* check box and then click **Connect**.
- **15.** Type the **Pa\$\$w0rd** password for the **adatum\Administrator** account and then click **OK**.
- **16.** A *WKSTN-MBR-B Remote Desktop Connection* window appears, showing an image of the remote computer's desktop.
- 17. Take a screen shot of the *WKSTN-MBR-B Remote Desktop Connection* window by pressing **Alt+Prt Scr** and then paste the resulting image into the Lab 13 worksheet file in the page provided by pressing **Ctrl+V**.
- **18.** In the *WKSTN-MBR-B Remote Desktop Connection* window, mouse over the lower-right corner of the window and, when the Charms bar appears, click **Search**.
- **19.** In the *Search* box, type **Notepad**. In the results list, click the **Notepad** tile. The *Notepad* window appears.

| Question<br>2 | On which computer is the Notepad program actually running? |
|---------------|------------------------------------------------------------|
|---------------|------------------------------------------------------------|

**20.** In the *Notepad* window, click **File > Open**. The *Open* combo box appears.

| Question<br>3 | When you browse the Local Disk (C:) drive in the Open<br>combo box, which computer's C: drive are you actually<br>looking at? |
|---------------|----------------------------------------------------------------------------------------------------|
|               | looking ut.                                                                                                    |

- **21.** In the *Open* combo box, select the **Computer** container and then scroll down to display the **WKSTN-MBR-C** disks.
- **22.** Take a screen shot of the *WKSTN-MBR-B Remote Desktop Connection* window, showing the *WKSTN-MBR-C* disks in the *Open* combo box, by pressing **Alt+Prt Scr** and then paste the resulting image into the Lab 13 worksheet file in the page provided by pressing **Ctrl+V**.

| 4 Why Is it possible to access the host computer's – that is, the WKSTN-MBR-C computer's – various drives while working in the WKSTN-MBR-B Remote Desktop Connection window? |  |
|----------------------------------------------------------------------------------------------------|--|
|----------------------------------------------------------------------------------------------------|--|

23. Click Cancel to close the *Open* combo box.

| Question<br>5 | During a Remote Desktop session, what would happen if you<br>opened the Network Connections window on the remote<br>computer and configured the network adapter to use a<br>different IP address? Explain the result. |  |
|---------------|----------------------------------------------------------------------------------------------------|--|
| Question<br>5 | opened the Network Connections window on the remote<br>computer and configured the network adapter to use a<br>different IP address? Explain the result.                                                              |  |

- **24.** Close the *Notepad* window.
- **25.** Close the *WKSTN-MBR-B Remote Desktop Connection* window. A *Remote Desktop Connection* message box appears, informing you that this will disconnect the Remote Desktop session.
- 26. Click OK. The WKSTN-MBR-B Remote Desktop Connection window closes.

End of exercise. Close all windows and log off of the computer.

| Lab<br>Challenge | Using Windows Remote Management                                                                                                    |
|------------------|----------------------------------------------------------------------------------------------------|
| Overview         | In this exercise, you will configure a Windows 8 workstation to accept commands issued remotely from other computers.                                                        |
| Mindset          | Windows Remote Management is a service that enables administrators to execute command-line programs on a remote computer by running a remote shell program called Winrs.exe. |
| Completion time  | 10 minutes                                                                                                    |

To complete this challenge, you must write out the complete procedure for enabling Windows Remote Management and executing a command that uses the adatum\Administrator account to create a local user account for a user called Mark Lee (**mlee**) with the **Pa\$\$w0rd** password on the remote workstation. After writing out the procedure, execute it on your workstation and take a screen shot showing the creation of the user account.

End of lab.

# LAB 14 CONFIGURING SHARED RESOURCES

# THIS LAB CONTAINS THE FOLLOWING EXERCISES AND ACTIVITIES:

- Exercise 14.1 Sharing a Folder
- Exercise 14.2 Sharing a Printer
- Lab Challenge Creating a Homegroup

# **BEFORE YOU BEGIN**

The lab environment consists of computers connected to a local area network in a workgroup configuration. The computers required for this lab are listed in Table 14-1.

#### Table 14-1

Computers Required for Lab 14

| Computer    | Operating System     | Computer Name |
|-------------|----------------------|---------------|
| Server      | Windows Server 2012  | SVR-WKGRP-A   |
| Workstation | Windows 8 Enterprise | WKSTN-WKGRP-B |
| Workstation | Windows 8 Enterprise | WKSTN-WKGRP-C |

In addition to the computers, you will also need the software listed in Table 14-2 to complete Lab 14.

#### Table 14-2

Software Required for Lab 14

| Software                 | Location                                      |
|--------------------------|-----------------------------------------------|
| Lab 14 student worksheet | Lab14_worksheet.docx (provided by instructor) |

## Working with Lab Worksheets

Each lab in this manual requires that you answer questions, create screenshots, and perform other activities that you will document in a worksheet named for the lab, such as Lab14\_worksheet.docx. You will find these worksheets on the book companion site. It is recommended that you use a USB flash drive to store your worksheets so you can submit them to your instructor for review. As you perform the exercises in each lab, open the appropriate worksheet file, type the required information, and then save the file to your flash drive.

## **SCENARIO**

After completing this lab, you will be able to:

- Share folders and printers
- Create a homegroup

Estimated lab time: 60 minutes

| Exercise 14.1   | Sharing a Folder                                                                                                    |
|-----------------|----------------------------------------------------------------------------------------------------|
| Overview        | In this exercise, you will share a folder on a Windows 8 workstation and control access to it using share permissions.         |
| Mindset         | Share permissions enable you to control access to shared resources, but only when users access the resources over the network. |
| Completion time | 20 minutes                                                                                                    |

- 1. On WKSTN-WKGRP-B, log on using the wkstn-wrkgrp-b\ocox account and the Pa\$\$w0rd password.
- 2. On the Start screen, click the **Desktop** tile. The *Desktop* appears.
- 3. On the Taskbar, click the File Explorer icon. The File Explorer window appears.
- **4.** Browse to the *C*:\*Users*\*ocox* folder.
- **5.** Right-click the **My Documents** folder and choose **Properties**. The *My Documents Properties* sheet appears.

**6.** Click the **Sharing** tab and then click **Advanced Sharing**. The *Advanced Sharing* dialog box appears (see Figure 14-1).

| Advanced Sharing                           | ×   |
|--------------------------------------------|-----|
| Share this folder                          |     |
| Settings                                   | - 1 |
| Share name:                                |     |
| ×                                          |     |
| <u>A</u> dd <u>R</u> emove                 |     |
| Limit the number of simultaneous users to: |     |
| Comments:                                  |     |
| Permissions Caching                        |     |
| OK Cancel Apply                            |     |

#### **Figure 14-1** *The Advanced Sharing dialog box*

- 7. Select the **Share this folder** check box. The *Documents* default value appears in the *Share name* text box.
- 8. Click Permissions. The *Permissions for Documents* dialog box appears.
- **9.** Select the **Everyone** special identity and, in the *Allow* column, clear all of the check boxes.
- 10. Click Add. The Select Users or Groups dialog box appears.
- **11.** In the *Enter the object names to select* box, type **Administrators** and then click **OK**. The Administrators group appears in the *Group or user names* list in the *Permissions for Documents* dialog box.
- 12. Select the Administrators group and then, in the *Permissions for Administrators* box, in the *Allow* column, select the Full Control check box. This action also selects the Change check box.
- **13.** Using the same technique, add the Users group to the *Group or user names* list and then assign it the Allow Change permission and Allow Read permission.

- 14. In the *Group or user names* list, add the **Guest** user account to and then assign it the **Allow Read** permission only.
- **15.** Take a screen shot of the *Permissions for Documents* dialog box by pressing **Alt+Prt Scr**, and then paste the resulting image into the Lab 14 worksheet file in the page provided by pressing **Ctrl+V**.
- 16. Click OK to close the *Permissions for Documents* dialog box.
- 17. Click **OK** to close the *Advanced Sharing* dialog box.
- 18. Click Close to close the *My Documents Properties* sheet.
- **19.** Log off of the workstation.
- **20.** On WKSTN-WKGRP-C, log on using the local Guest account and the Pa\$\$w0rd password.
- **21.** Click the **Desktop** tile, mouse over the lower-left corner of the screen, and then rightclick the **Start** screen thumbnail that appears there. Then, from the context menu that appears, click **Run**. The *Run* dialog box appears.
- **22.** In the *Open* text box, type \\**wkstn-wkgrp-b**\**Documents** and then click **OK**. A Network Error window appears, informing you that you do not have permission to access \\*wkstn-wkgrp-b*\*Documents*.
- 23. Take a screen shot of the *Network Error* window by pressing Alt+Prt Scr, and then paste the resulting image into the Lab 14 worksheet file in the page provided by pressing Ctrl+V.

| Question<br>2 | Would the Guest user be able to access the share if you<br>granted it the Allow Full Control share permission, rather than<br>the Allow Read permission? |
|---------------|----------------------------------------------------------------------------------------------------|
|               |                                                                                                    |

24. Log off WKSTN-WKGRP-C and then log on again using the wkstn-wkgrp-c\ocox account and the Pa\$\$w0rd password.

- **25.** Click the **Desktop** tile, mouse over the lower-left corner of the desktop, and then rightclick the **Start** screen thumbnail that appears there. Then, from the context menu that appears, click **Run**. The *Run* dialog box appears.
- **26.** In the *Open* text box, type \\**wkstn-wkgrp-b**\**Documents** and then click **OK**. An *Explorer* window appears, displaying the contents of the support folder.

| Question<br>3 | Why are you able to access the share, despite having logged<br>on using the ocox account on WKSTN-WKGRP-C, not<br>WKSTN-WKGRP-B? |
|---------------|----------------------------------------------------------------------------------------------------|
|---------------|----------------------------------------------------------------------------------------------------|

End of exercise. Close any open windows before you begin the next exercise.

| Exercise 14.2   | Sharing a Printer                                                                                                    |
|-----------------|----------------------------------------------------------------------------------------------------|
| Overview        | In this exercise, you will create a new printer and share it with network users.                                                   |
| Mindset         | Printers have a separate system of shares and share permissions that<br>enable you to control access to the physical print device. |
| Completion time | 20 minutes                                                                                                    |

- 1. On WKSTN-MBR-B, log on using the wkstn-wrkgrp-b\ocox account and the Pa\$\$w0rd password.
- 2. On the Start screen, click the **Desktop** tile. The Desktop appears.
- **3.** Mouse over the lower-left corner of the desktop and right-click the **Start** screen thumbnail that appears there. Then, from the context menu that appears, click **Control Panel**. The *Control Panel* appears.

**4.** Click **Hardware and Sound > Devices and Printers**. The *Devices and Printers* control panel appears (see Figure 14-2).

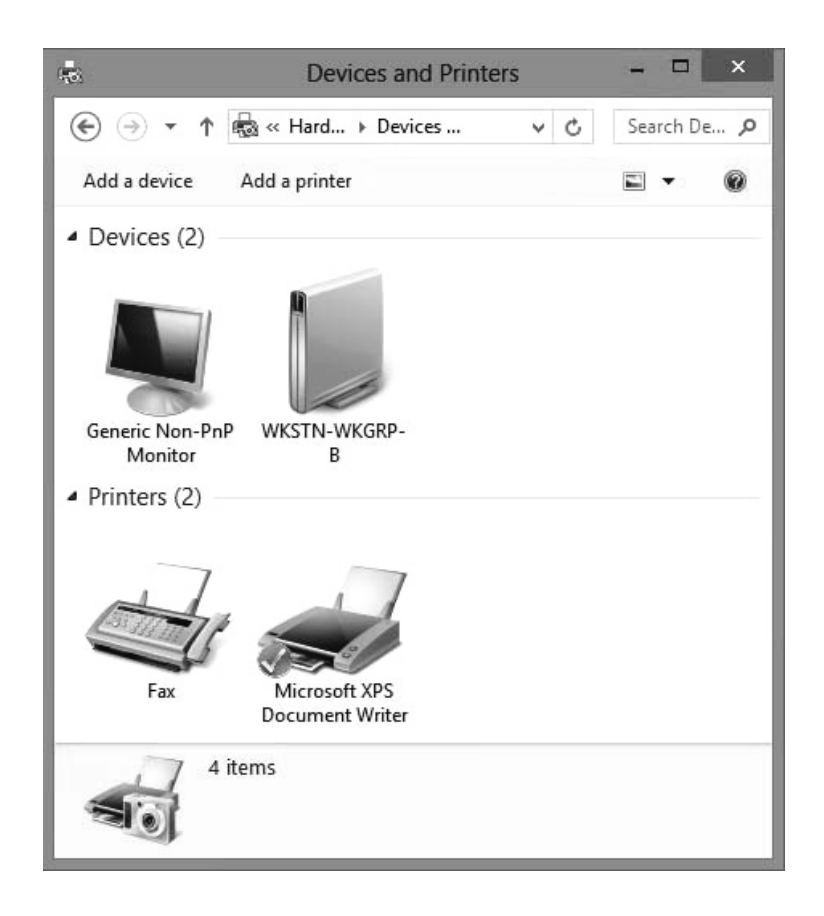

**Figure 14-2** *The Devices and Printers control panel* 

- **5.** Click **Add a printer**. The *Add Printer Wizard* appears and searches for attached print devices. When it finds none, a *No printers were found* message appears.
- 6. Click The printer that I want isn't listed. The *Find a printer by other options* page appears.
- 7. Select Add a local printer or network printer with manual settings and then click Next. The *Choose a printer port* page appears.
- 8. Leaving the Use an existing port option selected, click LPT2: (Printer Port) from the drop-down list and then click Next. The *Install the printer driver* page appears.

Question 4 *Why doesn't Windows 8 attempt to automatically detect a printer connected to the computer?* 

- **9.** In the *Manufacturer* column, click **Generic**. In the *Printers* column, click **MS Publisher Color Printer** and then click **Next**. The *Type a printer name* page appears.
- **10.** In the *Printer Name* text box, type **MS Color** and then click **Next**. The wizard installs the driver and the *Printer Sharing* page appears.
- **11.** Select the *Do not share this printer* option and then click **Next**. The *You've Successfully Added MS Color* page appears.
- 12. Click Finish. The MS Color icon appears in the Devices and Printers control panel.
- **13.** Take a screen shot of the *Devices and Printers* control panel displaying the new printer icon you created by pressing **Alt+Prt Scr**, and then paste the resulting image into the Lab 14 worksheet file in the page provided by pressing **Ctrl+V**.
- 14. Right-click the MS Color icon and choose Printer properties. The *MS Color Properties* sheet appears.
- **15.** Click the **Sharing** tab (see Figure 14-3).

| d MS Color Properties                                                                                                    |   |  |  |
|----------------------------------------------------------------------------------------------------|---|--|--|
| General Sharing Ports Advanced Color Management Security Device Settings                                                                                                    | 5 |  |  |
| If you share this printer, only users on your network with a username<br>and password for this computer can print to it. The printer will not<br>be available when the computer sleeps. To change these settings,<br>use the <u>Network and Sharing Center</u> . |   |  |  |
| Share this printer                                                                                                    |   |  |  |
| Share name:                                                                                                    |   |  |  |
| Render print jobs on client computers                                                                                                    |   |  |  |
| Drivers<br>If this printer is shared with users running different versions of<br>Windows, you may want to install additional drivers, so that the<br>users do not have to find the print driver when they connect to the<br>shared printer.                      |   |  |  |
| Additional Drivers                                                                                                    |   |  |  |
| OK Cancel Apply                                                                                                    |   |  |  |

**Figure 14-3** The Sharing tab of a printer's Properties sheet

**16.** Select the **Share this printer** check box. Leave the **Render print jobs on client computers** check box selected and then click **OK**.

| Question<br>5 | How can you tell whether the printer has been shared? |
|---------------|-------------------------------------------------------|
|---------------|-------------------------------------------------------|

End of exercise. Close any open windows before you begin the next exercise.

| Lab<br>Challenge | Creating a Homegroup                                                                                                    |
|------------------|----------------------------------------------------------------------------------------------------|
| Overview         | Homegroup networking is a Windows 8 feature that enables computers<br>configured to use the Private network location to share the contents of their<br>respective libraries among themselves. |
| Mindset          | Homegroups simplify the process of sharing files among workgroup network users.                                                                                                    |
| Completion time  | 20 minutes                                                                                                    |

In this challenge, you must create a homegroup and join WKSTN-WKGRP-B and WKSTN-WKGRP-C to it. Write out the steps you performed to complete these tasks. Then take a screen shot of the page showing the password for your homegroup by pressing **Alt+Prt Scr** and then paste the resulting image into the Lab 14 worksheet file in the page provided by pressing **Ctrl+V**.

End of lab.

# LAB 15 CONFIGURING FILE AND FOLDER ACCESS

# THIS LAB CONTAINS THE FOLLOWING EXERCISES AND ACTIVITIES:

- **Exercise 15.1** Configuring NTFS Permissions
- **Exercise 15.2** Configuring NTFS Quotas
- Exercise 15.3 Configuring Auditing
- Lab Challenge Viewing Audit Data

# **BEFORE YOU BEGIN**

The lab environment consists of computers connected to a local area network. The computers required for this lab are listed in Table 15-1.

#### Table 15-1

Computers Required for Lab 15

| Computer    | Operating System     | Computer Name |
|-------------|----------------------|---------------|
| Server      | Windows Server 2012  | SVR-DC-A      |
| Workstation | Windows 8 Enterprise | WKSTN-MBR-B   |
| Workstation | Windows 8 Enterprise | WKSTN-MBR-C   |

In addition to the computers, you will also require the software listed in Table 15-2 to complete Lab 15.

### Table 15-2

Software Required for Lab 15

| Software                 | Location                                      |
|--------------------------|-----------------------------------------------|
| Lab 15 student worksheet | Lab15_worksheet.docx (provided by instructor) |

## Working with Lab Worksheets

Each lab in this manual requires that you answer questions, create screenshots, and perform other activities that you will document in a worksheet named for the lab, such as Lab15\_worksheet.docx. You will find these worksheets on the book companion site. It is recommended that you use a USB flash drive to store your worksheets so you can submit them to your instructor for review. As you perform the exercises in each lab, open the appropriate worksheet file, type the required information, and then save the file to your flash drive.

# **SCENARIO**

#### After completing this lab, you will be able to:

- Configure NTFS permissions and quotas
- Configure Auditing
- Audit Windows activities

#### Estimated lab time: 60 minutes

| Exercise 15.1   | Configuring NTFS Permissions                                                                                                    |
|-----------------|----------------------------------------------------------------------------------------------------|
| Overview        | To enable users to access the files on a Windows 8 computer, they must<br>have the appropriate NTFS permissions. In this exercise, you will<br>configure the permissions to enable the Student user to access<br>a shared folder. |
| Mindset         | Users need NTFS permissions to access files on an NTFS disk, whether<br>they are sitting at the console or accessing the disk over the network.                                                                                   |
| Completion time | 20 minutes                                                                                                    |

- 1. On WKSTN-MBR-B, log on using the adatum\Administrator account and the Pa\$\$w0rd password.
- 2. Click the **Desktop** tile. The *Desktop* appears.

- 3. Click the File Explorer button on the Taskbar. The File Explorer window appears.
- 4. In *File Explorer*, create a new folder on the *C*: drive named C:\Users\Documents.
- 5. Browse to the C:\Windows\Logs folder and copy its contents to the C:\Users\Documents folder you created.
- 6. Right-click the **Documents** folder you created and, from the context menu, choose **Properties**. The *Documents Properties* sheet appears.
- 7. Click the **Sharing** tab and then click **Advanced Sharing**. The *Advanced Sharing* dialog box appears.
- 8. Select the *Share this folder* check box and then click **Permissions**. The *Permissions for Documents* dialog box appears.
- **9.** Ensure that *Everyone* is highlighted, select the **Allow Full Control** check box, and then click **OK**.
- 10. Click OK to close the *Advanced Sharing* dialog box.
- **11.** On the *Documents Properties* sheet, click the **Security** tab and then click **Edit**. The *Permissions for Documents* dialog box appears (see Figure 15-1).

| Permissions fo                            | or Documents     | ×      |  |
|-------------------------------------------|------------------|--------|--|
| Security                                  |                  |        |  |
| Object name: C:\Users\Documents           |                  |        |  |
| Group or user names:                      |                  |        |  |
|                                           |                  |        |  |
| Administrators (W/KSTNLMBR                | P\Administratore |        |  |
| & Users (WKSTN-MBR-B\User                 | rs)              |        |  |
|                                           | 0,               |        |  |
|                                           |                  |        |  |
|                                           | Add              | Remove |  |
| Permissions for Everyone                  | Allow            | Deny   |  |
| Full control                              |                  | □ ^    |  |
| Modify                                    |                  |        |  |
| Read & execute                            | 1                |        |  |
| List folder contents                      | 4                |        |  |
| Read                                      | ~                |        |  |
| Leam about access control and permissions |                  |        |  |
| OK                                        | Cancel           | Apply  |  |

**Figure 15-1** The *Permissions for Documents* dialog box

- **12.** Click **Add**. The *Select Users, Computers, Service Accounts, or Groups* dialog box appears.
- **13.** In the *Enter the object names to select* box, type **Student** and then click **OK**. The Student user appears in the *Group or user names* list in the *Permissions for support* dialog box.
- 14. Click Apply.

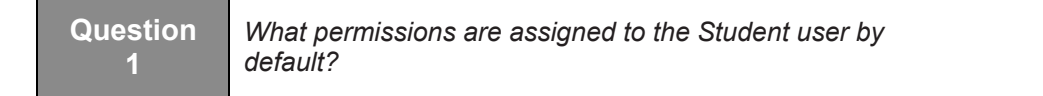

- **15.** On **WKSTN-MBR-C**, log on using the **adatum\Student** account and the **Pa\$\$w0rd** password. Wait for the Student profile to complete.
- 16. Click the **Desktop** tile. The *Desktop* appears.
- 17. Click the File Explorer button on the Taskbar. The File Explorer window appears.
- **18.** Expand the **Network** container and browse to the *\\WKSTN-MBR-B\Users\Documents* folder.
- **19.** Right-click the SettingSync subfolder in the *Documents* folder and choose **Delete**. Click Yes to delete. Click Cancel to close the Folder Access Denied message.

Question 2 Why are you unable to delete the subfolder?

- **20.** Back on **WKSTN-MBR-B**, in the *Permissions for Documents* dialog box, select the **Student** user and then, in the *Permissions for Student* box, in the *Allow* column, select the **Modify** check box. This also causes the *Write* check box to be selected.
- Press Alt+Prt Scr to take a screen shot showing the permissions you added. Press Ctrl+V to paste the image on the page provided in the Lab 15 worksheet file. Click OK to close the *Permissions for Documents* dialog box, then click Close to close the Documents Properties.
- 22. Back on WKSTN-MBR-C, in *File Explorer*, try again to delete the SettingSync subfolder in the *Documents* folder.

End of exercise. Leave all windows open for the next exercise.

| Exercise 15.2   | Configuring NTFS Quotas                                                                   |
|-----------------|-------------------------------------------------------------------------------------------|
| Overview        | In this exercise, you will configure a disk to limit a user's storage space to 1 MB.      |
| Mindset         | NTFS quotas enable you to regulate the amount of disk space utilized by individual users. |
| Completion time | 10 minutes                                                                                |

- 1. On the WKSTN-MBR-B workstation, in *File Explorer*, right-click the Local Disk (C:) container and choose **Properties**. The *Local Disk* (*C:) Properties* sheet appears.
- 2. Click the Quota tab (see Figure 15-2).

| Local Disk (C:) Properties                                   | ×                                                |  |  |
|--------------------------------------------------------------|--------------------------------------------------|--|--|
| General Tools Hardware Sharing Security Quota                |                                                  |  |  |
| Status: Disk quota system is active                          |                                                  |  |  |
| Enable quota management                                      |                                                  |  |  |
| Deny disk space to users exceeding quota limit               |                                                  |  |  |
| Select the default quota limit for new users on this volume: |                                                  |  |  |
| Do not limit disk usage                                      |                                                  |  |  |
| ◯ Limit disk space to No Limit ∨                             |                                                  |  |  |
| Set warning level to No Limit 🗸 🗸                            |                                                  |  |  |
| Select the quota logging options for this volume:            |                                                  |  |  |
| Log event when a user exceeds their quota limit              | l og event when a user exceeds their guota limit |  |  |
| Log event when a user exceeds their warning level            |                                                  |  |  |
|                                                              |                                                  |  |  |
| Quota Entries                                                |                                                  |  |  |
|                                                              | 1                                                |  |  |
|                                                              |                                                  |  |  |
| OK Cancel Apply                                              |                                                  |  |  |

#### **Figure 15-2** The *Quota* tab of a disk's Properties sheet

Question<br/>3Why does the Quota tab only appear in the Properties sheet<br/>for volumes?

- 3. Select the Enable quota management check box and the Deny disk space to users exceeding quota limit check box.
- 4. Click Quota Entries. The Quota Entries for C: dialog box appears.
- 5. From the *Quota* menu, click New Quota Entry. The *Select Users* dialog box appears.
- 6. In the *Enter the object names to select* text box, type **Student** and then click **OK**. The *Add New Quota Entry* dialog box appears.
- 7. Select the Limit disk space to option, specify 1 MB for the limit, and then click OK. The Student user appears in the *Quota Entries* list. Observe that the percent used is 0. The folders currently in the Documents folder were copied there by the Domain Administrator and will not count against the Student quota. Close the Quota Entries window, click OK to close Local Disk (C:) Properties, then click OK to enable the quota system now.
- 8. On WKSTN-MBR-C, in *File Explorer*, browse to the same WKSTN-MBR-B share, C:\Users\Documents, that you accessed in Exercise 15.1.
- **9.** Select all of the subfolders in the *C*:\*Users*\*Documents* folder. Right-click the selection and choose **Copy**.
- Right-click the selection again and choose Paste. The copy succeeded because the added folders are less than 1 MB, within the Student's quota. Press Ctrl+V to copy the folders again. A Copy Item prompt to delete or move files appears, showing that there is not enough disk space available to complete the operation.
- 11. Press Alt+Prt Scr to take a screen shot of the *Copy Item* box. Press Ctrl+V to paste the image on the page provided in the Lab 15 worksheet file. Click Cancel to close the box.

| Exercise 15.3   | Configuring Auditing                                                                                                    |
|-----------------|----------------------------------------------------------------------------------------------------|
| Overview        | To complete this exercise, you will configure a Windows 8 workstation to audit specific system activities.               |
| Mindset         | In an enterprise environment, administrators typically use Active<br>Directory-based Group Policy to configure auditing. |
| Completion time | 20 minutes                                                                                                    |

End of exercise. Leave all windows open for the next exercise.

- 1. On WKSTN-MBR-B, mouse over the lower-right corner of the window and, when the Charms bar appears, click Search.
- **2.** Type **Administrative Tools** and then click **Settings**. Then click the **Administrative Tools** tile. The *Administrative Tools* window appears.
- 3. Double-click Local Security Policy. The Local Security Policy window appears.
- **4.** Browse to the **Security Settings\Local Policies\Audit Policy** folder. The audit policies appear in the right pane.
- **5.** Double-click the **Audit account logon events** policy. The *Audit account logon events Properties* sheet appears.
- 6. Select the Failure check box, clear the Success check box, and then click OK.

Question 4 *Why, in this case, is the auditing of event failures more useful than the auditing of successes?* 

- 7. Double-click the Audit object access policy. The *Audit object access Properties* sheet appears.
- 8. Select the Failure check box, select the Success check box, and then click OK.
- **9.** Press **Alt+Prt Scr** to take a screen shot showing the policies you configured. Press **Ctrl+V** to paste the image on the page provided in the Lab 15 worksheet file.
- 10. In *File Explorer*, browse to the C: drive on the local computer.
- 11. Right-click the C:\Windows folder and choose Properties. The *Windows Properties* sheet appears.
- **12.** Click the **Security** tab and then click **Advanced**. The *Advanced Security Settings for Windows* dialog box appears.

#### 118 Configuring Windows 8

**13.** Click the **Auditing** tab (see Figure 15-3).

| ß                                                                                                    |                                                                 | Advanced Securit | ty Settings for Windows            | -                                | □ ×           |
|----------------------------------------------------------------------------------------------------|-----------------------------------------------------------------|------------------|------------------------------------|----------------------------------|---------------|
| Name:<br>Owner:<br>Permissions<br>For additional i<br>Auditing entrie                                                                                                    | C:\Windows<br>TrustedInstaller<br>Auditing<br>nformation, doubl |                  | fy an audit entry, select the entr | y and click Edit (if available). |               |
| Type F                                                                                                    | Principal                                                       | Access           | Inherited from                     | Applies to                       |               |
| Type       Principal       Access       Inherited from       Applies to         Add       Remove       View         Disable inheritance       Reglace all child object auditing entries with inheritable auditing entries from this object       Image: Content of the second second seco |                                                                 |                  |                                    |                                  |               |
|                                                                                                    |                                                                 |                  | [                                  | OK Cancel                        | <u>A</u> pply |

#### Figure 15-3

The Advanced Security Settings for Windows dialog box

- 14. Click Add. The Auditing Entry for Windows dialog box appears.
- **15.** Click **Select a Principal**. The *Select User, Computer, Service Account, or Group* dialog box appears.
- 16. In the *Enter the object name to select* text box, type Administrator and then click OK.
- 17. Select the Full Control check box and then click OK.
- **18.** Click **OK** to close the *Advanced Security Settings for Windows* dialog box, bypassing any error messages that appear.
- 19. Click OK to close the Windows Properties sheet.
- **20.** Open an administrative Command Prompt window and type **gpupdate/force** to update the system's Group Policy settings.

End of exercise. Close all windows except Administrative Tools.

| Lab<br>Challenge | Viewing Auditing Data                                                                                                    |
|------------------|----------------------------------------------------------------------------------------------------|
| Overview         | To complete this exercise, you must demonstrate that your SVR-MBR-B computer is actually gathering the auditing data you configured its policies to gather. |
| Mindset          | How do you display auditing data?                                                                                                    |
| Completion time  | 10 minutes                                                                                                    |

To complete this challenge, display the auditing data you configured your server to gather in Exercise 15.3. Press **Alt+Prt Scr** to take a screen shot showing a sample of the data you gathered. Press **Ctrl+V** to paste the image on the page provided in the Lab 15 worksheet file.

End of lab.

# LAB 16 CONFIGURING LOCAL SECURITY SETTINGS

# THIS LAB CONTAINS THE FOLLOWING EXERCISES AND ACTIVITIES:

- **Exercise 16.1** Configuring Security Policy
- **Exercise 16.2** Configuring User Account Control Behavior
- Exercise 16.3 Configuring Smart Screen Filter
- Lab Challenge Configuring Secure Boot

### **BEFORE YOU BEGIN**

The lab environment consists of computers connected to a local area network. The computers required for this lab are listed in Table 16-1.

#### Table 16-1

Computers Required for Lab 16

| Computer | Operating System     | Computer Name |
|----------|----------------------|---------------|
| Server   | Windows Server 2012  | SVR-DC-A      |
| Client   | Windows 7 Enterprise | WKSTN-MBR-C   |

In addition to the computers, you will also need the software listed in Table 16-2 to complete Lab 16.

# Table 16-2 Software Required for Lab 16

| Software                 | Location                                      |
|--------------------------|-----------------------------------------------|
| Lab 16 student worksheet | Lab16_worksheet.docx (provided by instructor) |

# Working with Lab Worksheets

Each lab in this manual requires that you answer questions, shoot screen shots, and perform other activities that you will document in a worksheet named for the lab, such as Lab16\_worksheet.docx. You will find these worksheets on the book companion site. It is recommended that you use a USB flash drive to store your worksheets, so you can submit them to your instructor for review. As you perform the exercises in each lab, open the appropriate worksheet file, type the required information, and then save the file to your flash drive.

# **SCENARIO**

#### After completing this lab, you will be able to:

- Configure the local security policy including account and password policy
- Configure UAC
- Enable and disable SmartScreen Filter

#### Estimated lab time: 80 minutes

| Exercise 16.1   | Configuring Security Policy                                                                                                    |
|-----------------|----------------------------------------------------------------------------------------------------|
| Overview        | In this exercise, you will modify the Default Domain Policy to set the account and password policy.                                                                                                    |
| Mindset         | To help ensure that users are using secure passwords, that passwords<br>are changed regularly, and that a hacker does not keep trying<br>different passwords, you can configure the account and password<br>policy. |
| Completion time | 40 minutes                                                                                                    |

- 1. On SVR-DC-A, log in using the adatum\administrator account and the Pa\$\$w0rd password.
- 2. When *Server Manager* opens, click **Tools > Active Directory Users and Computers**.
- 3. Right-click Users OU, click New, and then click User.

4. When the *New Object – User* dialog box opens (see Figure 16-1), type the following information, and then click **Next**.

First name: Tiffany

Last Name: Columb

User logon name: TiffanyC

**5.** On the *Password* page (see Figure 16-1), type the following information and then click **Next**.

Password: P@ssword1

Confirm password: P@ssword1

|                      | New Object - User     | x      |
|----------------------|-----------------------|--------|
| Create in:           | adatum.com/Users      |        |
| Password:            |                       | ]      |
| Confirm password:    |                       | ]      |
| 🖌 User must change p | assword at next logon |        |
| User cannot change   | password              |        |
| Password never exp   | ires                  |        |
| Account is disabled  |                       |        |
|                      |                       |        |
|                      |                       |        |
|                      |                       |        |
|                      | < Back Next >         | Cancel |

Figure 16-1 Configuring password settings

- 6. Click to deselect User must change password at next logon.
- 7. Click to select Password never expires. Click Next.
- 8. Click Finish.
- 9. When Server Manager appears, click Tools > Group Policy Management.
- 10. Navigate to Forest:adatum.com>Domains>adatum.com, expand the adatum.com domain, and then right-click Default Domain Policy and choose Edit.

11. When the *Group Policy Management Editor* opens, expand **Computer Configuration**, expand **Policies**, expand **Windows Settings**, expand **Security Settings**, expand **Account Policies**, and then click **Password Policy**.

| Question<br>1 | What is the Minimum Password length? |
|---------------|--------------------------------------|
|               |                                      |

| Question<br>2 | What is the maximum password age? |
|---------------|-----------------------------------|
|---------------|-----------------------------------|

12. Click the Account Lockout Policy node.

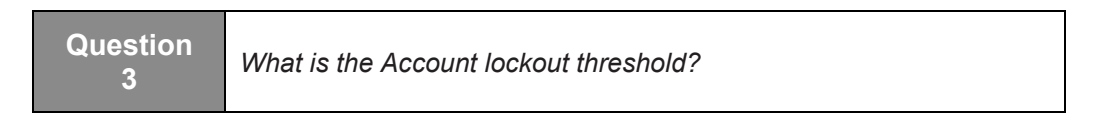

- 13. In the right pane, double-click Account lockout threshold.
- 14. On the *Local Security Setting* tab, type **3** for the number of invalid logon attempts and then click **OK**.
- **15.** When the *Suggested Value Changes* box appears, answer Questions 4 and 5, then click **OK**.

| Question<br>4 | What is the Account lockout duration?                   |  |
|---------------|---------------------------------------------------------|--|
|               |                                                         |  |
| Question<br>5 | What is the reset account lockout counter after set to? |  |

16. In the right pane, double-click Account lockout duration (see Figure 16-2).

| <u>I</u>                               | Group Policy Management Editor      | _ <b>D</b> X   |
|----------------------------------------|-------------------------------------|----------------|
| File Action View Help                  |                                     |                |
|                                        |                                     |                |
| 🔺 🚡 Security Settings 📃 🔨              | Policy                              | Policy Setting |
| ⊿ 🚆 Account Policies                   | 📓 Account lockout duration          | Not Defined    |
| Password Policy                        | B Account lockout threshold         | Not Defined    |
| Account Lockout Policy                 | Reset account lockout counter after | Not Defined    |
| Kerberos Policy                        |                                     |                |
| Local Policies                         |                                     |                |
| Event Log                              |                                     |                |
| Restricted Groups                      |                                     |                |
| System Services                        |                                     |                |
| Registry                               |                                     |                |
| File System                            |                                     |                |
| Wired Network (IEEE 802.3) Poli        |                                     |                |
| Windows Firewall with Advance          |                                     |                |
| 📄 Network List Manager Policies 🔳      |                                     |                |
| Wireless Network (IEEE 802.11) F       |                                     |                |
| Public Key Policies                    |                                     |                |
| Software Restriction Policies          |                                     |                |
| Network Access Protection              |                                     |                |
| Application Control Policies           |                                     |                |
| IP Security Policies on Active Di      |                                     |                |
| Advanced Audit Policy Configuration    |                                     |                |
| Policy-based QoS                       |                                     |                |
| Administrative Templates: Policy defin |                                     |                |
| ▷ Preferences                          |                                     |                |
| < III >                                | K                                   | >              |

#### Figure 16-2 Setting the account lockout duration

- 17. On the Security Policy Setting tab, type **3** for the number of minutes and then click **OK**.
- 18. When the Suggested Value Changes box appears, click OK.
- **19.** Take a screen shot of the *Policy and Policy Setting* pane by pressing **Alt+Prt Scr** and then paste it into your Lab 16 worksheet file in the page provided by pressing **Ctrl+V**.
- **20.** To simulate a lockout, you are going to login with the TiffanyC account with the wrong password by logging in to **WKSTN-MBR-C** as **adatum**\**TiffanyC** with the **Password** password. Attempt this same password three more times.

Question6What error message did you get?

- **21.** Click **OK**.
- 22. Go back to SVR-DC-A. Using Active Directory Users and Computers, double-click the Tiffany Columb account.
- 23. When the *Properties* dialog box opens, click the Account tab.
- 24. Click to select Unlock account and then click OK.

- **25.** Go back to WKSTN-MBR-C and log in as **adatum**\**TiffanyC** with the **Password** password. Log in three more times until the account is locked again.
- 26. Wait three minutes. Then log in as adatum\TiffanyC with the Pa\$\$w0rd password.
- 27. In the upper-right corner, click the currently logged-on user and then click Sign out.
- 28. Go back to SVR-DC-A and go back to the Group Policy Management Editor.
- **29.** Double-click the **Account lockout threshold** option.
- **30.** When the *Account lockout threshold Properties* dialog box opens, change the value to **0** and then click **OK**.
- 31. When the Suggested Value Changes dialog box opens, click OK.
- **32.** Close the **Group Policy Management Editor** and then close **Group Policy Management**.
- 33. Close Active Directory Users and Computers.

End of exercise. Leave the SVR-DC-A logged in for the next exercise.

| Exercise 16.2   | Configuring User Account Control Behavior                                                                                                    |
|-----------------|----------------------------------------------------------------------------------------------------|
| Overview        | In this exercise, you will configure the UAC on a workstation, and<br>then modify the local security policy to control the UAC settings.                                                                                                    |
| Mindset         | The User Account Control helps protect the system by preventing<br>programs from performing unauthorized actions, However,<br>sometimes you will need to modify the User Account Control<br>settings so that your programs will run properly. |
| Completion time | 20 minutes                                                                                                    |

- 1. Log in to WKSTN-MBR-C as adatum\TiffanyC.
- 2. Click the **Desktop** tile.
- **3.** Mouse over the lower-left corner of the desktop and right-click the **Start** screen thumbnail that appears there. Then click **Control Panel**.
- 4. Using the Control Panel, in the Search Control Panel text box, type UAC
- 5. Under Action Center, click Change user Account Control settings.
- 6. Notice that the screen dims. In the User Account Control dialog box, type the following:

User name: adatum\administrator

## Password: Pa\$\$w0rd

Click Yes.

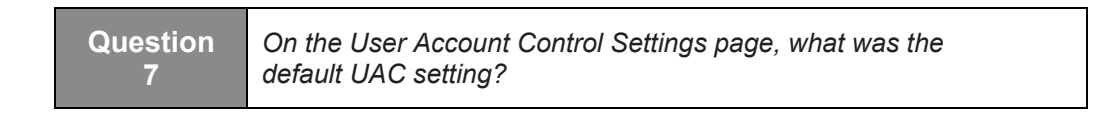

7. On the *User Account Control Settings* page (see Figure 16-3), click and drag the slider down to the **Always notify me (and do not dim my desktop) when:** setting, and then click **OK**.

| . 🔍                                                                                         | User Account Control Settings – 🗆 🗙                                                                                                    |
|---------------------------------------------------------------------------------------------|----------------------------------------------------------------------------------------------------|
| Choose when to b<br>User Account Control H<br><u>Tell me more about Us</u><br>Always notify | be notified about changes to your computer<br>helps prevent potentially harmful programs from making changes to your computer.<br>er Account Control settings                                                                                                   |
|                                                                                             | <ul> <li>Default - Always notify me when:</li> <li>Apps try to install software or make changes to my computer</li> <li>I make changes to Windows settings</li> <li>Recommended if you routinely install new software and visit unfamiliar websites.</li> </ul> |
|                                                                                             | Cancel Cancel                                                                                                    |

#### Figure 16-3 The User Account Control Settings page

8. In the User Account Control dialog box, type the following:

User name: adatum\administrator

Password: Pa\$\$w0rd

**9.** In the *UAC* - *Control Panel*, click the **Change User Account Control settings** option again. Notice that the screen does not dim this time.

10. At the User Account Control dialog box, type the following and then click Yes:

User name: adatum\administrator

Password: Pa\$\$w0rd

- 11. Slide the slider back to **Default Always notify me when:**, and then click **OK**.
- 12. In the User Account Control dialog box, type the following and then click Yes:

User name: adatum\administrator

Password: Pa\$\$w0rd

- **13.** Log off as **adatum**\**TiffanyC**.
- 14. Log on as adatum\administrator with the Pa\$\$w0rd password.
- **15.** In the *Start* screen, type **secpol.msc** and press **Enter**.
- **16.** When the *Local Security Policy* console opens, expand **Local Policies** and then click **Security Options**.
- **17.** Scroll down to the bottom of the policy list until you see the 10 policies with the User Account Control prefix.
- **18.** Double-click the User Account Control: Behavior of the elevation prompt for standard users policy.
- **19.** On the *Local Security Setting* tab, click the drop-down arrow, choose **Automatically deny elevation requests**, and then click **OK**.
- **20.** Take a screen shot of the *Local Security Policy* console by pressing **Alt+Prt Scr** and then paste it into your Lab 16 worksheet file in the page provided by pressing **Ctrl+V**.
- **21.** Close the Local Security Policy.
- **22.** Log off as **adatum**\**administrator**.
- 23. Log on as adatum\TiffanyC with the Pa\$\$w0rd password.
- 24. On the *Start* screen, type **diskmgmt.msc** and then press **Enter**.

Question 8 What error message is displayed?

25. Click OK to close the *Disk Management* dialog box.

### 26. Close Disk Management.

**27.** Log off as TiffanyC.

End of exercise. Leave the computers running for the next exercise.

| Exercise 16.3   | Configuring SmartScreen Filter                                                                                                    |
|-----------------|----------------------------------------------------------------------------------------------------|
| Overview        | In this exercise, you will enable and then disable the SmartScreen filter in Internet Explorer.                                                                                                    |
| Mindset         | To help maintain the security on organization's computers,<br>SmartScreen Filters is designed to keep your computer safe by<br>warning you before you run apps or files from the Internet that are<br>considered to be unsafe. |
| Completion time | 10 minutes                                                                                                    |

- 1. Log in to WKSTN-MBR-C as adatum\administrator with the Pa\$\$w0rd password.
- 2. From the *Windows 8 Start* screen, click the **Desktop** tile.
- 3. On the task bar, click the Internet Explorer icon.
- 4. Press Alt+X and then click Safety > Turn off SmartScreen Filter.
- **5.** In the *Microsoft SmartScreen Filter* window (see Figure 16-4), confirm *Turn off SmartScreen Filter* is selected and then click **OK**.

|                               | Microsoft SmartScreen Filter                                                                                                    |
|-------------------------------|----------------------------------------------------------------------------------------------------|
| Ô                             | Help make your browser more secure:<br>Set up SmartScreen Filter                                                                                                    |
| Smart<br>imper<br><u>What</u> | Screen Filter is designed to warn you if the website you are visiting is<br>sonating another website or contains threats to your computer.<br>is <u>SmartScreen Filter?</u> |
| Ø                             | O Turn on SmartScreen Filter (recommended)                                                                                                    |
|                               | Some website addresses will be sent to Microsoft to be checked. Information received will not be used to personally identify you.                                           |
| 8                             | Turn off SmartScreen Filter                                                                                                    |
|                               | Website addresses will not be sent to Microsoft unless you choose to check them.                                                                                            |
|                               | ОК                                                                                                    |
| Read                          | the Internet Explorer Privacy Statement online.                                                                                                    |
|                               |                                                                                                    |

#### Figure 16-4

The Microsoft SmartScreen Filter dialog box

- 6. Press the Alt+X, click Safety > Turn on SmartScreen Filter, and then click OK.
- 7. Close the Internet Explorer browser window.
- **8.** Mouse over the lower-left corner of the desktop and click the **Start** screen thumbnail that appears there to open the *Start Menu*.
- 9. Type Control Panel and then press Enter.
- **10.** When the *Control Panel* opens, in the *Search Control Panel* text box, type **Change SmartScreen settings**.

Question<br/>9Where is the Change SmartScreen settings found in the<br/>Control Panel?

#### 11. Click Change SmartScreen settings.

- 12. In the *Windows SmartScreen* box, select **Don't do anything (turn off Windows SmartScreen)** and then click **OK**.
- **13.** After making this change, a warning message displays under the *Security* section, recommending that you keep Windows SmartScreen enabled.

- 14. Take a screen shot of the *Action Center* by pressing Alt+Prt Scr and then paste it into your Lab 16 worksheet file in the page provided by pressing Ctrl+V.
- 15. In the left pane of the Action Center, click Change Windows SmartScreen settings.
- **16.** In the *Windows SmartScreen* box, select **Get administrator approval before running an unrecognized app from the Internet (recommended)** and then click **OK**.
- 17. Close the *Action Center* window.

End of exercise. Leave the computers running for the next exercise.

| Lab<br>Challenge | Configuring Secure Boot                                                                                                    |
|------------------|----------------------------------------------------------------------------------------------------|
| Overview         | In this challenge, you will demonstrate how to configure Secure Boot.                                                                                     |
| Mindset          | Secure Boot is designed to protect your computer against loading malware when booting systems that have the Unified Extensible Firmware Interface (UEFI). |
| Completion time  | 10 minutes                                                                                                    |

To protect the boot process from malware, you can use SecureBoot. Therefore, during this lab challenge, you will write out the steps used to enable Secure Boot Mode. Since SecureBoot requires UEFI, this is only a written exercise.

End of lab.

# LAB 17 CONFIGURING AUTHENTICATION AND AUTHORIZATION

# THIS LAB CONTAINS THE FOLLOWING EXERCISES AND ACTIVITIES:

- Exercise 17.1 Creating Local Users
- Exercise 17.2 Managing Credentials
- Lab Challenge Assigning User Rights

# **BEFORE YOU BEGIN**

The lab environment consists of computers connected to a local area network in a workgroup configuration. The computers required for this lab are listed in Table 17-1.

#### Table 17-1

Computers Required for Lab 17

| Computer    | Operating System     | Computer Name |
|-------------|----------------------|---------------|
| Server      | Windows Server 2012  | SVR-WKGRP-A   |
| Workstation | Windows 8 Enterprise | WKSTN-WKGRP-B |
| Workstation | Windows 8 Enterprise | WKSTN-WKGRP-C |

In addition to the computers, you will also need the software listed in Table 17-2 to complete Lab 17.

## **Table 17-2**

Software Required for Lab 17

| Software                 | Location                                      |
|--------------------------|-----------------------------------------------|
| Lab 17 student worksheet | Lab17_worksheet.docx (provided by instructor) |

# Working with Lab Worksheets

Each lab in this manual requires that you answer questions, create screenshots, and perform other activities that you will document in a worksheet named for the lab, such as Lab17\_worksheet.docx. You will find these worksheets on the book companion site. It is recommended that you use a USB flash drive to store your worksheets so you can submit them to your instructor for review. As you perform the exercises in each lab, open the appropriate worksheet file, type the required information, and then save the file to your flash drive.

# **SCENARIO**

After completing this lab, you will be able to:

- Create local users and groups
- Configure user rights
- Manage credentials

#### Estimated lab time: 50 minutes

| Exercise 17.1   | Creating Local Users                                                                                                    |
|-----------------|----------------------------------------------------------------------------------------------------|
| Overview        | In this exercise, you will create new local user accounts with the controls provided in the Windows 8 PC Settings screen. |
| Mindset         | In a workgroup environment, users must have separate accounts on every computer they access.                              |
| Completion time | 15 minutes                                                                                                    |

- 1. On WKSTN-MBR-B, log on using the **wkstn-wrkgrp-b**\ocox account and the **Pa\$\$w0rd** password.
- Mouse over the lower right corner of the Start screen and, when the Charms bar appears, click Settings > Change PC Settings. The PC Settings screen appears.

3. Click Users. The Users page appears (see Figure 17-1).

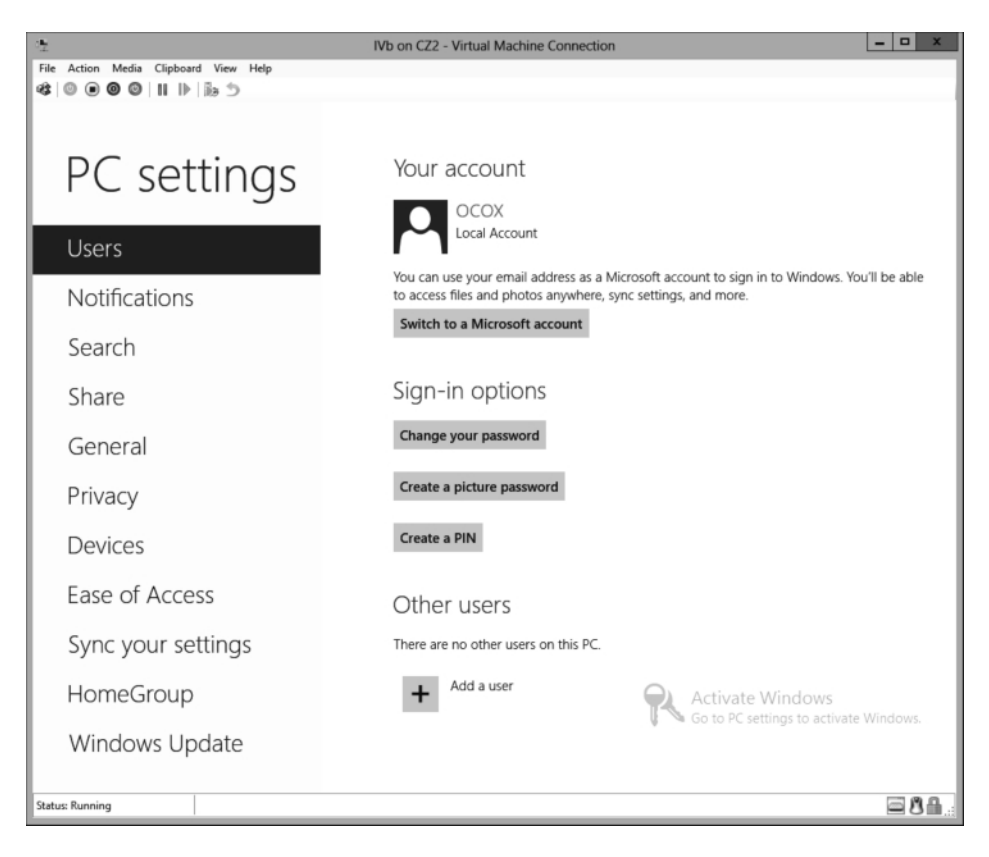

#### Figure 17-1 The Users page of the PC Settings screen

- 4. Click Add a user. The Add a user screen appears.
- 5. In the User name text box, type JKotas.
- 6. In the *Password* text box and the *Reenter password* text box, type **Pa\$\$w0rd**.
- 7. In the *Password hint* text box, type **hint** and then click **Next**. The system creates the user account.
- 8. Click Finish. The new account is added to the *Users* page.

| Question | What happens in Windows 8 when you try to create a user       |
|----------|---------------------------------------------------------------|
| 1        | through the traditional method, using the User Control Panel? |

- **9.** Repeat steps 4 to 8 to create two more users with the names **TAllen** and **AKol**, using the same password and password hint values shared in Step 6 and Step 7.
- Take a screen shot of the *Users* page showing the new accounts you created by pressing Ctrl+Prt Scr and then paste the resulting image into the Lab 17 worksheet file in the page provided by pressing Ctrl+V.

End of exercise. Leave all windows open for the next exercise.

| Exercise 17.2   | Managing Credentials                                                                                                    |
|-----------------|----------------------------------------------------------------------------------------------------|
| Overview        | In this exercise, you will use some of the new tools in Windows 8 to manage the credentials for the users you have created.                    |
| Mindset         | Windows 8 provides support for a number of alternative authentication methods, including PINs, Smart Cards, biometrics, and picture passwords. |
| Completion time | 20 minutes                                                                                                    |

- 1. On WKSTN-WKGRP-B, on the PC Settings screen, mouse over the lower-left corner and right-click the Start screen thumbnail that appears there.
- 2. Then, from the context menu that appears, click Run. The Run dialog box appears.
- **3.** In the *Open* text box, type \\svr-wkgrp-a and then click OK. A *Windows Security* dialog box appears, requesting credentials for the server SVR-WKGRP-A.
- 4. Click Cancel.

| Question<br>2 | Why are you unable to connect to SVR-WKGRP-A without supplying credentials? |
|---------------|-----------------------------------------------------------------------------|
|---------------|-----------------------------------------------------------------------------|

**5.** Mouse over the lower-left corner of the desktop and right-click the **Start** screen thumbnail that appears there. Then, from the context menu that appears, click **Control Panel**. The *Control Panel* appears.
6. Click User Accounts and Family Safety > Credential Manager. The *Credential Manager* control panel applet appears, as shown in Figure 17-2.

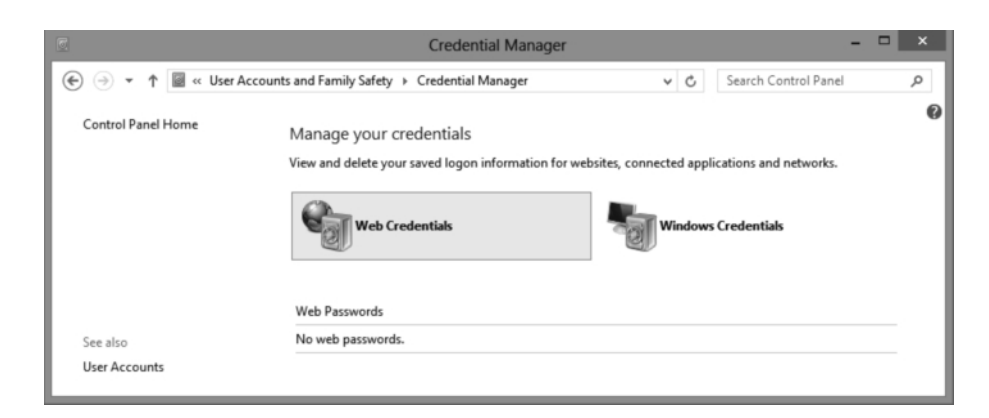

#### Figure 17-2

The Credential Manager control panel

- 7. Click Windows Credentials and then click Add a Windows credential. The *Add a Windows Credential* dialog box appears.
- 8. In the Internet or network address text box, type \\SVR-WKGRP-A.
- 9. In the *User name* text box, type Administrator.
- In the *Password* text box, type Pa\$\$w0rd and then click OK. The credential appears in the *Windows Credentials* list.
- 11. Take a screen shot of the *Windows Credentials* control panel showing the new credential you entered by pressing **Ctrl+Prt Scr** and then paste the resulting image into the Lab 17 worksheet file in the page provided by pressing **Ctrl+V**.
- Close the Credential Manager window, then open the Run dialog box again and try to connect to the \\SVR-WKGRP-A server. This time, the *File Explorer* window appears, displaying the shares on the remote computer.

| Question | Why are you now able to connect to SVR-WKGRP-A without |
|----------|--------------------------------------------------------|
| 3        | supplying credentials?                                 |

- **13.** Log off **WKSTN-WKGRP-B** and log on again using the **JKotas** account you created and the **Pa\$\$w0rd** password.
- 14. Mouse over the lower right corner of the Start screen and, when the Charm bar appears, click Settings > Change PC Settings. The *PC Settings* screen appears.

- 15. Click Users. The Users page appears.
- **16.** Click **Create a PIN**. A *Create a PIN* screen appears, prompting you to confirm your password.
- 17. In the *Password* text box, type **Pa\$\$w0rd** and then click **OK**.
- 18. In the Enter PIN text box and the Confirm PIN text box, type 1234 and then click Finish.
- **19.** Log off **WKSTN-WKGRP-B** and then log on again using the **JKotas** account you created and the PIN **1234** you just entered. The system logs on successfully.

End of exercise. Leave all windows open for the next exercise.

| Lab<br>Challenge | Assigning User Rights                                                                                                    |
|------------------|----------------------------------------------------------------------------------------------------|
| Overview         | In this challenge, you will add a selection of user rights assignments to the ones that already exist.                   |
| Mindset          | User rights provide specific users or groups with the ability to perform specific tasks on a computer running Windows 8. |
| Completion time  | 15 minutes                                                                                                    |

Your organization has created a new job role called the director, and your job is to provide the new directors with the user rights they need to perform their jobs. To complete this challenge, you must create the Directors group and add the three user accounts you created in Exercise 17.1 to that group. Then you must grant the Directors group the following user rights to your local system, without interfering with any of the existing rights:

- Deny logon locally
- Enable computer and user accounts to be trusted for delegation
- Force shutdown from a remote system
- Manage auditing and security log
- Shut down the system

Write out the basic steps you had to perform to accomplish the challenge and then shoot a screen shot showing the user rights you configured. Then press **Ctrl+V** to paste the image on the page provided in the Lab 17 worksheet file.

End of lab.

# LAB 18 CONFIGURING REMOTE CONNECTIONS

# THIS LAB CONTAINS THE FOLLOWING EXERCISES AND ACTIVITIES:

- **Exercise 18.1** Configuring a VPN Connection
- Exercise 18.2 Connecting to a VPN Server
- Lab Challenge Testing VPN Protocols

# **BEFORE YOU BEGIN**

The lab environment consists of computers connected to a local area network in an Active Directory Domain Services configuration. The computers required for this lab are listed in Table 18-1.

#### Table 18-1

Computers Required for Lab 18

| Computer    | Operating System     | Computer Name |
|-------------|----------------------|---------------|
| Server      | Windows Server 2012  | SVR-DC-A      |
| Workstation | Windows 8 Enterprise | WKSTN-MBR-B   |

In addition to the computers, you will also need the software listed in Table 18-2 to complete Lab 18.

## Table 18-2

Software Required for Lab 18

| Software                 | Location                                      |
|--------------------------|-----------------------------------------------|
| Lab 18 student worksheet | Lab18_worksheet.docx (provided by instructor) |

# Working with Lab Worksheets

Each lab in this manual requires that you answer questions, create screenshots, and perform other activities that you will document in a worksheet named for the lab, such as Lab18\_worksheet.docx. You will find these worksheets on the book companion site. It is recommended that you use a USB flash drive to store your worksheets so you can submit them to your instructor for review. As you perform the exercises in each lab, open the appropriate worksheet file, type the required information, and then save the file to your flash drive.

# **SCENARIO**

After completing this lab, you will be able to:

- Configure a VPN connection
- Establish a VPN connection

#### Estimated lab time: 40 minutes

| Exercise 18.1   | Configuring a VPN Connection                                                                                                    |
|-----------------|----------------------------------------------------------------------------------------------------|
| Overview        | In this exercise, you will create a connection that enables the<br>workstation to connect to your server using virtual private<br>networking. |
| Mindset         | VPNs use tunneling to create secure connections across a public network.                                                                      |
| Completion time | 20 minutes                                                                                                    |

- 1. On WKSTN-MBR-B, log on using the adatum\Administrator account and the Pa\$\$w0rd password.
- 2. Click the **Desktop** tile. The *Desktop* appears.
- **3.** Mouse over the lower-left corner of the desktop and right-click the **Start** screen thumbnail that appears there. Then, from the context menu that appears, click **Control Panel**. The *Control Panel* window appears.
- 4. Click Network and Internet > Network and Sharing Center. The *Network and Sharing Center* control panel appears (see Figure 18-1).

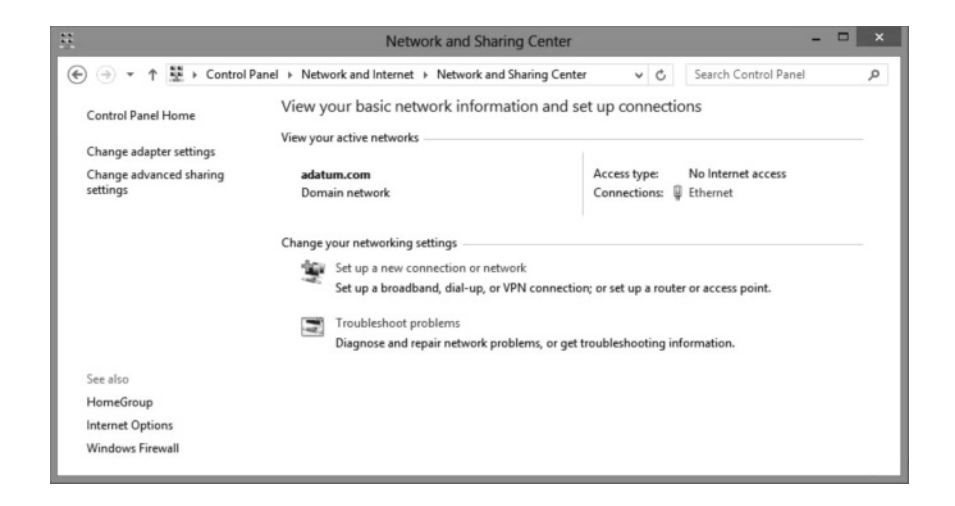

#### Figure 18-1

The Network and Sharing Center control panel

- **5.** Click **Set up a new connection or network**. The *Set Up a Connection or Network Wizard* appears, displaying the *Choose a connection option* page.
- **6.** Select **Connect to a workplace** and then click **Next**. The *How do you want to connect?* page appears.
- **7.** Click **Use my Internet connection (VPN)**. The *Do you want to set up an Internet connection before continuing*? page appears.

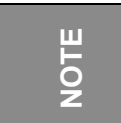

For the purposes of this lab, the network does need not be connected to the Internet.

- **8.** Click **I'll set up an Internet connection later**. The *Type the Internet address to connect to* page appears.
- 9. In the *Internet address* text box, type SVR-DC-A.adatum.com.
- 10. In the Destination name text box, type VPN Server Connection.
- 11. Select the Allow other people to use this connection check box.
- 12. Take a screen shot of the *Connect to a Workplace* Wizard showing the page you just configured by pressing Alt+Prt Scr, and then paste the resulting image into the Lab 18 worksheet file in the page provided by pressing Ctrl+V.
- **13.** Click **Create**. The wizard creates the connection and adds it to the *Connections* list on the fly-out menu (see Figure 18-2).

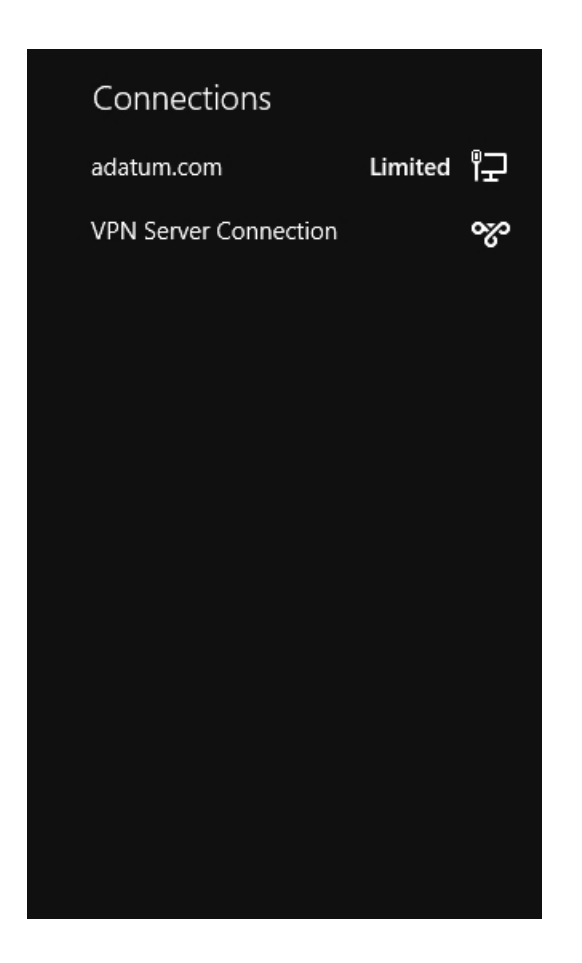

## Figure 18-2

The Connections list in the Windows 8 fly-out menu

QuestionHow many connections are there in the Network Connections1window?

- 14. On the fly-out menu, right-click **VPN Server Connection** and choose **View connection properties**. The *VPN Server Connection Properties* sheet appears.
- **15.** Click the **Security** tab and then take a screen shot of the *VPN Server Connection Properties* sheet by pressing **Alt+Prt Scr**. Then paste the resulting image into the Lab 18 worksheet file in the page provided by pressing **Ctrl+V**.
- **16.** Click the **Options** tab.
- 17. From the *Idle time before hanging up* drop-down list, select 5 minutes.
- 18. Click OK to close the VPN Server Connection Properties sheet.

End of exercise. Leave all windows open for the next exercise.

| Exercise 18.2   | Connecting to a VPN Server                                                                                                    |
|-----------------|----------------------------------------------------------------------------------------------------|
| Overview        | In this exercise, you will use the connection you created earlier to connect to your SVR-DC-A server using virtual private networking.               |
| Mindset         | During the connection establishment process, the two computers<br>involved in a VPN connection authenticate each other and select a<br>VPN protocol. |
| Completion time | 10 minutes                                                                                                    |

- 1. On the Windows 8 desktop, click the network icon in the notification area (located at the lower-right corner of the screen). The *Networks* flyout menu appears.
- 2. Click VPN Server Connection and then click Connect. A *Network Authentication* tile appears (see Figure 18-3).

| Network Authen | tication |
|----------------|----------|
|                |          |
| User name      |          |
| Password       |          |
| Domain:        |          |
|                |          |
| ОК             | Cancel   |
|                |          |

## Figure 18-3

The Network Authentication dialog box

- **3.** In the *User name* text box, type **Administrator**. In the *Password* text box, type **Pa\$\$w0rd**. Then click **OK**. The workstation connects to the VPN server and the connection appears in the *Networks* list with a *Connected* indicator.
- **4.** Right-click the **VPN Server Connection** link and click the View network status option. The *VPN Server Connection Status* dialog box appears.
- 5. Click the **Details** tab (not the Details button).

| Question<br>2 | Which VPN protocol is the connection using?                |  |
|---------------|------------------------------------------------------------|--|
|               |                                                            |  |
| Question<br>3 | Which authentication protocol is the VPN connection using? |  |

6. Take a screen shot of the *VPN Server Connection Status* dialog box by pressing Alt+Prt Scr and then paste the resulting image into the Lab 18 worksheet file in the page provided by pressing Ctrl+V.

End of exercise. Close any open windows before you begin the next exercise.

| Lab<br>Challenge | Testing VPN Protocols                                                                                                    |
|------------------|----------------------------------------------------------------------------------------------------|
| Overview         | By default, the Windows 8 VPN client is configured to select a VPN type automatically. In this challenge, you configure the client to use each of its supported VPN types to then determine which ones are currently supported by your VPN server. |
| Mindset          | Windows VPN clients and servers each supports a variety of connection protocols with different authentication requirements and levels of security.                                                                                                 |
| Completion time  | 10 minutes                                                                                                    |

To complete this challenge, open the Properties sheet for the VPN connection you created in Exercise 18.1, click the Security tab, and then select each of the four specific Type of VPN values in turn, attempting to connect to the server with each one. Record your results in Table 18-3 on your worksheet.

#### Table 18-3

Connection Results for VPN Protocols

| Type of VPN                                           | Result message |
|-------------------------------------------------------|----------------|
| Point-to-Point Tunneling Protocol                     |                |
| Layer 2 Tunneling Protocol with IPsec<br>(L2TP/IPSec) |                |
| Secure Socket Tunneling Protocol (SSTP)               |                |
| IKEv2                                                 |                |

End of lab.

# LAB 19 CONFIGURING MOBILITY OPTIONS

# THIS LAB CONTAINS THE FOLLOWING EXERCISES AND ACTIVITIES:

- **Exercise 19.1** Configuring Power Options
- **Exercise 19.2** Creating a Custom Power Plan
- Lab Challenge Using Powercfg.exe

## **BEFORE YOU BEGIN**

The lab environment consists of computers connected to a local area network in an Active Directory Domain Services configuration. The computers required for this lab are listed in Table 19-1.

#### Table 19-1

Computers Required for Lab 19

| Computer    | Operating System     | Computer Name |
|-------------|----------------------|---------------|
| Server      | Windows Server 2012  | SVR-DC-A      |
| Workstation | Windows 8 Enterprise | WKSTN-MBR-B   |
| Workstation | Windows 8 Enterprise | WKSTN-MBR-C   |

In addition to the computers, you will also need the software listed in Table 19-2 to complete Lab 19.

## Table 19-2

Software Required for Lab 19

| Software                 | Location                                      |
|--------------------------|-----------------------------------------------|
| Lab 19 student worksheet | Lab19_worksheet.docx (provided by instructor) |

# Working with Lab Worksheets

Each lab in this manual requires that you answer questions, create screenshots, and perform other activities that you will document in a worksheet named for the lab, such as Lab19\_worksheet.docx. You will find these worksheets on the book companion site. It is recommended that you use a USB flash drive to store your worksheets so you can submit them to your instructor for review. As you perform the exercises in each lab, open the appropriate worksheet file, type the required information in Word, and then save the file to your flash drive.

# **SCENARIO**

#### After completing this lab, you will be able to:

- Configure power options
- Create a custom power plan
- Use powercfg.exe

## Estimated lab time: 50 minutes

| Exercise 19.1   | Configuring Power Options                                                                                     |
|-----------------|----------------------------------------------------------------------------------------------------|
| Overview        | In this exercise, you will examine the power settings used in the default<br>power plans provided in Windows. |
| Mindset         | Windows 8 provides a range of settings that you can use to conserve power.                                    |
| Completion time | 20 minutes                                                                                                    |

- 1. On WKSTN-MBR-B, log on using the adatum\Administrator account and the Pa\$\$w0rd password.
- 2. Click the **Desktop** tile. The *Desktop* appears.

- **3.** Mouse over the lower-left corner of the desktop and right-click the **Start** screen thumbnail that appears there. Then, from the context menu that appears, click **Control Panel**. The *Control Panel* window appears.
- **4.** Click **Hardware and Sound > Power Options**. The *Power Options* control panel appears (see Figure 19-1).

| \$ |                                                    | Power Options                                                                                                    | - 🗆 🗙                  |
|----|----------------------------------------------------|----------------------------------------------------------------------------------------------------|------------------------|
| ¢  | ) 🌛 🝷 🕇 🗃 🕨 Control Pane                           | I → All Control Panel Items → Power Options v 🖒 Search Co                                                              | ntrol Panel 🔎          |
|    | Control Panel Home<br>Choose what the power button | Choose or customize a power plan<br>A power plan is a collection of hardware and system settings (like display brightn | ess, sleep, etc.) that |
|    | does                                               | manages how your computer uses power. <u>Tell me more about power plans</u>                                            |                        |
|    | Create a power plan                                | Preferred plans                                                                                                    |                        |
| Ľ  | Choose when to turn off the                        | Balanced (recommended)                                                                                                 | Change plan settings   |
|    | uspiay                                             | Automatically balances performance with energy consumption on capable                                                  | hardware.              |
|    |                                                    | O Power saver                                                                                                    | Change plan settings   |
|    |                                                    | Saves energy by reducing your computer's performance where possible.                                                   |                        |
|    |                                                    | Hide additional plans                                                                                                  |                        |
|    |                                                    | ◯ High performance                                                                                                    | Change plan settings   |
|    |                                                    | Favors performance, but may use more energy.                                                                           |                        |
|    |                                                    |                                                                                                    |                        |
|    |                                                    |                                                                                                    |                        |
|    | See also                                           |                                                                                                    |                        |
|    | Personalization                                    |                                                                                                    |                        |
|    | User Accounts                                      |                                                                                                    |                        |
|    |                                                    |                                                                                                    |                        |

#### Figure 19-1 The *Power Options* control panel

5. Click the Show additional plans down-arrow.

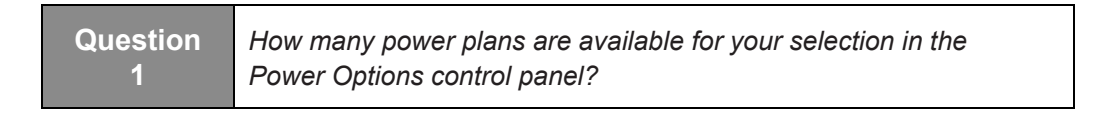

- 6. In the Balanced plan option, click the Change plan settings link. The *Change settings for the plan: Balanced* page appears.
- 7. In cell Table 19-3, enter the value for the *Turn off the display* setting.
- 8. Click Cancel.
- **9.** Click the **Change plan settings** link for the *Power saver* plan and then enter the values for the *Turn off the display* setting into the appropriate cells of Table 19-3. Click Cancel.

**10.** Click the **Change plan settings** link for the *High performance* plan and then type the values for the *Turn off the display* setting into the appropriate cells of Table 19-3. Click Cancel.

## Table 19-3

Default Windows 8 Power Configuration Settings

| Setting              | Balanced | Power Saver | High Performance |
|----------------------|----------|-------------|------------------|
| Turn off the display |          |             |                  |

| Question | How do the different settings enable the Power saver plan to |
|----------|--------------------------------------------------------------|
| 2        | be more energy efficient than the Balanced plan?             |

- 11. In any one of the *Change settings for the plan* pages, click **Change advanced power settings**. The *Power Options* dialog box appears, displaying the *Advanced Settings* tab.
- 12. Take a screen shot of the *Power Options* dialog box by pressing Alt+Prt Scr and then paste the resulting image into the Lab 19 worksheet file in the page provided by pressing Ctrl+V.
- **13.** Using the drop-down list to change power plans, examine the values for the advanced power settings and type them in Table 19-4.

#### Table 19-4

Default Windows 7 Advanced Power Configuration Settings

| Setting                                              | Balanced | Power Saver | High Performance |
|------------------------------------------------------|----------|-------------|------------------|
| Turn off hard disk after                             |          |             |                  |
| Internet Explorer \<br>JavaScript Timer<br>Frequency |          |             |                  |
| Desktop background settings \ Slide show             |          |             |                  |
| Wireless Adapter Settings \<br>Power Saving Mode     |          |             |                  |
| Sleep \ Allow wake timers                            |          |             |                  |
| USB settings \ USB selective suspend setting         |          |             |                  |

| Power buttons and lid \<br>Power button action           |  |  |
|----------------------------------------------------------|--|--|
| PCI Express \ Link State<br>Power Management             |  |  |
| Processor power<br>management \ System<br>cooling policy |  |  |
| Display \ Turn off display<br>after                      |  |  |
| Display \ Enable adaptive<br>brightness                  |  |  |
| Multimedia settings \<br>When sharing media              |  |  |
| Multimedia settings \<br>When playing video              |  |  |

| Question<br>4 | Which of the settings on the Advanced settings tab enables<br>the Power saver plan to conserve more energy than the other<br>two plans? |
|---------------|----------------------------------------------------------------------------------------------------|
|---------------|----------------------------------------------------------------------------------------------------|

14. Click OK to close the *Power Options* dialog box.

End of exercise. Leave all windows open for the next exercise.

| Exercise 19.2   | Creating a Custom Power Plan                                                                                    |
|-----------------|----------------------------------------------------------------------------------------------------|
| Overview        | In this exercise, you will create power plans for your company's desktop and laptop workstations.               |
| Mindset         | Desktop and portable computers have different power requirements<br>and therefore require separate power plans. |
| Completion time | 20 minutes                                                                                                    |

**1.** On **WKSTN-MBR-B**, in the *Power Options* control panel, click **Create a power plan**. The *Create a Power Plan* Wizard appears (see Figure 19-2).

| 3     | Create a Power Plan                                                                                                    |                |       |    | -                    | ×  |
|-------|----------------------------------------------------------------------------------------------------|----------------|-------|----|----------------------|----|
| € ⋺ • | ↑ 🍣 « Power Options → Create a Power Plan                                                                                                    | ~              | Ċ     |    | Search Control Panel | ,P |
|       | Create a power plan<br>Start with an existing plan and give it a name.<br>Balanced (recommended)<br>Automatically balances performance with energy consumption on<br>Power saver<br>Saves energy by reducing your computer's performance where post<br>High performance<br>Favors performance, but may use more energy. | capa<br>sible. | ble h | an | dware.               |    |
|       | Plan name:<br>My Custom Plan 1                                                                                                    |                |       |    | Next Cancel          | _  |
|       |                                                                                                    |                |       |    |                      |    |

#### Figure 19-2 The Create a Power Plan Wizard

- Leave the Balanced (recommended) option selected and, in the Plan name text box, type Adatum Desktops and then click Next. The Change settings for the plan: Adatum Desktops page appears.
- 3. In the *Turn off the display* drop-down list, select 15 minutes.
- 4. Click Create. The Adatum Desktops plan appears in the Power Options control panel.
- **5.** Repeat steps 2 thru 4 to create another power plan called **Adatum Laptops** with the *Turn off the display* setting set to **5 minutes**.
- 6. Take a screen shot of the *Power Options* control panel, showing the power plans you created, by pressing Alt+Prt Scr and then paste the resulting image into the Lab 19 worksheet file in the page provided by pressing Ctrl+V.
- 7. Click the Change plan settings link for the *Adatum Desktops* plan. The *Change settings for the plan: Adatum Desktops* page appears.
- **8.** Click **Change advanced power settings**. The *Power Options* dialog box appears, displaying the *Advanced Settings* tab.
- **9.** Make sure that *Adatum Desktops* is selected in the drop-down list and then configure the following settings:
  - Turn off hard disk after: 15 minutes
  - PCI Express \ Link State Power Management: Maximum power savings

- Processor power management \ System cooling policy: Active
- Multimedia settings \ When playing video: Optimize power savings

10. Click OK to close the Power Options dialog box.

- 11. Click Cancel to close the *Change settings for the plan: Adatum Desktops* page.
- **12.** Open the *Change settings for the plan: Adatum Laptops* page and then click **Change advanced power settings**. The *Power Options* dialog box appears, displaying the *Advanced Settings* tab.
- **13.** Make sure that *Adatum Laptops* is selected in the drop-down list and then configure the following settings:
  - Turn off hard disk after: 5 minutes
  - Wireless adapter settings \ Power saving mode: Maximum power saving
  - PCI Express \ Link State Power Management: Maximum power savings
  - Processor power management \ System cooling policy: Passive
  - Multimedia settings \ When playing video: Optimize power savings
- 14. Click OK to close the *Power Options* dialog box.

QuestionWhy does the Adatum Laptops power plan have a setting to<br/>maximize wireless adapter power savings, which the Adatum<br/>Desktops plan does not?

15. Close the *Power Options* control panel.

End of exercise. Leave all windows open for the next exercise.

| Lab<br>Challenge | Using Powercfg.exe                                                                                                    |
|------------------|----------------------------------------------------------------------------------------------------|
| Overview         | Now that you have created power plans for your company's desktop and laptop computers, you must determine how to transfer those plans to other computers. |
| Mindset          | You can use the Powercfg.exe command-line utility to export your power plans from your WKSTN-MBR-B workstation and import them on WKSTN-MBR-C.            |
| Completion time  | 10 minutes                                                                                                    |

In this challenge, you will use the Powercfg.exe command-line utility to export your power plans from your WKSTN-MBR-B workstation and import them on WKSTN-MBR-C.

To complete the challenge, you must perform the following tasks:

**1.** Use the Powercfg.exe utility to display the 32-character GUID values for the power plans you created in Exercise 19.2, and then copy the GUID values into Table 19-5.

# Table 19-5

Custom Power Plan GUIDs

| Power Plan Name | 32-character GUID |
|-----------------|-------------------|
| Adatum Desktops |                   |
| Adatum Laptops  |                   |

- **2.** Write the commands needed to export the power plans you created on WKSTN-MBR-B to files, copy the files to the Downloads share on SVR-DC-A, and then import the power plans on WKSTN-MBR-C.
- **3.** Execute the commands on the two workstations and take screen shots of each by pressing **Alt+Prt Scr** and then paste the two resulting images into the Lab 19 worksheet file in the page provided by pressing **Ctrl+V**.

End of lab.

# LAB 20 CONFIGURING SECURITY FOR MOBILE DEVICES

# THIS LAB CONTAINS THE FOLLOWING EXERCISES AND ACTIVITIES:

- Exercise 20.1 Configuring BitLocker
- Exercise 20.2 Creating a Data Recovery Agent (DRA)
- Exercise 20.3 Disabling the Windows Location Provider
- Lab Challenge Performing a Remote Wipe using the Exchange Admin Center (EAC)

# **BEFORE YOU BEGIN**

The lab environment consists of student workstations connected to a local area network, along with a server that functions as the domain controller for a domain called adatum.com. The computers required for this lab are listed in Table 20-1.

#### Table 20-1

Computers Required for Lab 20

| Computer      | Operating System     | Computer Name |  |
|---------------|----------------------|---------------|--|
| Server (VM 1) | Windows Server 2012  | SVR-DC-A      |  |
| Client (VM 3) | Windows 7 Enterprise | WKSTN-MBR-C   |  |

In addition to the computers, you will also need the software listed in Table 20-2 to complete Lab 20.

#### Table 20-2

Software Required for Lab 20

| Software                 | Location                                      |
|--------------------------|-----------------------------------------------|
| Lab 20 student worksheet | Lab20_worksheet.docx (provided by instructor) |

# Working with Lab Worksheets

Each lab in this manual requires that you answer questions, shoot screen shots, and perform other activities that you will document in a worksheet named for the lab, such as Lab20\_worksheet.docx. You will find these worksheets on the book companion site. It is recommended that you use a USB flash drive to store your worksheets so you can submit them to your instructor for review. As you perform the exercises in each lab, open the appropriate worksheet file, type the required information, and then save the file to your flash drive.

# **SCENARIO**

#### After completing this lab, you will be able to:

- Enable and configure BitLocker
- Install the Certificate Authority
- Request a certificate from a Certificate Authority
- Disable the Windows Location Provider
- Create a Data Recovery Agent (DRA) for EFS
- Perform a Remote Wipe using the Exchange Admin Center (EAC)

#### Estimated lab time: 70 minutes

| Exercise 20.1   | Configuring BitLocker                                                                       |
|-----------------|---------------------------------------------------------------------------------------------|
| Overview        | In this exercise, you will enable BitLocker for the volume containing the operating system. |
| Completion time | 20 minutes                                                                                  |

- 1. On WKSTN-MBR-C, log on using the adatum/administrator account and the Pa\$\$w0rd password.
- 2. On the *Start* screen, type **gpedit.msc**, and then press **Enter**.

- 3. When the Local Group Policy Editor opens, navigate to \Computer Configuration\Administrative Templates\Windows Components\BitLocker Drive Encryption\Operating System Drives and then double-click Require additional authentication at startup.
- 4. When the *Require additional authentication at startup* dialog box opens, click Enabled.
- 5. Take a screen shot of the local policy setting by pressing Alt+Prt Scr and then paste it into your Lab 20 worksheet file in the page provided by pressing Ctrl+V.
- 6. Click OK to close the *Require additional authentication at startup* dialog box.
- 7. Close Local Group Policy Editor.
- 8. Mouse over the lower-left corner of the desktop and right-click the **Start** screen thumbnail that appears there. Then, from the context menu that appears, click **Control Panel**.
- **9.** When the *Control Panel* opens, click **System and Security > BitLocker Drive Encryption**. The *BitLocker Drive Encryption* control panel application appears (see Figure 20-1).

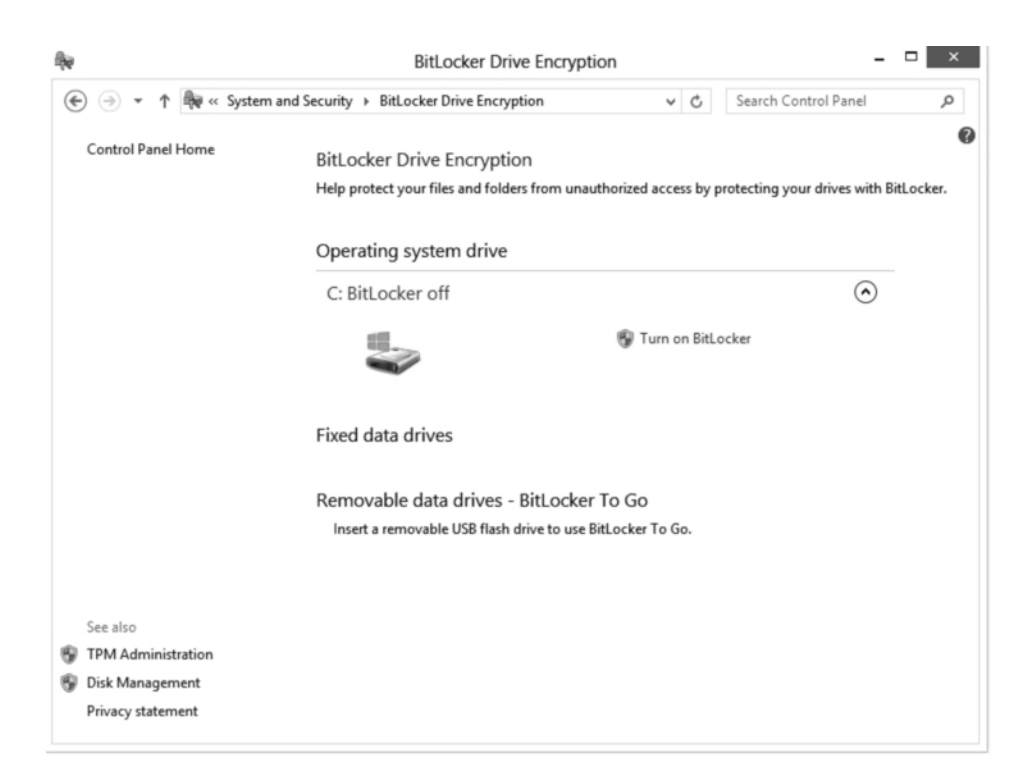

Figure 20-1 The *BitLocker Drive Encryption* page

**10.** For the *C* drive, click **Turn on BitLocker**.

11. When prompted to choose how you will unlock your drive at startup, click Enter a password.

- 12. In the *Enter your password* text box and in the *Reenter your password* text box, type **Pa\$\$w0rd** and then click **Next**.
- 13. When prompted to back up your recovery key, click Save to a file
- 14. Type \\SVR-DC-A\Downloads\ in front of the filename, and then press the Enter. Click Save.
- 15. Back on the *How do you want to back up your recovery key?* page, click Next.
- **16.** On the *Choose how much of your drive to encrypt* page, click **Next**. On the *Are you ready to encrypt this drive?* page, with *Run BitLocker system check* selected, click **Continue**.
- 17. Move mouse to lower right corner and select **Settings**. Click **Power** and then click **Restart**.
- **18.** After reboot, you are prompted to enter a password to unlock this drive. Type **Pa\$\$w0rd** and then press **Enter**.
- **19.** After restart, log on to **WKSTN-MBR-C** as **adatum\administrator** and using the **Pa\$\$w0rd** password.
- **20.** Type **Control Panel** and press **Enter**.
- **21.** Click **System and Security > BitLocker Drive Encryption**. You should now see the encryption is in process (BitLocker Encrypting).
- **22.** Take a screen shot of the *BitLocker Drive Encryption* page by pressing **Alt+Prt Scr** and then paste it into your Lab 20 worksheet file in the page provided by pressing **Ctrl+V**.

End of exercise. Leave WKSTN-MBR-C running and logged in for the next exercise.

| Exercise 20.2   | Creating a Data Recovery Agent (DRA)                                                                                                    |
|-----------------|----------------------------------------------------------------------------------------------------|
| Overview        | In this exercise, you will create an EFS data recovery agent that can<br>be used to recover documents that are protected with EFS.                                                                                                    |
| Mindset         | When a user forgets his or her password to unlock a drive that is<br>protected by BitLocker or when a user has left the company and the<br>account has been deleted, a Data Recovery Agent (DRA) can be<br>used to recover the encrypted disk. |
| Completion time | 30 minutes                                                                                                    |

First, you must install a Certificate Authority by performing the following steps:

- 1. On SVR-DC-A, log on using the adatum\administrator account and the Pa\$\$w0rd password.
- 2. When Server Manager opens, click Manage > Add Roles and Features.
- 3. Click Next to start the Add Roles and Features Wizard.
- 4. Click Next to accept the Role-based or feature-based installation default setting.
- 5. From the Server pool, click your domain controller and then click Next.
- 6. On the *Select server roles* page, click to select **Active Directory Certificate Services** and then click **Add Features** to include the management tools.
- 7. Click Next to continue.
- 8. Click Next to continue on the *Select features* screen.
- **9.** After reading the information provided on the *Active Directory Certificate Services* screen, click **Next**.
- 10. Confirm that *Certification Authority* is checked and then click Next.
- 11. On the *Confirm installation selections* screen, select **Restart the destination server automatically if required** and then click **Yes** to allow automatic restarts.
- 12. Click Install to begin the installation of the AD CS role.
- 13. When the installation has completed, click Close.
- Click the yellow triangle with black exclamation point that appears at the top of the *Server Manager Dashboard* (see Figure 20-2), and then click Configure Active Directory Certificate Services on the destination server to complete the post-deployment configuration.

| è                                                                   |     | S                                                                                                    | erver Manager                                                                         | L                                                          | <b>–</b> 🗆 X |
|---------------------------------------------------------------------|-----|----------------------------------------------------------------------------------------------------|---------------------------------------------------------------------------------------|------------------------------------------------------------|--------------|
| 🕞 🕘 🗝 📢 Das                                                         | hbo | bard                                                                                                    | · ©   🍢                                                                               | Manage Tools Vi                                            | ew Help      |
| Dashboard     Local Server     All Servers     AD CS                | Â   | Post-deployment Cor<br>Configuration require<br>Certificate Services at<br>Configure Active Dire<br>Task Details | nfiguration<br>d for Active Directory<br>SVR-DC-A<br>ctory Certificate Services on th | this local serv                                            | er           |
| 前 AD DS<br>弾 DHCP<br>の DNS<br>電 File and Storage Services<br>らい WDS | 5 ♪ | WHAT'S NEW                                                                                                    | 2 Add ro<br>3 Add ot<br>4 Create                                                      | les and features<br>her servers to manag<br>a server group | ge           |
|                                                                     |     | LEARN MORE ROLES AND SE Roles: 6   Server                                                                        | RVER GROUPS<br>groups: 1   Servers total: 1                                           |                                                            | Hide         |

## Figure 20-2

The Post-deployment Configuration dialog box.

- **15.** On the *Specify credentials to configure role services* screen, click **Next** to accept the default credentials (**ADATUM**\**Administrator**).
- **16.** On the *Select Role Services to configure* screen, select **Certification Authority** and then click **Next**.
- **17.** On the *Specify the setup type of the CA* screen, click **Next** to accept the *Enterprise CA* default setting.
- **18.** On the *Specify the type of the CA* screen, click **Next** to accept the *Root CA* default setting.
- **19.** On the *Specify the type of the private key* screen, click **Next** to accept the *Create a new private key* default setting.
- 20. On the *Specify the cryptographic options* screen, click Next to accept the default settings.
- 21. On the *Specify the name of the CA* screen, click **Next** to accept the default settings.
- **22.** On the *Specify the validity period* screen, change the validity period to **10** years. Click **Next** to accept the default settings.

- 23. On the Specify the database locations screen, click Next to accept the default settings.
- 24. Click Configure. When the configuration succeeds, click Close.

Next, you must request a Digital Certificate by performing the following steps:

- 1. On WKSTN-MBR-C, mouse over the lower-left corner of the desktop and right-click the Start screen thumbnail that appears there. Click Run.
- 2. In the *Run* dialog box, type certmgr.msc.
- 3. Click the Personal Folder, then right-click the Personal Folder, and click All Tasks > Request New Certificate.
- 4. When the *Certificate Enrollment* Wizard appears, click Next.
- **5.** Make sure *Active Directory Enrollment Policy* is highlighted and then click **Next** to continue.
- 6. On the *Request Certificates* screen, select **Basic EFS** and then click **Enroll**.
- 7. After you are informed the certificate has been enrolled and installed on the computer, click **Finish**.
- 8. Expand the *Personal* folder, click **Certificates**, and then double-click the **Administrator** certificate.
- 9. When the *Certificate* dialog box opens, click the **Details** tab.
- **10.** Click the **Copy to File** button. When the *Certificate Export* Wizard dialog box appears, click **Next**.
- 11. Leave the No, do not export the private key option selected and then click Next.
- 12. Verify that the DER encoded binary X.509 (.CER) format is selected and then click Next.
- 13. On the *File to Export* page, click **Browse** to display the *Save as* dialog box.
- 14. In the *File name* text box, type **BitLocker**. In the *Save as type* option, verify that *DER Encoded Binary X.509 (.cer)* is selected and then click **Save**.

Question<br/>2What is the path of the certificate export?

15. Back on the *File to Export* page, click Next.

- 16. Click Finish to complete the *Certificate Export* Wizard.
- Take a screen shot of the *The export was successful* dialog box by pressing Alt+Prt Scr and then paste it into your Lab 20 worksheet file in the page provided by pressing Ctrl+V.
- 18. When the *The export was successful* dialog box displays, click **OK**.
- **19.** Close any open dialog boxes.
- **20.** Close the *certmgr* console.
- 21. Log off of SVR-DC-A.

End of exercise. Leave WKSTN-MBR-C running and logged in for the next exercise.

| Exercise 20.3   | Disabling the Windows Location Provider (WLP)                                                                                                    |
|-----------------|----------------------------------------------------------------------------------------------------|
| Overview        | In this exercise, you will disable the Windows Location Provider (WLP) for a computer running Windows 8, and then modify a policy to perform the same action.               |
| Mindset         | The Windows Location Provider (WLP) is used by applications to gain access to location data. If you do not want to establish location information, you can disable the WLP. |
| Completion time | 10 minutes                                                                                                    |

- 1. On WKSTN-DOM-C, mouse over the lower-left corner of the desktop and right-click the Start screen thumbnail that appears there. Click Control Panel.
- 2. When the *Control Panel* is open, click the **Hardware and Sound** category.
- 3. Click Location Settings.

QuestionWhat does Windows Location Provider use to determine<br/>geographic location?

- 4. Deselect Turn on the Windows Location platform and then click Apply.
- 5. Take a screen shot of the *Location Settings* page by pressing Alt+Prt Scr and then paste it into your Lab 20 worksheet file in the page provided by pressing Ctrl+V.
- 6. Close the Control Panel.

- 7. Mouse over the lower-left corner of the desktop and right-click the **Start** screen thumbnail that appears there. Click **Run**.
- 8. In the *Run* dialog box, type gpedit.msc.
- 9. Click Computer Configuration > Administrative Templates > Windows Components > Location and Sensors > Windows Location Provider (see Figure 20-3).

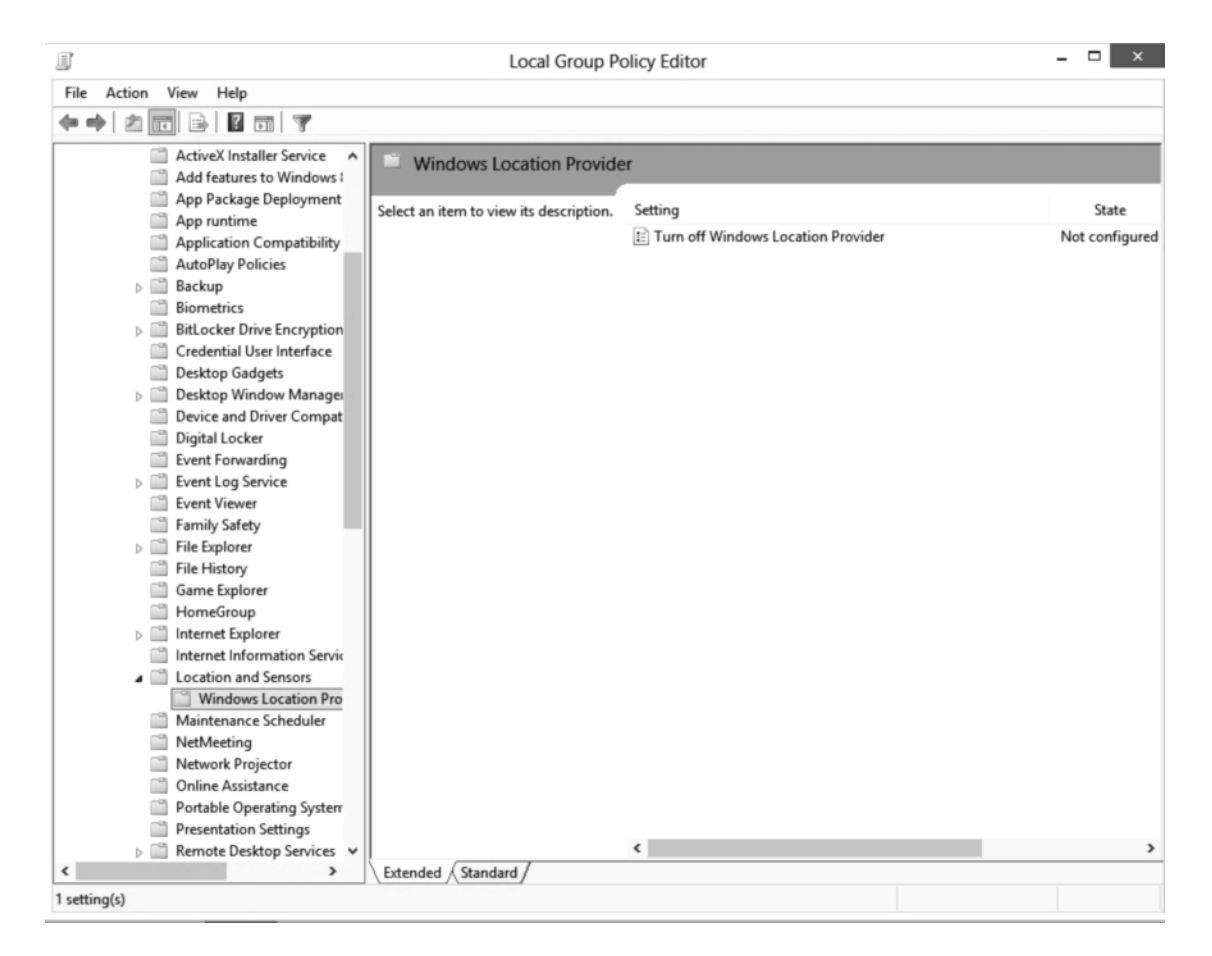

#### Figure 20-3

The Windows Location Provider page

- 10. Double-click Turn off Windows Location Provider and then click Enabled.
- 11. Take a screen shot of the *Turn off Location Provider* dialog box by pressing Alt+Prt Scr and then paste it into your Lab 20 worksheet file in the page provided by pressing Ctrl+V.
- 12. Click OK to close the Turn off Windows Location Provider dialog box.
- 13. Close Local Group Policy Editor.
- 14. Log off of WKSTN-MBR-C.

End of exercise. Close all windows before you start the next exercise.

| Lab Challenge   | Performing a Remote Wipe using the Exchange<br>Admin Center (EAC)                                                                                                    |
|-----------------|----------------------------------------------------------------------------------------------------|
| Overview        | In this challenge, you will demonstrate how to perform a remote<br>wipe using the Exchange Admin Center (EAC)                                                                                                    |
| Mindset         | Mobile devices (such as a smartphone) use Active Sync to retrieve<br>emails, contacts, and other confidential information. If the phone has<br>become lost or stolen, you can use the Exchange Admin Center<br>(EAC) to remotely wipe the phone. |
| Completion time | 10 minutes                                                                                                    |

You can use EAC to remotely wipe a mobile device that uses ActiveSync to connect to the Exchange environment. In this exercise, you will specify the steps to wipe a mobile device. Since this exercise would require an Exchange environment connected to the network or Internet as well as a mobile device, this is only a written exercise.

End of lab.

# LAB 21 CONFIGURING AND MANAGING UPDATES

# THIS LAB CONTAINS THE FOLLOWING EXERCISES AND ACTIVITIES:

- **Exercise 21.1** Changing Update Settings from the Control Panel
- Exercise 21.2 Configuring Windows Update Policies
- Exercise 21.3 Uninstalling an Installed Update
- Lab Challenge Managing Update settings with GPOs

# **BEFORE YOU BEGIN**

The lab environment consists of student workstations connected to a local area network, along with a server that functions as the domain controller for a domain called adatum.com. The computers required for this lab are listed in Table 21-1.

#### Table 21-1

Computers Required for Lab 21

| Computer | Operating System     | Computer Name |  |
|----------|----------------------|---------------|--|
| Server   | Windows Server 2012  | SVR-DC-A      |  |
| Client   | Windows 8 Enterprise | WKSTN-MBR-B   |  |

In addition to the computers, you will also need the software listed in Table 21-2 to complete Lab 21.

# Table 21-2

| Software | Required | for | Lab | 21 |  |
|----------|----------|-----|-----|----|--|
|----------|----------|-----|-----|----|--|

| Software                                                        | Location                                      |
|-----------------------------------------------------------------|-----------------------------------------------|
| A patch for Internet Explorer 10<br>(Windows8-RT-KB2761465-x64) | \\svr-dc-a\downloads                          |
| Lab 21 student worksheet                                        | Lab21_worksheet.docx (provided by instructor) |

# Working with Lab Worksheets

Each lab in this manual requires that you answer questions, shoot screen shots, and perform other activities that you will document in a worksheet named for the lab, such as Lab21\_worksheet.docx. You will find these worksheets on the book companion site. It is recommended that you use a USB flash drive to store your worksheets so you can submit them to your instructor for review. As you perform the exercises in each lab, open the appropriate worksheet file, type the required information, and then save the file to your flash drive.

# **SCENARIO**

#### After completing this lab, you will be able to:

- Configure Windows updates
- Install and uninstall an update
- Configure Windows updates using a local policy

#### Estimated lab time: 55 minutes

| Exercise 21.1   | Changing Update Settings from the Control<br>Panel                                                                                                    |
|-----------------|----------------------------------------------------------------------------------------------------|
| Overview        | In this exercise, you will use the Control Panel to configure Windows updates.                                                                                                    |
| Mindset         | Unless you use Group Policy (which is often the solution used within<br>larger organizations) to manage Windows updates, you must use the<br>Control Panel to manage Windows update settings. |
| Completion time | 10 minutes                                                                                                    |

- 1. On WKSTN-MBR-B, log using the adatum\administrator account and the Pa\$\$w0rd password.
- 2. Type Control Panel and then select it from the results list.
- 3. Within the *Control Panel* window, click System and Security.
- 4. To display the Windows Update configuration window, click Windows Update.
- 5. On the *Windows Update* page (see Figure 21-1), click **Change settings**. The *Choose your Windows Update settings* window displays.

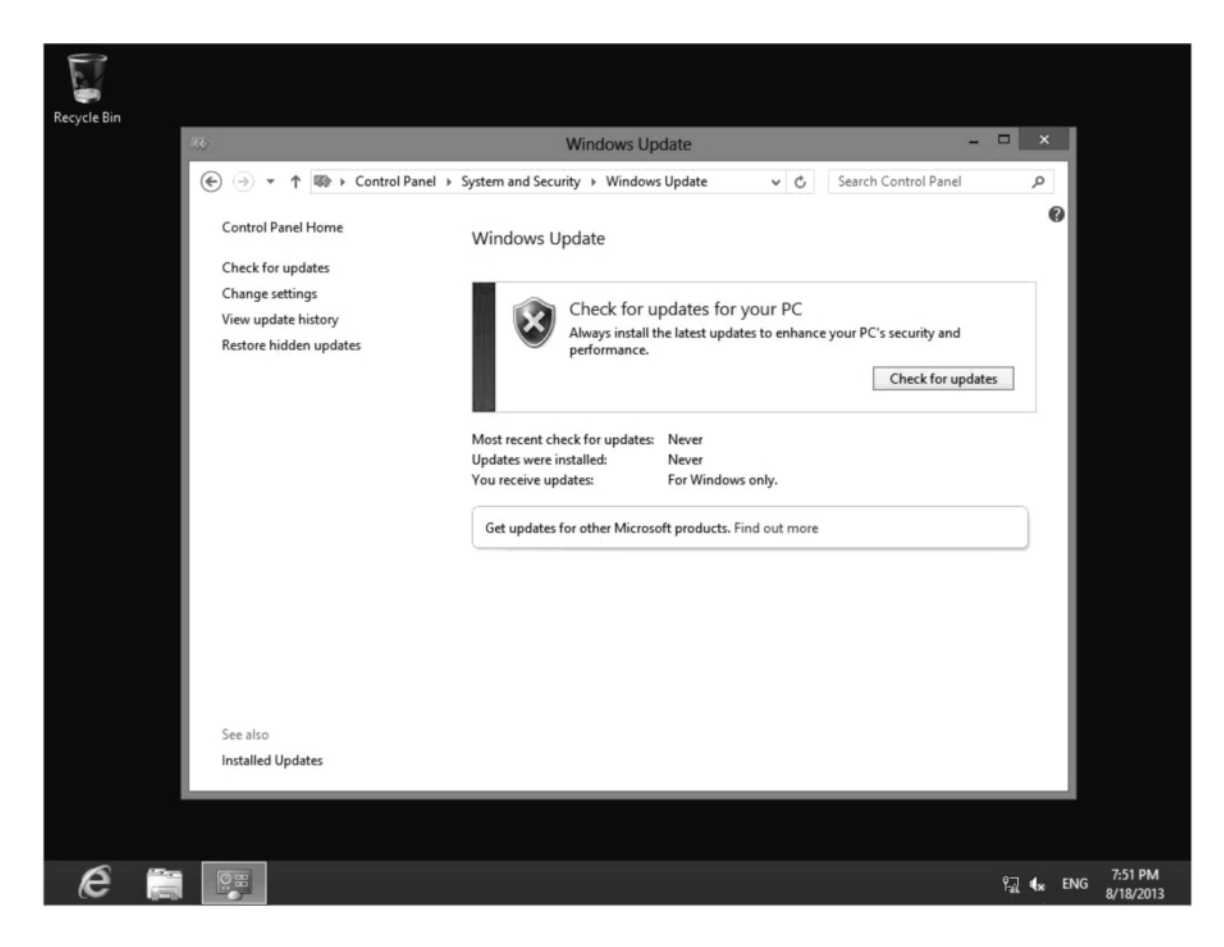

Figure 21-1 The *Windows Update* page

6. Under *Important updates*, click the drop-down and choose **Download updates but let me chose whether to install them**.

| Question<br>1 | Which settings are available for Important updates? |
|---------------|-----------------------------------------------------|
|---------------|-----------------------------------------------------|

- 7. Verify the Give me recommended updates the same way I receive important updates option is selected.
- 8. Take a screen shot of the *Change settings* window by pressing Alt+Prt Scr and then paste it into your Lab 21 worksheet file in the page provided by pressing Ctrl+V.
- 9. Click Cancel and then close Windows Update.

End of exercise. Leave WKSTN-MBR-B running and logged in for the next exercise.

| Exercise 21.2   | Configuring Windows Update Policies                                                                                                    |  |
|-----------------|----------------------------------------------------------------------------------------------------|--|
| Overview        | In this exercise, you will use Local Group Policy to configure Windows update settings.                                                                                                    |  |
| Mindset         | For an organization, one person downloading updates could waste<br>valuable bandwidth, particularly if a site is connected to the Internet<br>or Windows Update server through a slow WAN link. In addition,<br>updates can cause unforeseen problems. Therefore, as an<br>administrator, you need to control how updates get deployed to<br>client computers. |  |
| Completion time | 15 minutes                                                                                                    |  |

- 1. Mouse over the lower-left corner of the desktop and right-click the **Start** screen thumbnail that appears there. Click **Run**.
- 2. In the *Open* text box, type **gpedit.msc** and then click **OK**.
- 3. On the *Local Group Policy Editor* page, navigate to Computer Configuration > Administrative Templates > Windows Components > Windows Update (see Figure 21-2).

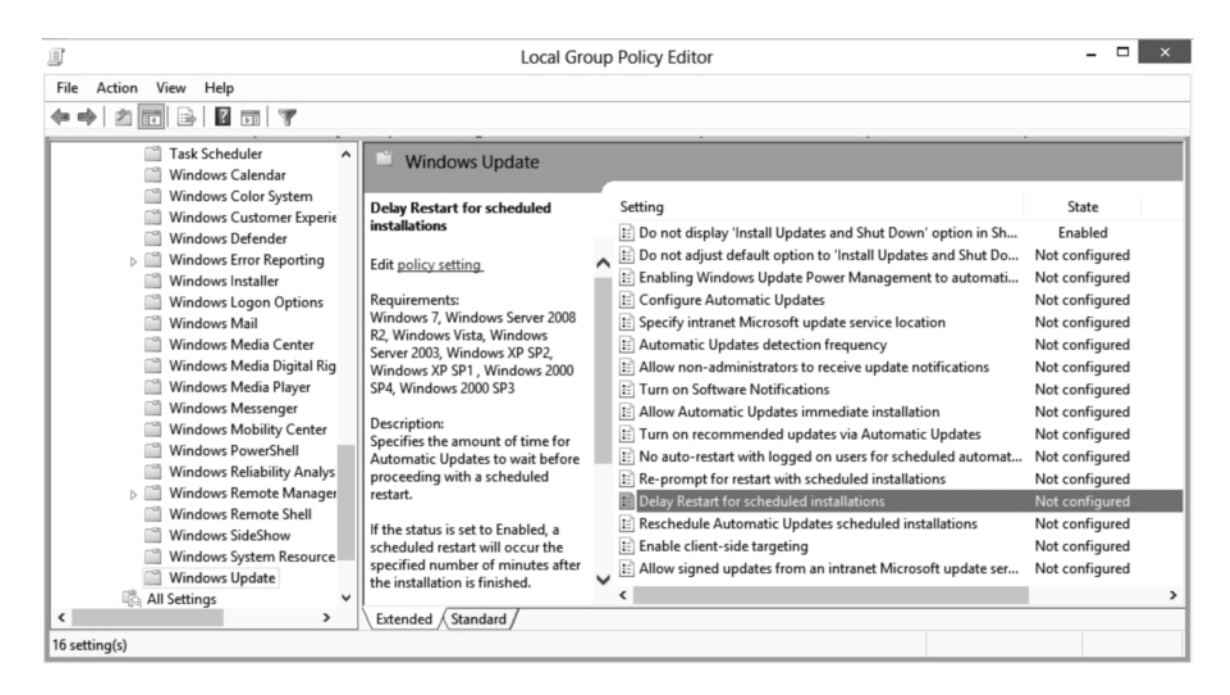

#### Figure 21-2 Windows Update settings

- 4. Double-click the **Do not display 'Install Updates and Shut Down' option in Shut Down Windows dialog box**.
- 5. When the *Do not display 'Install Updates and Shut Down' option in Shut Down Windows dialog box* appears, click **Enabled**.
- 6. Click OK to close the Do not display 'Install Updates and Shut Down' option in Shut Down Windows dialog box.
- 7. Double-click Configure Automatic Updates.
- 8. When the Configure Automatic Updates dialog box opens, click Enabled.

| Question | Which default Configure automatic updating setting is |
|----------|-------------------------------------------------------|
| 2        | selected?                                             |

| Question<br>3 | By default, when are updates installed? |
|---------------|-----------------------------------------|
|---------------|-----------------------------------------|

9. Change the scheduled install day to 7 - Every Saturday.

- Take a screen shot of the *Configure Automatic Updates* window by pressing Alt+Prt Scr and then paste it into your Lab 21 worksheet file in the page provided by pressing Ctrl+V.
- 11. Click **OK** to close the *Configure Automatic Updates* dialog box.
- 12. Double-click Specify intranet Microsoft update service location.
- **13.** When the *Specify intranet Microsoft update service location* dialog box appears, click **Enabled**.
- 14. Assuming that WSUS was installed on SVR-DC-A, in the *Set the intranet update service for detecting updates* text box, type **http://svr-dc-a:8530**. In the *Set the inranet statistics server* text box, type **http://svr-dc-a:8530**.
- **15.** Take a screen shot of the *Specify intranet Microsoft update service location* dialog box by pressing **Alt+Prt Scr** and then paste it into your Lab 21 worksheet file in the page provided by pressing **Ctrl+V**.
- 16. Click **OK** to close the *Specify intranet Microsoft update service location* dialog box.
- 17. Double-click Delay Restart for Scheduled installations.
- 18. In the *Delay Restart for scheduled installations* dialog box, click **Enabled**.
- **19.** For the restart (minutes), specify **30** minutes.

Question<br/>4If the Delay Restart for scheduled installations is not defined,<br/>what is the default delay?

20. Click OK to close the *Delay Restart for scheduled installations* dialog box.

## 21. Close Local Group Policy Editor.

End of exercise. Leave WKSTN-MBR-B running and logged in for the next exercise.

| Exercise 21.3   | Uninstalling an Installed Update                                                                                                   |  |
|-----------------|----------------------------------------------------------------------------------------------------|--|
| Overview        | In this exercise, you will install an update, and then remove the update.                                                          |  |
| Mindset         | If you have a problem with an update and you cannot find an easy solution to fix the problem, you might need to remove the update. |  |
| Completion time | 20 minutes                                                                                                    |  |

- 1. On WKSTN-MBR-B, click the File Explorer icon on the Taskbar to open *File Explorer*.
- 2. Using *File Explorer*, open the \\SVR-DC-A\Downloads folder.
- 3. To install a patch for Internet Explorer 10, double-click Windows8-RT-KB2761465-x64.
- 4. When you are prompted to install the update, click Yes.
- 5. When the update is installed, click **Restart Now**.
- 6. Log into WKSTN-MBR-B as adatum\administrator using Pa\$\$w0rd.
- 7. Type Control Panel and then press Enter.
- 8. When the *Control Panel* opens, click System and Security > Windows Update.

QuestionIf you hide an update that you know you want to install, which<br/>option is clicked to view the update?

- 9. Click View update history.
- **10.** On the *View update history* page, click **Installed Updates**. The updates are listed as shown in Figure 21-3.

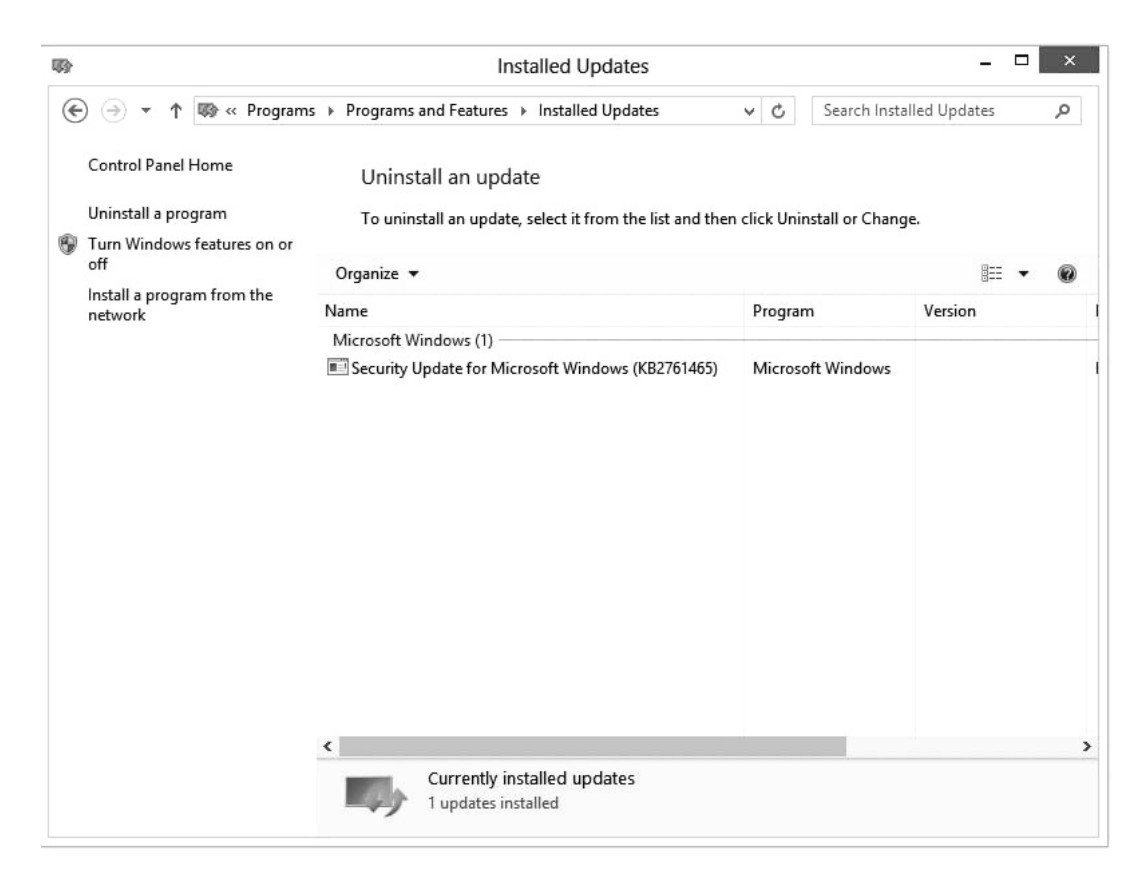

#### Figure 21-3 The Installed Updates page

- 11. Click Security Update for Microsoft Windows (KB2761465) and then click Uninstall.
- 12. When you are prompted to confirm that you want to uninstall this update, click Yes.
- **13.** When you are prompted to Restart the computer, take a screen shot by pressing **Alt+Prt Scr** and then paste it into your Lab 21 worksheet file in the page provided by pressing **Ctrl+V**.

#### 14. Click Restart Now.

End of exercise. Leave Windows running for the next exercise.

| Lab<br>Challenge | Configuring the Do Not Display Install Updates and Shutdown Policy                                                                                                    |  |
|------------------|----------------------------------------------------------------------------------------------------|--|
| Overview         | During this exercise, you will configure Local Group Policy from a computer running Windows 8.                                                                                                    |  |
| Mindset          | For organizations that manage the updates deployed to users, an<br>administrator might choose not to display that install updates are<br>available to be installed when the computer is being shut down. |  |
| Completion time  | 10 minutes                                                                                                    |  |

To complete this challenge, you must have a virtual machine on your computer running Windows 8. You will write out the procedure to configure the *Do not display 'Install Updates and Shut Down' option in Shut Down Windows dialog box* and then take a snapshot of the *Do not display 'Install Updates and Shut Down' option in Shut Down Windows dialog box* page by pressing **Alt+Prt Scr** and then paste the resulting image into the Lab 21 worksheet file in the page provided by pressing **Ctrl+V**.

End of lab.

# LAB 22 MANAGING LOCAL STORAGE

# THIS LAB CONTAINS THE FOLLOWING EXERCISES AND ACTIVITIES:

- **Exercise 22.1** Working with Basic Partitions
- **Exercise 22.2** Working with Dynamic Partitions
- Lab Challenge Managing Storage Spaces

# **BEFORE YOU BEGIN**

The lab environment consists of computers connected to a local area network. The computers required for this lab are listed in Table 22-1.

#### Table 22-1

Computers Required for Lab 22

| Computer    | Operating System     | Computer Name |
|-------------|----------------------|---------------|
| Server      | Windows Server 2012  | SVR-DC-A      |
| Workstation | Windows 8 Enterprise | WKSTN-MBR-B   |
| Workstation | Windows 8 Enterprise | WKSTN-MBR-C   |

Aside from its system disk, the WKSTN-MBR-C workstation will require two additional disk drives, holding 20 GB each.

In addition to the computers, you will also need the software listed in Table 22-2 to complete Lab 22.
# Table 22-2Software Required for Lab 22

| Software                 | Location                                      |
|--------------------------|-----------------------------------------------|
| Lab 22 student worksheet | Lab22_worksheet.docx (provided by instructor) |

# Working with Lab Worksheets

Each lab in this manual requires that you answer questions, create screenshots, and perform other activities that you will document in a worksheet named for the lab, such as Lab22\_worksheet.docx. You will find these worksheets on the book companion site. It is recommended that you use a USB flash drive to store your worksheets so you can submit them to your instructor for review. As you perform the exercises in each lab, open the appropriate worksheet file, type the required information, and then save the file to your flash drive.

# SCENARIO

After completing this lab, you will be able to:

- Create and manipulate volumes on a basic disk
- Create and manipulate volumes on a dynamic disk
- Create and manipulate storage spaces

## Estimated lab time: 40 minutes

| Exercise 22.1   | Working with Basic Partitions                                                             |  |  |
|-----------------|-------------------------------------------------------------------------------------------|--|--|
| Overview        | In this exercise, you will create and manipulate partitions on a basic disk.              |  |  |
| Mindset         | Basic disks enable you to create simple volumes and then extend or shrink them as needed. |  |  |
| Completion time | 10 minutes                                                                                |  |  |

- 1. On WKSTN-MBR-C, log on using the adatum\Administrator account and the Pa\$\$w0rd password.
- 2. On the Start screen, click the Desktop tile. The Desktop appears.
- **3.** Mouse over the lower-left corner of the desktop, right-click the **Start** screen thumbnail and, from the context menu, choose **Disk Management**. The *Disk Management* snap-in appears (see Figure 22-1).

| 2                                                      |                                                                                                    |                                 | Disk Mana                          | agement                                          |                                            |                                         |                               | × |
|--------------------------------------------------------|----------------------------------------------------------------------------------------------------|---------------------------------|------------------------------------|--------------------------------------------------|--------------------------------------------|-----------------------------------------|-------------------------------|---|
| File Action Vi                                         | ew Help                                                                                                    |                                 |                                    |                                                  |                                            |                                         |                               |   |
| <b>⇔</b> ⇒   🖬   🖬                                     |                                                                                                    |                                 |                                    |                                                  |                                            |                                         |                               |   |
| Volume                                                 | Layout<br>Simple<br>4F Simple<br>d Simple                                                                                      | Type<br>Basic<br>Basic<br>Basic | File System<br>NTFS<br>UDF<br>NTFS | Status<br>Healthy (B<br>Healthy (P<br>Healthy (S | Capacity<br>126.66 GB<br>3.25 GB<br>350 MB | Free Spa<br>117.26 GB<br>0 MB<br>109 MB | % Free<br>93 %<br>0 %<br>31 % |   |
| Disk 0<br>Basic<br>127.00 GB<br>Online                 | System Reserved         (C:)           127.00 GB         350 MB NTFS           Online         Healthy (System, Active, Primary |                                 |                                    |                                                  |                                            |                                         |                               |   |
| Basic<br>20.00 GB<br>Online                            | 20.00 GB<br>Unallocated                                                                                                    |                                 |                                    |                                                  |                                            |                                         |                               | Į |
| Basic<br>20.00 GB<br>Online<br>20.00 GB<br>Unallocated |                                                                                                    |                                 |                                    |                                                  |                                            |                                         |                               |   |
| Unallocated Primary partition                          |                                                                                                    |                                 |                                    |                                                  |                                            |                                         |                               |   |
|                                                        |                                                                                                    |                                 |                                    |                                                  |                                            |                                         |                               |   |

#### Figure 22-1 The Disk Management snap-in

4. Click **OK** to initialize *Disk1* and *Disk2*. Based on the information in the Disk Management snap-in, fill out the information in Table 22-1 on your lab worksheet.

# Table 22-1

Disk information

|                               | Disk 0 | Disk 1 | Disk 2 |
|-------------------------------|--------|--------|--------|
| Disk type (basic or dynamic)  |        |        |        |
| Total disk size               |        |        |        |
| Number and type of partitions |        |        |        |
| Amount of unallocated space   |        |        |        |

- **5.** In the graphical display of the snap-in, in the *Disk 1* information, right-click the Unallocated area and choose **New Simple Volume**. The *New Simple Volume* Wizard appears.
- 6. Click Next to bypass the Welcome page. The Specify Volume Size page appears.
- 7. In the *Simple Volume Size In MB* text box, type **2000** and then click **Next**. The *Assign Drive Letter Or Path* page appears.
- 8. Leave the *Assign the following drive letter* option selected, choose drive letter X from the drop-down list, and then click Next. The *Format Partition* page appears.

- **9.** Leave the *Format this volume with the following settings* option selected and then configure the next three parameters as follows:
  - File System: FAT32
  - Allocation Unit Size: Default
  - Volume Label: Part1
- **10.** Leave the *Perform a quick format* check box selected and then click **Next**. The *Completing The New Simple Volume Wizard* page appears.
- 11. Click Finish. The new volume appears in the *Disk Management* window.
- 12. Take a screen shot of the *Disk Management* window that shows the simple volume you created by pressing **Ctrl+Prt Scr** and then paste the resulting image into the Lab 22 worksheet file in the page provided by pressing **Ctrl+V**.

End of exercise. Leave all windows open for the next exercise.

| Exercise 22.2   | Working with Dynamic Partitions                                                                      |  |  |
|-----------------|----------------------------------------------------------------------------------------------------|--|--|
| Overview        | In this exercise, you will create a spanned volume that utilizes space from two physical hard disks. |  |  |
| Mindset         | A spanned volume enables you to combine the space from two or more disks into a single entity.       |  |  |
| Completion time | 10 minutes                                                                                           |  |  |

- 1. On WKSTN-MBR-C, in the *Disk Management* snap-in, in the graphical display, rightclick the **Disk 1** box and choose **Convert To Dynamic Disk**. The *Convert To Dynamic Disk* dialog box appears.
- **2.** Leave the default Disk 1 check box selected and then click **OK**. The *Disks to Convert* dialog box appears (see Figure 22-2).

| Disks to Convert                                                               |         |               |                |  |  |
|--------------------------------------------------------------------------------|---------|---------------|----------------|--|--|
| The disks that will be made dynamic are shown in the following list.<br>Disks: |         |               |                |  |  |
|                                                                                | Name    | Disk Contents | Will Convert   |  |  |
|                                                                                | Disk 1  |               | Yes            |  |  |
| [                                                                              | Details |               |                |  |  |
|                                                                                |         |               | Convert Cancel |  |  |

#### Figure 22-2 The Disks to Convert dialog box

- The Disks to convert dialog box
  - **3.** Click **Convert**. A *Disk Management* message box appears, warning you that after you convert the disk to a dynamic disk, you will not be able to start installed operating systems from any volume other than the current boot volume.
  - 4. Click Yes to continue. The program performs the disk conversion.

| Question<br>1 | What has happened to the primary partition you created earlier in this lab? |
|---------------|-----------------------------------------------------------------------------|
| Question<br>1 | What has happened to the primary partition you created earlier in this lab? |

| Question | After you converted the basic disk to a dynamic disk, how  |
|----------|------------------------------------------------------------|
| 2        | many partitions can be found on the disk? How do you know? |

5. Right-click the **Part1** volume and study the context menu.

| Question<br>3 | Why is the option to extend the volume grayed out? |
|---------------|----------------------------------------------------|
|---------------|----------------------------------------------------|

- 6. Right-click the unallocated space on **Disk1** and choose **New Spanned Volume**. The *New Spanned Volume* Wizard appears, displaying the *Welcome* page.
- 7. Click Next. The Select Disks page appears.
- 8. In the Available box, select Disk2 and then click Add. Disk2 moves to the Selected box.

- **9.** Using the *Select the amount of space in MB* spin-box, configure *Disk1* and *Disk2* to contribute all of their available disk space to the spanned volume and then click **Next**. The *Assign Drive Letter or Path* page appears.
- 10. Select the drive letter Z and then click Next. The *Format Volume* page appears.
- **11.** Leave the *Format this volume with the following settings* option selected and then configure the next three parameters as follows:
  - File System: NTFS
  - Allocation Unit Size: Default
  - Volume Label: Part2
- **12.** Select the *Perform a quick format* check box and click then click **Next**. The *Completing The New Spanned Volume Wizard* page appears.
- 13. Click Finish. Click Yes to convert Disk 2 to dynamic. The wizard creates the volume.
- 14. Take a screen shot of the *Disk Management* window that shows the spanned volume you created by pressing **Ctrl+Prt Scr** and then paste the resulting image into the Lab 22 worksheet file in the page provided by pressing **Ctrl+V**.

| <b>F</b> 1 C ·    | T 11      | • •              | C (1            |                |
|-------------------|-----------|------------------|-----------------|----------------|
| End of evercise   | Leave all | windows or       | nen for the ne  | ext exercise   |
| Life of excitise. | Louve un  | williad with the | Join for the in | ont energiese. |

| Lab<br>Challenge | Managing Storage Spaces                                                                                                    |
|------------------|----------------------------------------------------------------------------------------------------|
| Overview         | In this challenge, you will use storage spaces to create a fault<br>tolerant storage pool on a workstation running Windows 8                                                                   |
| Mindset          | Windows 8 includes a new storage virtualization technology called<br>Storage Spaces, which enables a computer to use storage space<br>from individual physical disks to create a virtual disk. |
| Completion time  | 20 minutes                                                                                                    |

To complete this challenge, you must delete the volumes you created on Disk1 and Disk2 of WKSTN-MBR-C and then use those disks to create a storage pool and a storage space with the following parameters:

- Name: Databases
- Drive Letter: **P**
- *Resiliency type:* **Two-way mirror**
- Maximum size: 80 GB

Write out the steps you followed to complete the challenge and then show the pool you created by using **Ctrl+Prt Scr** to take screen shots of the *Create a storage pool* dialog box, the *Create a storage space* dialog box, and the *Disk Management* window. Then paste the resulting images into the Lab 22 worksheet file in the page provided by pressing **Ctrl+V**.

End of lab.

# LAB 23 MONITORING SYSTEM PERFORMANCE

# THIS LAB CONTAINS THE FOLLOWING EXERCISES AND ACTIVITIES:

- Exercise 23.1 Using Event Viewer
- Exercise 23.2 Using Task Manager
- Exercise 23.3 Using Performance Monitor Console
- Exercise 23.4 Using Resource Monitor
- Lab Challenge Using Reliability Monitor

# **BEFORE YOU BEGIN**

The lab environment consists of student workstations connected to a local area network, along with a server that functions as the domain controller for a domain called adatum.com. The computers required for this lab are listed in Table 23-1.

#### Table 23-1

Computers Required for Lab 23

| Computer | Operating System     | Computer Name |  |
|----------|----------------------|---------------|--|
| Server   | Windows Server 2012  | SVR-DC-A      |  |
| Client   | Windows 8 Enterprise | WKSTN-MBR-B   |  |

In addition to the computers, you will also need the software listed in Table 23-2 to complete Lab 23.

## Table 23-2

Software Required for Lab 23

| Software                 | Location                                      |
|--------------------------|-----------------------------------------------|
| Lab 23 student worksheet | Lab23_worksheet.docx (provided by instructor) |

# Working with Lab Worksheets

Each lab in this manual requires that you answer questions, shoot screen shots, and perform other activities that you will document in a worksheet named for the lab, such as Lab23\_worksheet.docx. You will find these worksheets on the book companion site. It is recommended that you use a USB flash drive to store your worksheets, so you can submit them to your instructor for review. As you perform the exercises in each lab, open the appropriate worksheet file, type the required information, and then save the file to your flash drive.

# **SCENARIO**

#### After completing this lab, you will be able to:

- View Windows logs using Event Viewer
- View performance using Task Manager, Resource Manager, and Performance Monitor
- Use Reliability Monitor for potential problems

#### Estimated lab time: 80 minutes

| Exercise 23.1   | Using Event Viewer                                                                                                    |
|-----------------|----------------------------------------------------------------------------------------------------|
| Overview        | In this exercise, you will use the Event Viewer to look at the current<br>Windows logs and to create a filter so that you can reduce the<br>number of entries. |
| Mindset         | The Event Viewer is used to view the warnings and errors for Windows.                                                                                          |
| Completion time | 10 minutes                                                                                                    |

- 1. On WKSTN-MBR-B, log on using the Adatum\administrator account and the Pa\$\$w0rd password.
- 2. Type Administrative Tools and then press Enter.
- 3. When the *Administrative Tools* window opens, double-click Event Viewer.

**4.** Expand the **Windows Logs** folder and then click the **System** log (see Figure 23-1). The contents of the log appear in the detail pane.

|                              | Event Viewer – 🗆 🗙 |                                            |             |             |                     |     |                     |   |
|------------------------------|--------------------|--------------------------------------------|-------------|-------------|---------------------|-----|---------------------|---|
| File Action View Help        |                    |                                            |             |             |                     |     |                     |   |
|                              |                    |                                            |             |             |                     |     |                     |   |
| Event Viewer (Local)         | System Number      | of events: 2,916                           |             |             |                     | A   | ctions              |   |
| Custom Views                 | Level              | Level Date and Time Source Event ID Task C |             |             |                     |     |                     |   |
| Application                  | Warning            | 8/4/2013 6:25:13 PM                        | DNS CI      | 1014        | (1014)              |     | Open Saved Log      |   |
| Security                     | Information        | 8/4/2013 6:25:04 PM                        | Windo       | 14206       | None                |     | Create Custom Vie   |   |
| Setup                        | (i) Information    | 8/4/2013 6:25:04 PM                        | Windo       | 14206       | None                |     | Create Custom vie   |   |
| System                       | (i) Information    | 8/4/2013 6:25:04 PM                        | Windo       | 14206       | None                |     | Import Custom Vie   |   |
| Forwarded Events             | (i) Information    | 8/4/2013 6:25:03 PM                        | Windo       | 14206       | None                |     | Clear Log           |   |
| Applications and Services Lo | (i) Information    | 8/4/2013 6:25:01 PM                        | Windo       | 14204       | None                |     | Filter Current Log  |   |
| Subscriptions                | (i) Information    | 8/4/2013 6:23:48 PM                        | DNS CI      | 8010        | (1028)              | ¥ 0 | Properties          |   |
|                              | Event 1014, DNS C  | lient Events                               |             |             |                     | ×   | Find                |   |
|                              | General Details    | ]                                          |             |             |                     |     | Save All Events As  |   |
|                              | Details            |                                            |             |             |                     | •   | Attach a Task To th |   |
|                              | Name resolution    | on for the name sqm.teleme                 | try.microso | ft.com time | ed out after none o |     | View                | , |
|                              | configured DN      | S servers responded.                       |             |             |                     |     | Refresh             |   |
|                              | Log Name:          | System                                     |             |             |                     |     | Help                | • |
|                              | Source:            | DNS Client Events                          | Logg        | jed:        | 8/4/2013 6:25:13    | F   | vent 1014, DNS CL.  |   |
|                              | Event ID:          | 1014                                       | Task        | Category:   | (1014)              |     | Event Properties    | - |
|                              | Level:             | Warning                                    | Keyw        | vords:      | (268435456)         | 6   | Event Properties    |   |
|                              | User:              | NETWORK SERVICE                            | Com         | puter:      | WKSTN-MBR-B.a       | 2   | Attach Task To This |   |
|                              | OpCode:            | Info                                       |             |             |                     | Ę   | Сору                | • |
|                              | More Informati     | on: Event Log Online Help                  |             |             |                     | ~ 6 | Save Selected Event |   |
|                              | <                  |                                            |             |             | >                   |     | Refresh             |   |

#### Figure 23-1 The Event Viewer page

|--|

- 5. Click the Action menu and choose Filter Current Log. The *Filter Current Log* dialog box appears.
- 6. In the *Event Level* area, select the **Critical** check box and then select the **Warning** check box. Click **OK**.

| Question<br>2 | How many events appear in the System log now? |
|---------------|-----------------------------------------------|
|---------------|-----------------------------------------------|

7. Click Action > Create Custom View. The *Create Custom View* dialog box appears.

- 8. In the *Logged* drop-down list, click Last 7 days.
- **9.** In the *Event Level* area, click the **Critical** check box and then select the **Warning** check box.
- **10.** Leave the *By log* option selected and, in the *Event logs* drop-down list, under *Windows Logs*, select the **Application** check box, the **Security** check box, and the **System** check box.
- 11. Click OK. The Save Filter to Custom View dialog box appears.
- 12. In the *Name* text box, type **Critical & Warning** and then click **OK**. The *Critical & Warning* view you just created appears in the *Custom Views* folder.
- **13.** Take a screen shot of the Event Viewer by pressing **Alt+Prt Scr** and then paste it into your Lab 23 worksheet file in the page provided by pressing **Ctrl+V**.
- 14. In the *Windows Logs* section, right-click System and choose Clear Filter.
- 15. Close Event Viewer.

End of exercise. Leave WKSTN-MBR-B running and logged in for the next exercise. In addition, leave the Administrative Tools folder open for later exercises.

| Exercise 23.2   | Using Task Manager                                                                                                    |
|-----------------|----------------------------------------------------------------------------------------------------|
| Overview        | In this exercise, you will use the Task Manager to look at the basic<br>performance of the system and to view the current processes running<br>on Windows.          |
| Mindset         | Use the Task Manager when you need to quickly determine how well<br>your machine is performing or when you need to stop a process that<br>will not stop on its own. |
| Completion time | 20 minutes                                                                                                    |

1. On WKSTN-MBR-B, right-click the Taskbar and choose Task Manager.

| Question<br>3 | Which applications are running? |
|---------------|---------------------------------|
|---------------|---------------------------------|

| Question<br>4 | Which tabs are shown? |
|---------------|-----------------------|
|---------------|-----------------------|

| 쇧                            |                                   |                  |         | Task  | Manag   | er       |         | -      |         |
|------------------------------|-----------------------------------|------------------|---------|-------|---------|----------|---------|--------|---------|
| ile Opti                     | ons View                          |                  |         |       |         |          |         |        |         |
| rocesses                     | Performance                       | App history      | Startup | Users | Details | Services |         |        |         |
|                              | ~                                 |                  |         |       |         | 1%       | 82%     | 0%     | 0%      |
| lame                         |                                   |                  | Statu   | IS    |         | CPU      | Memory  | Disk   | Network |
| Se Se                        | rvice Host: Loca                  | al Service (Net. |         |       |         | 0%       | 19.0 MB | 0 MB/s | 0 Mbps  |
| 🔅 Se                         | rvice Host: Loca                  | al Service (No I |         |       |         | 0%       | 2.1 MB  | 0 MB/s | 0 Mbps  |
| Se Se                        | rvice Host: Loca                  | al Service (No . |         |       |         | 0%       | 10.8 MB | 0 MB/s | 0 Mbps  |
| Se Se                        | rvice Host: Loca                  | al System (11)   |         |       |         | 0%       | 9.1 MB  | 0 MB/s | 0 Mbps  |
| Se Se                        | rvice Host: Loca                  | al System (Net   |         |       |         | 0%       | 20.5 MB | 0 MB/s | 0 Mbps  |
| 🔅 Se                         | Service Host: Network Service (4) |                  |         |       |         | 0%       | 4.2 MB  | 0 MB/s | 0 Mbps  |
| 💽 Se                         | Service Host: Remote Procedure    |                  |         |       |         | 0%       | 1.8 MB  | 0 MB/s | 0 Mbps  |
| 🔅 Se                         | Service Host: Virtual Machine H   |                  |         |       |         | 0%       | 1.1 MB  | 0 MB/s | 0 Mbps  |
| 🔳 Se                         | Services and Controller app       |                  |         |       |         | 0%       | 2.5 MB  | 0 MB/s | 0 Mbps  |
| 🔳 Sy                         | System                            |                  |         |       | 0%      | 0.1 MB   | 0 MB/s  | 0 Mbps |         |
| System interrupts            |                                   |                  |         |       | 0%      | 0 MB     | 0 MB/s  | 0 Mbps |         |
| 🕞 Windows Explorer           |                                   |                  |         | 0%    | 21.0 MB | 0 MB/s   | 0 Mbps  |        |         |
| Windows Logon Application    |                                   |                  |         | 0%    | 0.6 MB  | 0 MB/s   | 0 Mbps  |        |         |
| 📰 Windows Session Manager    |                                   |                  |         | 0%    | 0.1 MB  | 0 MB/s   | 0 Mbps  |        |         |
| Windows Start-Up Application |                                   |                  |         |       | 0%      | 0.4 MB   | 0 MB/s  | 0 Mbps |         |
| Eeuro                        | details                           |                  |         |       |         |          |         |        | Rectart |

2. Click More Details. Task Manager expands (see Figure 23-2).

## Figure 23-2 The *Task Manager* page

| Question<br>5 | Which tabs are shown? |
|---------------|-----------------------|
|---------------|-----------------------|

**3.** Mouse over the lower-left corner of the desktop and click the **Start** screen thumbnail that appears there. Type **wordpad** and then press **Enter**.

| Question<br>6 | In the Apps section, which process is used for WordPad? |
|---------------|---------------------------------------------------------|
|---------------|---------------------------------------------------------|

- 4. On the *Task Manager* page, click Fewer details.
- 5. Right-click Windows Wordpad Application and choose End Task.

- 6. Click More details.
- 7. Right-click Windows Explorer and choose Open file location. The *Windows* folder opens.
- 8. Close the Windows folder.
- 9. Right-click the *Name* column title at the top of the first column and choose **Process name**.
- **10.** Click the **Performance** tab.

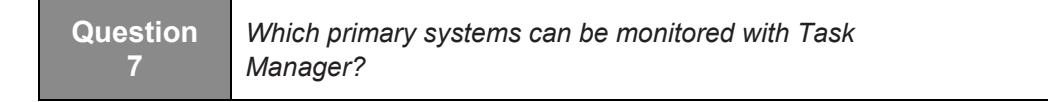

- 11. Take a screen shot of the *Performance* tab by pressing **Alt+Prt Scr** and then paste it into your Lab 23 worksheet file in the page provided by pressing **Ctrl+V**.
- 12. In the left pane, click **Memory** and then click **Ethernet** to view each option.
- **13.** Click the Users tab.
- **14.** Expand **Administrator** to display the programs and processes being executed by the administrator.
- 15. To see a detailed list of all processes running, click the **Details** tab.
- **16.** To display additional columns, right-click the **Name** column title and choose **Select columns**.
- 17. When the *Select columns* dialog box opens, click to select the **Session ID** column and select the **Threads** column. Click **OK**.
- To sort by components that make up the most memory, click the Memory (private work set) title.
- **19.** From time to time, a program or action might cause Windows Explorer to stop functioning. In these cases, you can use Task Manager to stop and restart Explorer. Therefore, find and right-click **explorer.exe** and then choose **End task**.
- 20. When you are prompted to end *explorer.exe*, click End process.
- **21.** Click **File > Run new task**.
- **22.** When the *Create new task* dialog box, in the *Open* text box, type **explorer** and then click **OK**.
- 23. To view the current services, click the Services tab.

# 24. Close Task Manager.

End of exercise. Close any open windows before you begin the next exercise.

| Exercise 23.3   | Using Performance Monitor Console                                                                                                    |
|-----------------|----------------------------------------------------------------------------------------------------|
| Overview        | In this exercise, you will open the Performance Monitor to take a closer look at system performance.                                                                        |
| Mindset         | The Task Manager gives you a quick view of system performance,<br>but you can use Performance Monitor to probe a bit deeper<br>(including the use of performance counters). |
| Completion time | 30 minutes                                                                                                    |

To monitor various performance counters, perform the following steps:

- 1. On WKSTN-MBR-B, using Administrative Tools, double-click Performance Monitor.
- 2. Browse to and click Monitoring Tools\Performance Monitor (see Figure 23-3).

| Price Action View Window Help     Preformance     Monitoring Tools     Performance Monitor     Data Collector Sets     00     00     010     02     02     03     04     04     05     05     05     05     05     05     06     06     07     04     04     05     05     05     05     06     07     04     04     04     04     04     05     05     06     06     07     04     04     04      04     05     05     06     07     06   07   04     04     05     06   07   06   07   06   07   06   07<                                                                                                    | 0                                                                                                    |                                                                                                    | Pe Pe                                                                                                    | erformance Monitor                                                                       |                                                         |                                                     | - 🗆 🗙              |
|----------------------------------------------------------------------------------------------------|----------------------------------------------------------------------------------------------------|----------------------------------------------------------------------------------------------------|----------------------------------------------------------------------------------------------------|------------------------------------------------------------------------------------------|---------------------------------------------------------|-----------------------------------------------------|--------------------|
| Control of the second second sec | No File Action View Window                                                                                                    | w Help                                                                                                    |                                                                                                    |                                                                                          |                                                         |                                                     | - 8 ×              |
| Performance<br>Monitoring Tools         Performance Monitoring<br>Participation         Part Collector Sets         Part Collector Sets         Paret Collector Sets                                                                                                    | (+ +) (2) 🗊 👘 🛛                                                                                                    | DI                                                                                                    |                                                                                                    |                                                                                          |                                                         |                                                     |                    |
|                                                                                                    | <ul> <li>Performance</li> <li>Monitoring Tools</li> <li>Performance Monitor</li> <li>Data Collector Sets</li> <li>Reports</li> </ul> | Image: Second second second | X     Image: Counter of the second second seco | M         7:05:00 PM         7:05:10 PM           0.882         Minimum         Instance | 7:05:20 PM 7:05:30 PM<br>0.000 Maximum<br>Parent Object | 7:05:40 PM 7:05:50 PM<br>11.812 Duration<br>t Compu | 7:06:04 PM<br>1:40 |
|                                                                                                    |                                                                                                    |                                                                                                    | 1.0 % Proce                                                                                                    | asor rime _1otal                                                                         | Proces                                                  | Sof mormation (\WKS1)                               | N-WDR-D            |
|                                                                                                    |                                                                                                    |                                                                                                    |                                                                                                    |                                                                                          |                                                         |                                                     |                    |

#### Figure 23-3 The *Performance Monitor* page

- **3.** At the bottom of the screen, click % **Processor Time**. To remove the counter, click the **Delete** (red X) button at the top of the Window.
- **4.** Click the **Add** (green plus (+) sign) button on the Toolbar. The *Add Counters* dialog box appears.
- 5. Under *Available counters*, expand **Processor**, click **% Processor Time**, and then click **Show description**. Read the description for *% Processor Time*.
- 6. Click Add. % Processor Time should show up in the Added counters section.
- 7. Under *Available Counters*, expand the Server Work Queues and then click the Queue Length counter. Under *Instances of selected objects*, click 0. Then click Add.
- 8. Add the following counters:
  - System: Processor Queue Length
  - Memory: Page Faults/Sec
  - Memory: Pages/Sec
  - *PhysicalDisk (\_Total):* Current Disk Queue Length

- 9. Click OK to close the *Add Counters* dialog box.
- **10.** Mouse over the lower-left corner of the desktop, right-click the **Start** screen thumbnail that appears there, and then click **Command Prompt (Admin)**.
- 11. At the command prompt, execute the following command:

dir c:\ /s

You should see a spike in CPU usage.

- 12. At the top of the graph, you see a Toolbar with 13 buttons. Click the down arrow of the **Change graph type** (third button) and then click **Histogram bar**.
- 13. Change the graph type to **Report**.
- 14. Change back to the Line graph.
- **15.** Click the **Properties** button (the fifth button from the end) on the Toolbar. The *Performance Monitor Properties* sheet appears. Notice the counters that you have selected.
- 16. Click Processor (\_Total)\%Processor Time.
- 17. Change the width to heaviest line width. Change the color to Red.
- **18.** Click the **Graph** tab.
- **19.** In the *Vertical scale* box, change the value of the *Maximum* field to **200** and then click **OK**.
- 20. Close the Administrator: Command Prompt window.

To create and use a Data Collector Set, perform the following steps:

- 1. On WKSTN-MBR-B, in the left pane, expand Data Collector Sets.
- 2. Right-click the User Defined folder, choose New and then click Data Collector Set. In the *Name:* text box type MyDCS1.
- 3. Click Create manually (Advanced) and then click Next.
- 4. Select Performance Counter and then click Next.
- 5. To add counters, click Add.
- 6. Under *Available Counters*, expand the *Processor* node by clicking the down arrow next to *Processor*. Scroll down and click **%Processor Time**. Click **Add**.

- 7. Add the following counters.
  - Server Work Queues: Queue Length counter
  - System: Processor Queue Length
  - Memory: Page Faults/Sec
  - Memory: Pages/Sec
  - *PhysicalDisk (\_Total):* Current Disk Queue Length
- 8. Click OK and then click Next.
- 9. Click Finish.
- 10. Right-click MyDCS1 and choose Start.
- 11. Let it run for at least two minutes.
- 12. Right-click MyDCS1 and choose Stop.
- **13.** Open **File Explorer** and navigate to **c:\PerfLogs\Admin\MyDCS1**. Then open the folder that was just created.
- 14. Double-click DataCollector01.blg. The *Performance Monitor* graph opens.

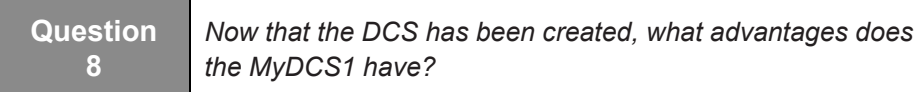

- **15.** Take a screen shot of the *Performance Monitor* window by pressing **Alt+Prt Scr** and then paste it into your Lab 23 worksheet file in the page provided by pressing **Ctrl+V**.
- 16. Close the **Performance Monitor** graph and then close the **MyDCS1** folder.

# 17. Close Performance Monitor.

End of exercise. Leave the *Administrator Tools* window open. You can close any other open windows before you begin the next exercise.

| Exercise 23.4   | Using Resource Monitor                                                                                                 |
|-----------------|----------------------------------------------------------------------------------------------------|
| Overview        | In this exercise, you will use Resource Monitor to determine which processes are using the primary computer resources. |
| Mindset         | The Resource Monitor extends the capabilities of the Task Manager.                                                     |
| Completion time | 10 minutes                                                                                                    |

1. On WKSTN-MBR-B, using the *Administrative Tools*, double-click Resource Monitor.

```
Question<br/>9Which primary systems can be monitored with Resource<br/>Monitor?
```

2. On the *Resource Monitor* page (see Figure 23-4), click the CPU tab.

| )                          |           |            | Re     | esource Mo   | nitor       |                         |                                                                                                    |                     |
|----------------------------|-----------|------------|--------|--------------|-------------|-------------------------|----------------------------------------------------------------------------------------------------|---------------------|
| ile Monitor Help           |           |            |        |              |             |                         |                                                                                                    |                     |
| Overview CPU Memor         | y Disk    | Network    |        |              |             |                         |                                                                                                    |                     |
| CPU I                      | 9% CPU U  | Jsage      |        | 100% Maximu  | ım Freque   | ncy 🔿                   | ^ 🕥                                                                                                    | Views 🖡             |
| Image                      | PID       | Descrip    | Status | Threads      | CPU         | Averag ^                | CPU                                                                                                    | ר 100%              |
| perfmon.exe                | 1492      | Resour     | Runni  | 18           | 0           | 0.59                    |                                                                                                    |                     |
| svchost.exe (LocalServiceN | o 1216    | Host Pr    | Runni  | 24           | 0           | 0.08                    |                                                                                                    |                     |
| svchost.exe (LocalSystemN  | et 568    | Host Pr    | Runni  | 16           | 0           | 0.03                    |                                                                                                    |                     |
| System                     | 4         | NT Ker     | Runni  | 99           | 0           | 0.03                    |                                                                                                    |                     |
| csrss.exe                  | 504       | Client     | Runni  | 9            | 0           | 0.03                    |                                                                                                    |                     |
| explorer.exe               | 2980      | Windo      | Runni  | 40           | 0           | 0.03                    |                                                                                                    | mand                |
| System Interrupts          | -         | Deferr     | Runni  | -            | 0           | 0.03                    | 60 Seconds                                                                                                    | 0% -                |
| smss.exe                   | 332       | Windo      | Runni  | 2            | 0           | 0.00                    | Disk                                                                                                    | 100 KB/sec -        |
| csrss.exe                  | 432       | Client     | Runni  | 8            | 0           | 0.00                    |                                                                                                    |                     |
| Disk                       | 20 KB/sec | : Disk I/O |        | 2% Highest A | ctive Time  | $\odot$                 |                                                                                                    |                     |
| Vetwork I                  | 0 Kbps N  | etwork I/O |        | 0% Network   | Jtilization | $\overline{\mathbf{v}}$ | AA A AA                                                                                                    | AAA .               |
| Memory I                   | 0 Hard Fa | ults/sec   | -      | 81% Used Ph  | sical Mer   | ory 💌                   |                                                                                                    | 0                   |
|                            |           |            |        |              |             |                         | Network                                                                                                    | 10 Kbps –           |
|                            |           |            |        |              |             |                         |                                                                                                    |                     |
|                            |           |            |        |              |             |                         | 4                                                                                                    |                     |
|                            |           |            |        |              |             |                         | Anton                                                                                                    | A.A.                |
|                            |           |            |        |              |             |                         | Memory 10                                                                                                    | 0 Hard Faults/sec - |
|                            |           |            |        |              |             |                         | The second value of the second value of the se |                     |

#### Figure 23-4 The *Resource Monitor* page

- **3.** To sort the processes alphabetically, click the **Image** title at the top of the first column in the *Processes* section.
- 4. Click the Memory tab.

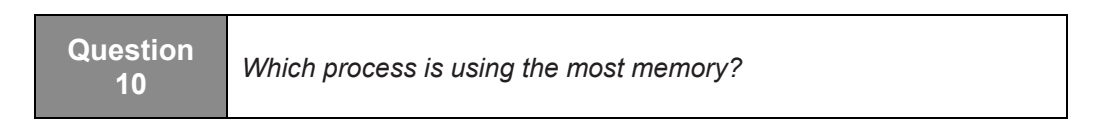

5. Click the Disk tab.

| Question<br>11 | Which process is using the disk the most? |
|----------------|-------------------------------------------|
|----------------|-------------------------------------------|

6. Click the Network tab and then expand Listening Ports.

| Question<br>12 | Which image is listening on port 53? |
|----------------|--------------------------------------|
|                |                                      |

7. Take a screen shot of the *Resource Monitor* window by pressing Alt+Prt Scr and then paste it into your Lab 23 worksheet file in the page provided by pressing Ctrl+V.

## 8. Close the Resource Monitor.

End of exercise. Close any open windows before you begin the next exercise.

| Lab<br>Challenge | Using Reliability Monitor                                                                                                    |
|------------------|----------------------------------------------------------------------------------------------------|
| Overview         | In this exercise, you will open the Reliability Monitor to check the status<br>of the computer by generating a system health report.                                                        |
| Mindset          | The Reliability Monitor is a hidden tool that can determine the reliability<br>of a system, including allowing you to see whether any recent changes<br>have been made to the system itself |
| Completion time  | 10 minutes                                                                                                    |

To complete this challenge, you must have a virtual machine on your computer running Windows 8. You will write out the procedure to open Reliability Monitor and generate a system health report. Then you will take a snapshot of the *Resource and Performance Monitor System Diagnostics Report* page by pressing **Alt+Prt Scr** and then paste the resulting image into the Lab 23 worksheet file in the page provided by pressing **Ctrl+V**.

End of lab.

# LAB 24 CONFIGURING BACKUPS

# THIS LAB CONTAINS THE FOLLOWING EXERCISES AND ACTIVITIES:

- **Exercise 24.1** Creating a Custom Backup Job
- Exercise 24.2 Performing an Incremental Backup Job
- Lab Challenge Scheduling a Backup Job

# **BEFORE YOU BEGIN**

The lab environment consists of computers connected to a local area network in an Active Directory Domain Services configuration. The computers required for this lab are listed in Table 24-1.

#### Table 24-1

Computers Required for Lab 24

| Computer    | Operating System     | Computer Name |
|-------------|----------------------|---------------|
| Server      | Windows Server 2012  | SVR-DC-A      |
| Workstation | Windows 8 Enterprise | WKSTN-MBR-B   |
| Workstation | Windows 8 Enterprise | WKSTN-MBR-C   |

In addition to the computers, you will also need the software listed in Table 24-2 to complete Lab 24.

## Table 24-2

Software Required for Lab 24

| Software                 | Location                                      |
|--------------------------|-----------------------------------------------|
| Lab 24 student worksheet | Lab24_worksheet.docx (provided by instructor) |

# Working with Lab Worksheets

Each lab in this manual requires that you answer questions, create screenshots, and perform other activities that you will document in a worksheet named for the lab, such as Lab24\_worksheet.docx. You will find these worksheets on the book companion site. It is recommended that you use a USB flash drive to store your worksheets so you can submit them to your instructor for review. As you perform the exercises in each lab, open the appropriate worksheet file, type the required information, and then save the file to your flash drive.

# **SCENARIO**

After completing this lab, you will be able to:

- Create backup jobs
- Understand incremental backup jobs
- Create a backup schedule

Estimated lab time: 45 minutes

| Exercise 24.1   | Creating a Custom Backup Job                                                                                                    |
|-----------------|----------------------------------------------------------------------------------------------------|
| Overview        | In this exercise, you will use the Windows 7 File Recovery program to back up files on a Windows 8 computer.                                       |
| Mindset         | Windows 8 includes the backup program from Windows 7 to support<br>users with existing backups made with the previous operating system<br>version. |
| Completion time | 20 minutes                                                                                                    |

- 1. On WKSTN-MBR-C, log on using the adatum\Administrator account and the Pa\$\$w0rd password.
- 2. Click the **Desktop** tile. The *Desktop* appears.
- **3.** Mouse over the lower-left corner of the desktop and right-click the **Start** screen thumbnail that appears there. Then, from the context menu that appears, click **Disk Management**. The *Disk Management* window appears.

- **4.** On Disk 1, right-click the unallocated space and choose **New Simple Volume**. The *New Simple Volume* Wizard appears.
- 5. Follow the instructions in the wizard to create an NTFS volume from all of the unallocated disk space using the drive letter X: and the volume name **Backup**.
- 6. Close the Disk Management window.
- 7. Mouse over the lower-left corner of the desktop and right-click the **Start** screen thumbnail that appears there. Then, from the context menu that appears, click **Control Panel**. The *Control Panel* window appears.
- **8.** In the *View by* drop-down list, click **Large icons**. The *Control Panel* interface displays individual icons for each of the available applications.
- **9.** Click **Windows 7 File Recovery**. The *Windows 7 File Recovery* control panel appears (see Figure 24-1).

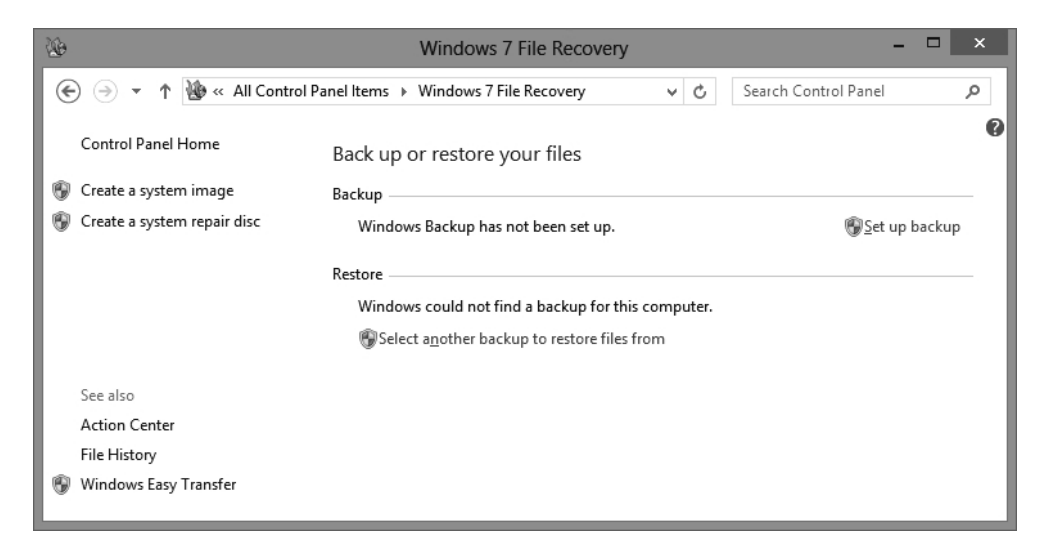

#### Figure 24-1

The Windows 7 File Recovery control panel

- **10.** Click **Set up backup**. The *Set Up Backup* Wizard appears, displaying the *Select where you want to save your backup* page.
- **11.** Select the **Backup (X:)** partition and then click Next. The *What do you want to back up?* page appears.

| Question<br>1 | <i>Why doesn't the system drive (C:) appear on the</i> Select where you want to save your backup <i>page?</i> |
|---------------|----------------------------------------------------------------------------------------------------|
|---------------|----------------------------------------------------------------------------------------------------|

**12.** Select the Let me choose option and then click Next. The *What do you want to back up?* page appears.

13. Expand the Local Disk (C:) container.

| Question | Why doesn't the Windows folder appear under the Local Disk |
|----------|------------------------------------------------------------|
| 2        | (C:) drive?                                                |

- 14. Select the Local Disk (C:) check box and then clear the Include a system image of drives: System Reserved, (C:) check box. Click Next. The *Review your backup settings* page appears.
- 15. Click Change Schedule. The How often do you want to back up? page appears.
- **16.** Clear the **Run backup on a schedule (recommended)** check box and then click **OK**. The schedule indicator on the *Review your backup settings* page changes to *On demand*.
- **17.** Take a screen shot of the *Review your backup settings* page by pressing **Alt+Prt Scr** and then paste the resulting image into the Lab 24 worksheet file in the page provided by pressing **Ctrl+V**.
- **18.** Click **Save settings and run backup**. The *Backup and Restore* Wizard now shows the backup in progress.
- **19.** Click **View Details**. A *Windows Backup is currently in progress* window appears, displaying the names of the files the program is copying.

| NOTE | The backup process can take several minutes. |
|------|----------------------------------------------|
|------|----------------------------------------------|

- **20.** Take a screen shot of the *Windows Backup is currently in progress* window by pressing **Alt+Prt Scr** and then paste the resulting image into the Lab 24 worksheet file in the page provided by pressing **Ctrl+V**.
- 21. Click Close.

| Question | What is the size of the backup, as indicated on the Backup |
|----------|------------------------------------------------------------|
| 3        | and Restore control panel?                                 |

**22.** Close the *Windows 7 File Recovery* control panel.

End of exercise. Close all open windows before the next exercise.

| Exercise 24.2   | Performing an Incremental Backup Job                                                                                                    |  |
|-----------------|----------------------------------------------------------------------------------------------------|--|
| Overview        | In this exercise, you will create a new file on the computer and<br>repeat the backup job you performed in Exercise 24.1 to<br>demonstrate how incremental backup jobs work. |  |
| Mindset         | An incremental backup job only saves the files that have changed<br>since the last backup. This saves time and storage space on the backup<br>medium.                        |  |
| Completion time | 15 minutes                                                                                                    |  |

- 1. On WKSTN-MBR-C, mouse over the lower-left corner of the desktop and right-click the Start screen thumbnail that appears there.
- **2.** On the **Start** screen, type **Notepad**. Then, in the results area, click the *Notepad* tile. A *Notepad* window appears (see Figure 24-2).

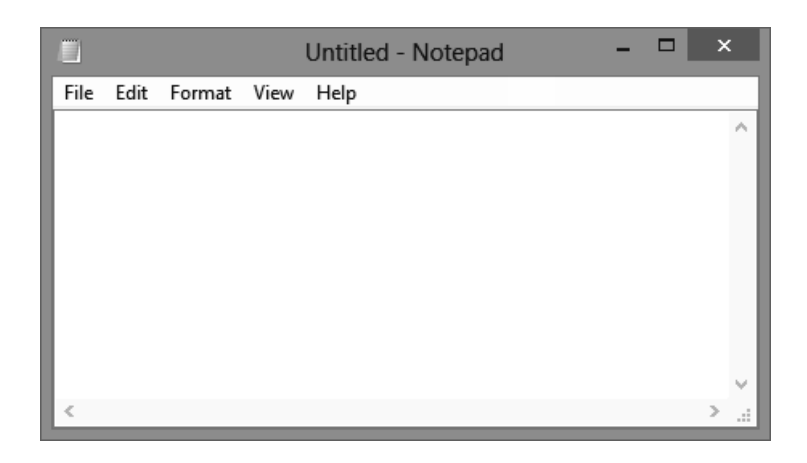

Figure 24-2 A *Notepad* window

- **3.** Type any text in the Notepad window and then click **File > Save As**. The *Save As* combo box appears.
- **4.** In the *File name* text box, type **c:\newfile.txt** and then click **Save**. Notepad creates the new file at the root of the C: drive.
- 5. Open the Windows 7 File Recovery control panel, just as you did in Exercise 24.1.

| Question | How is the Windows 7 control panel interface different from |
|----------|-------------------------------------------------------------|
| 4        | when you opened it the first time?                          |

6. Click Back up now. The program repeats the backup job you configured earlier.

Question 5

How does the time required for this backup compare with that for the same job the first time you ran it?

- 7. Switch to the **Notepad** window.
- 8. Modify the text you typed in the *Notepad* window and then click File > Save.
- **9.** Switch back to the **Windows 7 File Recovery** control panel and then click **Back up now** again. The program performs a third backup.
- 10. On the Taskbar, click the File Explorer button. A File Explorer window appears.
- 11. Browse to the **Backup (X:)** drive, expand the **WKSTN-MBR-C** container and expand the folder beginning with **Backup Set** (including the date).

| Question | How many Backup Files folders are there beneath the Backup |
|----------|------------------------------------------------------------|
| 6        | Set folder?                                                |

- 12. Take a screen shot of the *File Explorer* window showing the *Backup Files* folders, by pressing Alt+Prt Scr and then paste the resulting image into the Lab 24 worksheet file in the page provided by pressing Ctrl+V.
- **13.** Right-click the **Backup Files** folder with the earliest timestamp and choose **Properties**. The *Properties* sheet for the folder appears.

| Question<br>7 | What is the size of the folder? |
|---------------|---------------------------------|
|---------------|---------------------------------|

- 14. Click **OK** to close the *Properties* sheet.
- 15. Open the *Properties* sheet for the second and third *Backup Files* folders.

| Question | Why are these Backup Files folders so much smaller than the |
|----------|-------------------------------------------------------------|
| 8        | first one?                                                  |

16. Click OK to close the Properties sheet.

End of exercise. Leave all windows open for the next exercise.

| Lab<br>Challenge | Scheduling a Backup Job                                                                                                    |
|------------------|----------------------------------------------------------------------------------------------------|
| Overview         | Performing a single backup job provides only limited protection against<br>hardware failure. To fully protect your data, you must back up<br>regularly. Windows 8 enables you to schedule backup jobs to run at<br>specified intervals. |
| Mindset          | Creating a regularly scheduled backup strategy is an essential part of Windows 8 administration.                                                                                                    |
| Completion time  | 10 minutes                                                                                                    |

To complete this challenge, you must create a job that backs up your workstation's entire system (C:) drive to the X: drive every Friday at 11:00 PM. Write out the procedure for creating the job and take a screen shot of the *Review your backup settings* page by pressing **Alt+Prt Scr** and then paste the resulting image into the Lab 24 worksheet file in the page provided by pressing **Ctrl+V**.

End of lab.

# LAB 25 CONFIGURING SYSTEM RECOVERY OPTIONS

# THIS LAB CONTAINS THE FOLLOWING EXERCISES AND ACTIVITIES:

- **Exercise 25.1** Creating and Reverting to a System Restore Point
- Exercise 25.2 Using Windows Safe Mode
- Exercise 25.3 Performing a File Restore from Backup
- Lab Challenge Performing a PC Reset

# **BEFORE YOU BEGIN**

The lab environment consists of student workstations connected to a local area network, along with a server that functions as the domain controller for a domain called adatum.com. The computers required for this lab are listed in Table 25-1.

## Table 25-1

Computers Required for Lab 25

| Computer | Operating System     | Computer Name |
|----------|----------------------|---------------|
| Server   | Windows Server 2012  | SVR-DC-A      |
| Client   | Windows 8 Enterprise | WKSTN-MBR-B   |
| Client   | Windows 7 Enterprise | WKSTN-MBR-C   |

In addition to the computers, you will also need the software listed in Table 25-2 to complete Lab 25.

# Table 25-2Software Required for Lab 25

| Software                 | Location                                      |
|--------------------------|-----------------------------------------------|
| Lab 25 student worksheet | Lab25_worksheet.docx (provided by instructor) |

# Working with Lab Worksheets

Each lab in this manual requires that you answer questions, shoot screen shots, and perform other activities that you will document in a worksheet named for the lab, such as Lab25\_worksheet.docx. You will find these worksheets on the book companion site. It is recommended that you use a USB flash drive to store your worksheets so you can submit them to your instructor for review. As you perform the exercises in each lab, open the appropriate worksheet file, type the required information, and then save the file to your flash drive.

# SCENARIO

After completing this lab, you will be able to:

- Create and revert to a system restore point
- Boot Windows into Safe Mode
- Backup and restore files using Windows 7 Backup

#### Estimated lab time: 70 minutes

| Exercise 25.1   | Creating and Reverting to a System Restore Point                                                                                                    |
|-----------------|----------------------------------------------------------------------------------------------------|
| Overview        | In this exercise, you will create a restore point that can be used to<br>roll back the system files and programs to a previously saved<br>restore point.                                                        |
| Mindset         | Sometimes when you install or upgrade a program, Windows or<br>the program does not run properly. If you have a restore point,<br>you can recover from these problems by rolling back to the<br>previous point. |
| Completion time | 15 minutes                                                                                                    |

- 1. On WKSTN-MBR-B, log on using the adatum\administrator account and the Pa\$\$w0rd password.
- 2. Type Control Panel and then click the Control Panel icon.
- **3.** In the *Search Control Panel* text box, type **Create a Restore point** and then press **Enter**. When the *Create a restore point* option is displayed, click **Create a restore point**.

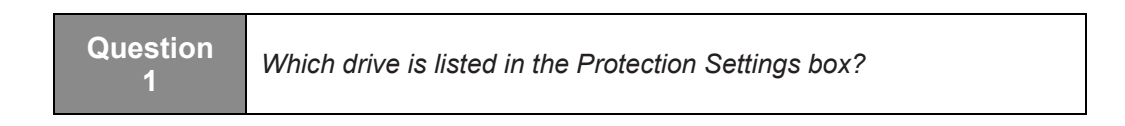

4. In the *System Properties* dialog box (see Figure 25-1), click **Configure**.

| omputer Name                                                                       | Hardware                                                       | Advanced                      | System Pr     | otection | Remote  |   |
|------------------------------------------------------------------------------------|----------------------------------------------------------------|-------------------------------|---------------|----------|---------|---|
| Use sys                                                                            | stem protecti                                                  | on to undo u                  | nwanted sy    | stem cha | nges.   |   |
| System Restore                                                                     |                                                                |                               |               |          |         |   |
| You can undo :<br>your computer t                                                  | system chang<br>to a previous                                  | ges by revert<br>restore poin | ing<br>t.     | System   | Restore |   |
| Protection Settin                                                                  | ngs                                                            |                               |               |          |         | _ |
| Protection Settin<br>Available Dri                                                 | ives                                                           | -                             | Protec        | tion     |         |   |
| Protection Settin<br>Available Dri<br>Local Dis                                    | ngs<br>ives<br>sk (C:) (Syste                                  | m)                            | Protec<br>On  | tion     |         |   |
| Protection Settin<br>Available Dr<br>Local Dis<br>Configure rest<br>and delete res | igs<br>ives<br>sk (C:) (Syste<br>ore settings,<br>tore points. | m)<br>manage disk             | Protect<br>On | ction    | figure  |   |

#### Figure 25-1 The System Properties page

- 5. When the *System Protection for Local Disk (C:)* dialog box opens, click to select **Turn on system protection**. Then slide *Max Usage:* to **10%**.
- 6. Click **OK** to close the *System Protection for Local Disk* (C:) dialog box.
- 7. To create a restore point, click **Create**.
- 8. In the *System Protection* dialog box, in the *Description* text box, type **Test** and then click **Create**.
- **9.** When the restore point is created, take a screen shot of the *System Protection* dialog box by pressing **Alt+Prt Scr** and then paste it into your Lab 25 worksheet file in the page provided by pressing **Ctrl+V**.
- 10. Click Close.

- 11. In the System Properties dialog box, click System Restore.
- 12. When the System Restore Wizard opens, click Next.
- 13. Click the Test restore point that you just made and then click Next.
- 14. In the Confirm your restore point dialog box, click Finish.
- **15.** When presented with a warning message indicating that system restore cannot be interrupted, click **Yes** to continue.
- **16.** After WKSTN-MBR-B reboots, log on as **adatum**\**administrator** using the **Pa\$\$w0rd** password.
- 17. Click the **Desktop** tile.
- **18.** The system restore is completed. Take a screen shot of the *System Restore* dialog box by pressing **Alt+Prt Scr** and then paste it into your Lab 25 worksheet file in the page provided by pressing **Ctrl+V**.
- 19. Click Close to close the System Restore dialog box.

End of exercise. Leave WKSTN-MBR-B running and logged in for the next exercise.

| Exercise 25.2   | Using Windows Safe Mode                                                                                                    |
|-----------------|----------------------------------------------------------------------------------------------------|
| Overview        | In this exercise, you will boot to Safe Mode and look at the various tools that are available in Safe Mode that can be used to troubleshoot Windows. |
| Mindset         | Safe Mode is a troubleshooting option used for Windows that launches Windows with basic files and drivers.                                           |
| Completion time | 20 minutes                                                                                                    |

- 1. Mouse over the lower-left corner of the desktop and right-click the **Start** screen thumbnail that appears there. Then, from the context menu that appears, click **Command Prompt (Admin)**.
- 2. At the command prompt, execute the following command:

```
shutdown /r /o
```

- **3.** When prompted to shut down the system, click **Close**. The system will shut down in less than a minute.
- 4. Click the **Troubleshoot** tile.
- 5. Click the Advanced options tile.

- 6. Click Startup Settings.
- 7. Select Restart.
- 8. When the *Startup Settings* options show (see Figure 25-2), press 4 on the keyboard.

| Startup Settings                                 |
|--------------------------------------------------|
| Press a number to choose from the options below: |
| Use number keys or functions keys F1-F9.         |
| 1) Enable debugging                              |
| 2) Enable boot logging                           |
| 3) Enable low-resolution video                   |
| 4) Enable Safe Mode                              |
| 5) Enable Safe Mode with Networking              |
| 6) Enable Safe Mode with Command Prompt          |
| 7) Disable driver signature enforcement          |
| 8) Disable early launch anti-malware protection  |
| 9) Disable automatic restart after failure       |
|                                                  |
|                                                  |
|                                                  |
| Press F10 for more options                       |
| Press Enter to return to your operating system   |
|                                                  |
|                                                  |
|                                                  |
|                                                  |

**Figure 25-2** The *Startup Settings* page

- **9.** After WKSTN-MBR-B boots, log in as **adatum\administrator** using the **Pa\$\$w0rd** password.
- 10. Close the Windows Help and Support window.
- 11. Mouse over the lower-left corner of the desktop and click the **Start** screen thumbnail that appears there. Then, on the *Start* page, type **msconfig** and then click the **msconfig** tile.
- 12. Take a screen shot of the *General* tab by pressing Alt+Prt Scr and then paste it into your Lab 25 worksheet file in the page provided by pressing Ctrl+V.
- 13. Click the Boot tab.

#### 14. Click the Services tab.

| Question<br>3 | How many services are running? (Click the Status column to sort the Running vs Stopped entries to make it easier to count the Running entries). |
|---------------|----------------------------------------------------------------------------------------------------|
| 3             | sort the Running vs Stopped entries to make it easier to count the Running entries).                                                            |

#### 15. Click to select Hide all Microsoft services.

Question 4 How many non-Microsoft services do you have?

- **16.** Click **OK** to close the *System Configuration* window.
- Mouse over the lower-left corner of the desktop and click the Start screen thumbnail that appears there. Then, on the screen, type compmgmt.msc and then click the compmgmt tile.

Question 5 Which program was opened by typing compmgmt?

- 18. Click Event Viewer > Windows Logs and then review the System log and the Application log. (If you were actually experiencing a problem, you would look for events that would help you troubleshoot the problem.)
- 19. Close the Computer Management console.
- 20. Use File Explorer to navigate to the C:\Windows folder and locate the ntbtlog.txt file.
- 21. Open the **ntbtlog.txt** file to view its contents.
- **22.** Take a screen shot of the *ntbtlog* file by pressing **Alt+Prt Scr** and then paste it into your Lab 25 worksheet file in the page provided by pressing **Ctrl+V**.
- 23. Close the **ntbtlog.txt** file.
- 24. Move the mouse pointer to the bottom-right corner to display the Charms bar. Then click Settings > Power > Restart to restart the computer.

End of exercise.

| Exercise 25.3   | Performing a File Restore from Backup                                                                                                    |
|-----------------|----------------------------------------------------------------------------------------------------|
| Overview        | In this exercise, you will back up some files and then restore one of those files using the Windows 7 Backup program.                                                                               |
| Mindset         | When you are having computer problems and all other<br>troubleshooting efforts fail to reveal the issue, you can restore<br>from a backup (assuming you took the precaution of taking a<br>backup). |
| Completion time | 25 minutes                                                                                                    |

- 1. On SVR-DC-A, log in using the Adatum\administrator account and the Pa\$\$w0rd password.
- 2. On the *Taskbar*, click File Explorer.
- 3. Create a C:\Data folder.
- 4. Right-click the C:\Data folder and choose Properties.
- 5. In the *Data Properties* dialog box, click the **Sharing** tab.
- 6. Click the Advanced Sharing button.
- 7. In the *Advanced Sharing* dialog box, click to select **Share this folder**.
- 8. Click the **Permissions** button.
- 9. Click to select Allow Full Control Permission for the *Everyone* group.
- 10. Click OK to close the *Permissions for Data* dialog box.
- 11. Click **OK** to close the *Advanced Sharing* dialog box.
- 12. Click Close to close the *Data Properties* dialog box.
- **13.** Log into WKSTN-MBR-B as **contoso\administrator** using the **Pa\$\$w0rd** password. Click the **Desktop** tile.
- 14. Mouse over the lower-left corner of the desktop and right-click the **Start** screen thumbnail that appears there. Then, from the context menu that appears, click the **Control Panel** option.
- In the Search Control Panel text box, type Windows 7 File Recovery and click Windows 7 File Recovery link. The Windows 7 File Recovery page appears (see Figure 25-3).

| b                           | Windows 7 File Recovery                          |     | -                    |       |
|-----------------------------|--------------------------------------------------|-----|----------------------|-------|
| 🔄 🌛 🔻 🕇 🐌 « All Contr       | ol Panel Items 		 Windows 7 File Recovery        | ~ ¢ | Search Control Panel | ļ     |
| Control Panel Home          | Back up or restore your files                    |     |                      |       |
| Create a system image       | Backup                                           |     |                      |       |
| Create a system repair disc | Windows Backup has not been set up.              |     | 🛞 Set up b           | ackup |
|                             | Restore                                          |     |                      |       |
|                             | Windows could not find a backup for this compute | r.  |                      |       |
|                             | Select another backup to restore files from      |     |                      |       |
|                             |                                                  |     |                      |       |
|                             |                                                  |     |                      |       |
|                             |                                                  |     |                      |       |
|                             |                                                  |     |                      |       |
|                             |                                                  |     |                      |       |
|                             |                                                  |     |                      |       |
|                             |                                                  |     |                      |       |
|                             |                                                  |     |                      |       |
|                             |                                                  |     |                      |       |
|                             |                                                  |     |                      |       |
| See also                    |                                                  |     |                      |       |
| action Conton               |                                                  |     |                      |       |
| Action Center               |                                                  |     |                      |       |
| File History                |                                                  |     |                      |       |
| Windows Easy Transfer       |                                                  |     |                      |       |

#### Figure 25-3

The Windows 7 File Recovery page

- 16. Click Set up backup.
- 17. On the *Set up backup* page, click **Save on a network**.
- **18.** When the *Set up backup* page opens, ... In the *Network location* text box, type \\svr-dc-a\data.
- In the *Username* text box, type adatum\administrator. In the *Password* text box, type Pa\$\$w0rd. Click OK.
- 20. On the Set up backup page, ensure \\SVR-DC-A\data is selected and then click Next.
- **21.** On the *What do you want to back up*? page, select the **Let me choose** option and then click **Next**.

#### Question 6

By default, which items are selected for backup?

- 22. Deselect Include a system image of drives: System Reserved, (C:) and then click Next.
- 23. On the Review your backup settings page, click Save settings and run backup.
- 24. When the backup is complete, take a screen shot of the *Windows 7 File Recovery* page by pressing Alt+Prt Scr and then paste it into your Lab 25 worksheet file in the page provided by pressing Ctrl+V.
- **25.** On the *Windows 7 File Recovery* page, under the *Restore* section, click the **Restore my files** button.
- 26. In the Restore Files window, click Browse for folders.
- 27. When the *Browse the backup for folders or drives* dialog box opens, click **Backup of C:** and then click **Add folder**.
- 28. On the Browse or search your backup for files and folders to restore page, click Next.
- **29.** When you are prompted to identify where you want to restore the files, *In the original location* is already selected. Click **Restore**.
- **30.** In the *Copy file* dialog box, select **Do this for all conflicts** and then click **Copy and Replace**.
- **31.** When the restore has been completed, take a screen shot of the *Your files have been restored* page by pressing **Alt+Prt Scr** and then paste it into your Lab 25 worksheet file in the page provided by pressing **Ctrl+V**.
- 32. Click Finish.
- 33. Close Windows 7 File Recovery.

End of exercise. Leave Windows open for the next exercise.

| Lab<br>Challenge | Performing a PC Reset                                                                                                    |
|------------------|----------------------------------------------------------------------------------------------------|
| Overview         | In this exercise, you will demonstrate how to perform a PC reset.                                                                                                    |
| Mindset          | A PC reset allows you reset the computer to its factory settings,<br>removing all of your personal files and apps. A PC refresh allows you<br>to reset the computer without affecting your files. |
| Completion time  | 10 minutes                                                                                                    |

During this exercise, you will specify the steps to perform a PC reset. This exercise is a written exercise.

End of lab.

# LAB 26 CONFIGURING FILE RECOVERY OPTIONS

# THIS LAB CONTAINS THE FOLLOWING EXERCISES AND ACTIVITIES:

Exercise 26.1 Using File History

Lab Challenge Configuring the Advanced Settings of File History

# **BEFORE YOU BEGIN**

The lab environment consists of student workstations connected to a local area network, along with a server that functions as the domain controller for a domain called adatum.com. The computers required for this lab are listed in Table 26-1.

## Table 26-1

Computers required for Lab 26

| Computer | Operating System     | Computer Name |
|----------|----------------------|---------------|
| Server   | Windows Server 2012  | SVR-DC-A      |
| Client   | Windows 8 Enterprise | WKSTN-MBR-B   |

In addition to the computers, you will also need the software listed in Table 26-2 to complete Lab 26.

## Table 26-2

Software Required for Lab 26

| Software                 | Location                                      |
|--------------------------|-----------------------------------------------|
| Lab 26 student worksheet | Lab26_worksheet.docx (provided by instructor) |

# Working with Lab Worksheets

Each lab in this manual requires that you answer questions, shoot screen shots, and perform other activities that you will document in a worksheet named for the lab, such as Lab26\_worksheet.docx. You will find these worksheets on the book companion site. It is recommended that you use a USB flash drive to store your worksheets so you can submit them to your instructor for review. As you perform the exercises in each lab, open the appropriate worksheet file, type the required information, and then save the file to your flash drive.

# SCENARIO

## After completing this lab, you will be able to:

- Restore a file that is saved in File History
- Configure the advanced settings of File History

#### Estimated lab time: 30 minutes

| Exercise 26.1   | Using File History                                                                                                    |
|-----------------|----------------------------------------------------------------------------------------------------|
| Overview        | In this exercise, you will restore a file that is saved in File History.                                                                  |
| Mindset         | File History is an alternative to Windows 7 File Recovery. It allows for files backed up on previous versions of Windows to be recovered. |
| Completion time | 20 minutes                                                                                                    |

- 1. On WKSTN-MBR-B, log on using the adatum\administrator account and the Pa\$\$w0rd password. Click the Desktop tile.
- 2. Right-click the **Desktop** and choose **New > Text Document**. Name the document **Test**.
- **3.** Mouse over the lower-left corner of the desktop and right-click the **Start** screen thumbnail that appears there. Then, from the context menu that appears, click the **Control Panel** icon.
- 4. Click System and Security and then click File History.

QuestionAccording to what's shown on-screen, which feature must be<br/>disabled before you can use File History?

- 5. Click Configure Windows 7 Backup.
- 6. On the *Windows 7 File Recovery* page, click **Turn off schedule**.
- 7. On the Windows 7 File Recovery page, click the back arrow.
- 8. On the *File History* page (see Figure 26-1), click Use network location.

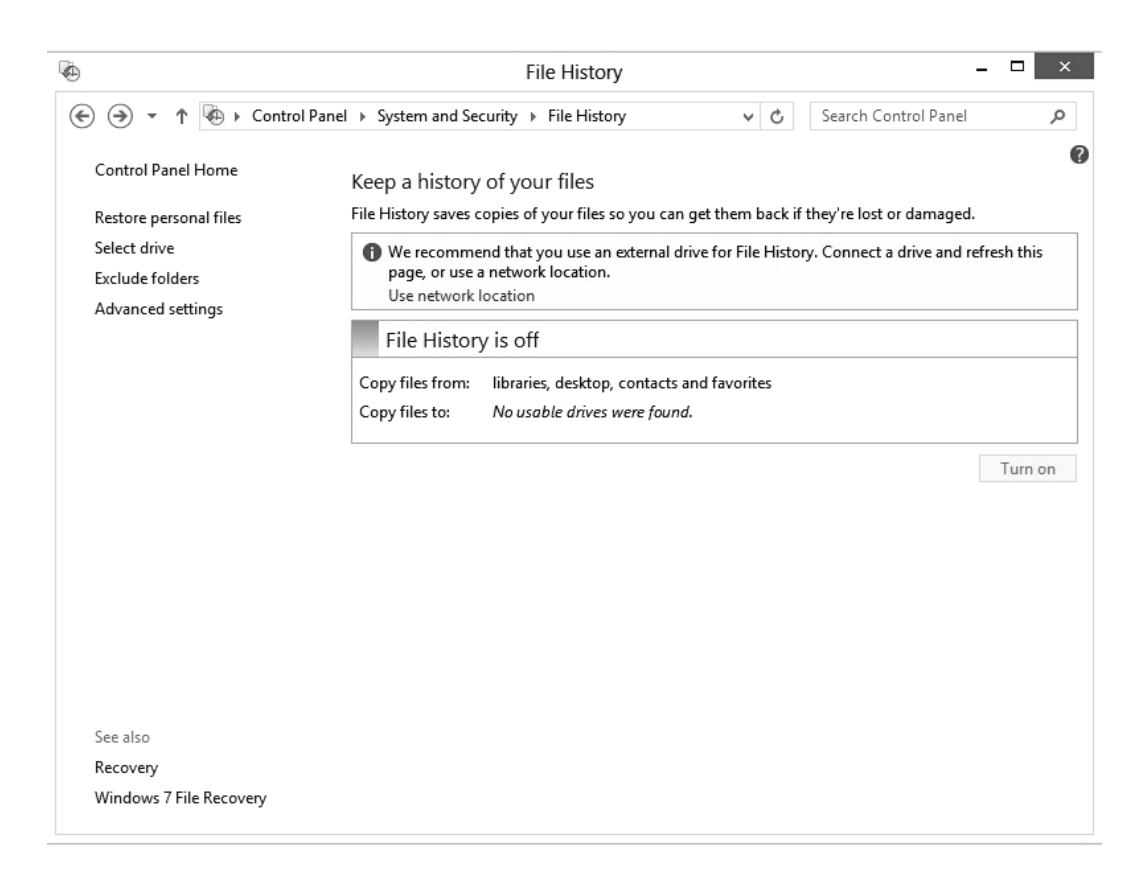

## Figure 26-1 The File History page

- 9. On the Select Drive page, click Add network location.
- 10. In the *Select Folder* dialog box, in the *Folder* text box, type \\SVR-DC-A\Data and then click Select Folder.
- 11. On the *Select Drive* page, click **OK**.
- 12. On the *File History* page, click **Turn on**.
- 13. Click Run now.
- 14. Take a screen shot of the *File History* window by pressing **Alt+Prt Scr** and then paste it into your Lab 26 worksheet file in the page provided by pressing **Ctrl+V**.
- 15. In the left pane, click **Restore personal files**.
- 16. On the Home File History window, double-click Desktop.

- **17.** Click **Test** and then click the **Restore to original location** button (green button) at the bottom of the window.
- **18.** In the *Replace or Skip Files* dialog box, click **Replace this file in the destination**.
- **19.** Close the *Desktop* window.
- **20.** Close the *Desktop File History* dialog box.
- **21.** Close the *File History* window.

End of exercise. You can leave any windows open for the next exercise.

| Lab<br>Challenge | Configuring the Advanced Settings of File History                                                                                                    |
|------------------|----------------------------------------------------------------------------------------------------|
| Overview         | In this exercise, you will configure File History to copy files in specified folders to a File History drive every 30 minutes and keep the files for one month. You will also increase the size of the offline cache to 10% of disk space. |
| Mindset          | Windows offers various methods to back up and recover data files.<br>File History can be configured to automatically copy files to a<br>specified location. Then File History can be used to access an<br>earlier versions of the files.   |
| Completion time  | 10 minutes                                                                                                    |

To complete this challenge, you must have a virtual machine on your computer running Windows 8. You will write out the procedure to configure the Advanced Settings of File History. Then you will take a snapshot of the *File History Advanced Settings* page by pressing **Alt+Prt Scr** and then paste the resulting image into the Lab 26 worksheet file in the page provided by pressing **Ctrl+V**.

End of lab.